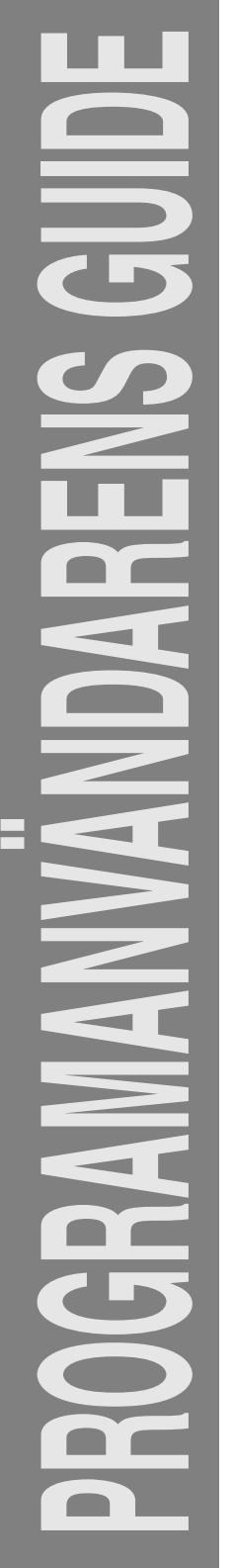

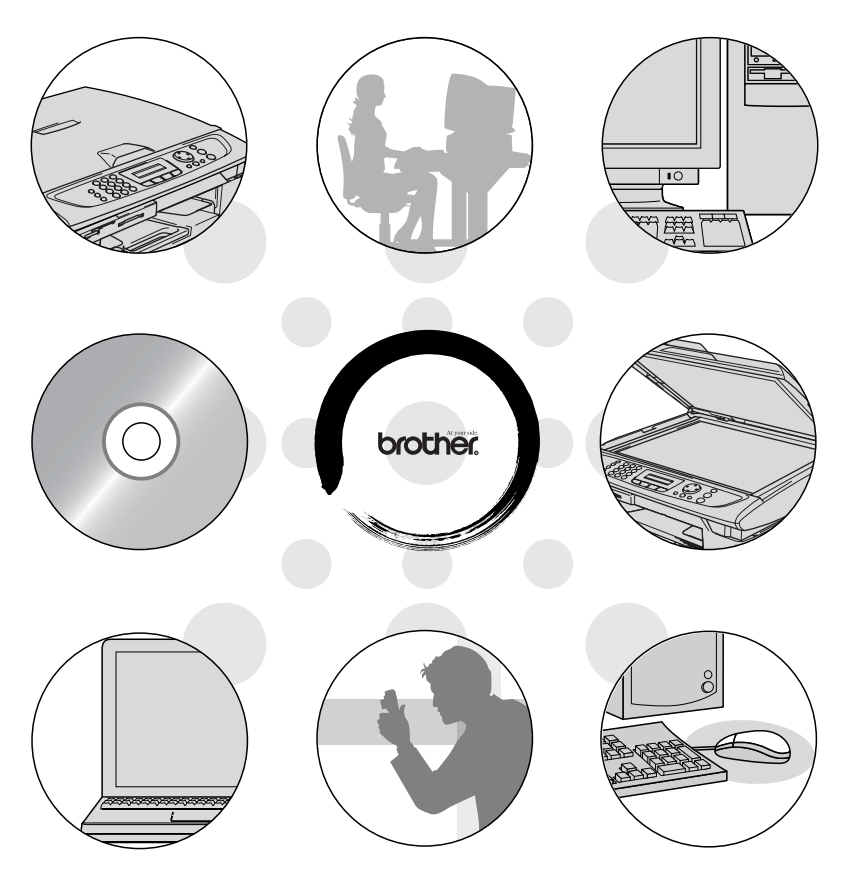

# brother.

Version D

# Innehållsförteckning

| 1        | Använda maskinens skrivarfunktion (För Windows | ®) 1-1                |
|----------|------------------------------------------------|-----------------------|
| <b>—</b> | Använda skrivardrivrutinen för Brother         | 1-1                   |
|          | Funktioner                                     | 1-1                   |
|          | Välia rätt nanner                              |                       |
|          | Skriva ut dokument                             | 1_2                   |
|          | Samtidia utskrift och favöverföring            | ے 1<br>1_2            |
|          | Badering av data från minnet                   |                       |
|          | Kontroll av utskriftskvaliteten                |                       |
|          | Litekrifteknapp                                |                       |
|          | Iob Capcol (ondast MEC-5440CN)                 |                       |
|          | Statusmonitor (andast Windows <sup>®</sup> )   | 1-0<br>1_/            |
|          | Kontrollora maskinons status                   | +-۱<br>1_/            |
|          | Så här stängar du av statusävan/akaran         | + ۱<br>۱ ۲            |
|          | Ja har stallger ou av stalusovervakaren        | 1-5                   |
|          | (Endast Windows <sup>®</sup> )                 | 16                    |
|          | (Elidasi Wildows <sup>2</sup> )                | 1 -0<br>1 -0          |
|          | Elikon Grundlägganda                           | 1-0<br>1 7            |
|          | Papparetyp                                     | /-۱۱-۷<br>۱ ۵         |
|          | Fappersiyp                                     | 0-۱<br>۱ ۵            |
|          | Nvallet                                        | 0-1<br>1 0            |
|          |                                                | 1 10 1-9              |
|          | Förböttrad normalutekrift                      | 1 10 - 1              |
|          | Förpförptörkning                               | 1 -10                 |
|          | Pargiorsiarkrilling                            | 1 -10                 |
|          | Sidlevout                                      | ے ۱ - ۱<br>1 - ۱ - ۱  |
|          | Kontlinio                                      | 1-13<br>1 10          |
|          |                                                | 1-13<br>1 12          |
|          | Unentening                                     | 1 - ۱ - ۱۵.<br>۱ - ۱۸ |
|          | Sortoro                                        | +۱-۱<br>۱ م ا         |
|          | Omvönd ordning                                 | +۱-۱<br>۱ ۸ ۱         |
|          | Dirivariu orunning                             | +۱-۱<br>۱ م ا         |
|          | Fliken Aveneeret                               | 1 - ۱۲<br>۲ - ۱۲      |
|          | Filkell Avaliceral                             | 1 10                  |
|          | Färg/Gråskolo                                  | 1 - 10 - 10 - 10 - 10 |
|          | Faly/Glaskala<br>Dilaturo                      | 1 - 10 - 10 - 10 - 10 |
|          | Dilutyp<br>Each hildtyn                        | 01-1<br>1 17          |
|          | Eyen bilalyp                                   | / I - I<br>1 - 10     |
|          |                                                | 01-1                  |
|          | Jokalilliy                                     | 19<br>1 00            |
|          | vallenslampel                                  | 1-20                  |
|          | i bakgrunden                                   | 1-20                  |

| l konturtext                                      |           |
|---------------------------------------------------|-----------|
| (endast Windows <sup>®</sup> 2000 Professional/XP | ) 1-20    |
| Skriv ut vattenstämpel                            | ,<br>1-20 |
| Typ av vattenstämpel                              | 1-21      |
| Enhetsval                                         | 1-22      |
| Skriv ut datum & tid                              | 1-22      |
| Snabbinställning                                  | 1-23      |
| Statusmonitor                                     | 1-23      |
| Fliken Support                                    | 1-24      |
| Brother Solutions Center                          | 1-24      |
| Webbuppdatera                                     | 1-24      |
| Kontrollera inställningarna                       |           |
| 5                                                 |           |
| Skanna med Windows <sup>®</sup>                   | 2-1       |
| Skanna ett dokument                               |           |
| (gäller endast Windows <sup>®</sup> XP)           | 2-2       |
| WIA-kompatibel                                    | 2-2       |
| Lokalisering av skanner                           | 2-2       |
| Läsa in ett dokument till PC:n                    |           |
| (endast MFC-3240C och MFC-3340CN)                 | 2-3       |
| Skanna ett dokument till datorn                   |           |
| (inte tillgängligt för MFC-3240C och              |           |
| MFC-3340CN)                                       | 2-5       |
| Skanna ett dokument med dokumentmatare            | en 2-5    |
| Förinskanning för att beskära en bild som s       | ka        |
| skannas med kopieringsglaset (inte tillgä         | ngligt    |
| för MFC-3240C och MFC-3340CN)                     |           |
| Brothers skannerfunktion                          | 2-9       |
| TWAIN-kompatibel skannerdrivrutin för             |           |
| Windows <sup>®</sup> XP                           | 2-9       |
| Skanna dokument                                   | 2-10      |
| TWAIN-kompatibel                                  | 2-10      |
| Lokalisering av skanner                           | 2-11      |
| Skanna ett dokument till PC                       | 2-12      |
| Skanna en hel sida                                | 2-12      |
| Förinskanning för att beskära en bild             | 2-13      |
| Inställningar i skannerfönstret                   | 2-15      |
| Bildtyp                                           | 2-15      |
| Upplösning                                        | 2-16      |
| Skanntyp                                          | 2-17      |
| Ljusstyrka                                        | 2-17      |
| Kontrast                                          | 2-17      |
| Dokumentstorlek                                   | 2-18      |

| Använda skannerknappen (Vid USB-kabel)                                            | 2-20                 |
|-----------------------------------------------------------------------------------|----------------------|
| Skanna till e-post                                                                | 2-21                 |
| Skanna till bild                                                                  | 2-21                 |
| Skanna till OCR                                                                   | 2-22                 |
| Skanna till fil                                                                   | 2-22                 |
| Skanna till kort                                                                  |                      |
| (inte tillgängligt för MFC-3240C, MFC-210C o                                      | ch                   |
| MFC-5440CN)                                                                       | 2-23                 |
| Ändra grundinställd kvalitet                                                      | 2-25                 |
| Ändra standardformatet för en svartvit fil                                        | 2-26                 |
| Ändra standardformatet för en färgfil                                             | 2-27                 |
| Använda ScanSoft <sup>®</sup> PaperPort <sup>®</sup> 9.0SE och                    |                      |
| OmniPage <sup>®</sup> OCR                                                         | 2-28                 |
| Visa objekt                                                                       | 2-29                 |
| Sortera objekt i mappar                                                           | 2-30                 |
| Länkar till andra program                                                         | 2-30                 |
| Med ScanSoft <sup>®</sup> OmniPage <sup>®</sup> OCR kan du konver                 | tera                 |
| en bildtext till text, som du sedan redigerar                                     | 2-31                 |
| Importera filer från andra tillämpningar                                          | 2-31                 |
| Exportera filer i andra format                                                    | 2-32                 |
| Exportera en bildfil                                                              | 2-32                 |
| Avinstallera PaperPort <sup>®</sup> 9.0SE och ScanSoft <sup>®</sup>               |                      |
| OmniPage <sup>®</sup> OCR                                                         | 2-32                 |
|                                                                                   |                      |
| Nanda ControlCenter2.0 (For Windows®)                                             |                      |
|                                                                                   |                      |
| Hur du stanger av funktioner for automatisk                                       | 0.0                  |
|                                                                                   |                      |
|                                                                                   |                      |
|                                                                                   |                      |
| PHUTUCAPTURE                                                                      | 0.4                  |
|                                                                                   |                      |
|                                                                                   |                      |
| (into tillgängligt för DCP 110C och DCP 210C                                      | NI) 2 E              |
|                                                                                   | (N)3-5<br>2 E        |
|                                                                                   |                      |
| Bild (overnel: Microsoft Baint)                                                   |                      |
|                                                                                   | 0-0                  |
| CCR (orobenandlingsprogram)                                                       |                      |
| ⊑-µ∪si                                                                            | 9                    |
| Rilogor                                                                           | 2 10                 |
| Bilagor                                                                           | 3-10                 |
| Bilagor<br>Fil<br>ANPASSAD SKANNING                                               | 3-10                 |
| Bilagor<br>Fil<br>ANPASSAD SKANNING<br>Inställning av en användardefiniorad knopp | 3-10<br>3-11<br>3-12 |

| Skanna till bild:                             | 3-13                |
|-----------------------------------------------|---------------------|
| Skanna till OCR:                              | 3-14                |
| Skanna till e-post:                           | 3-15                |
| Skanna till fil:                              | 3-16                |
| PHOTOCAPTURE                                  |                     |
| (gäller ej MFC-5440CN och MFC-3240C)          | 3-17                |
| Öppna PCC-mapp (PCC: PhotoCapture Center      | <sup>™</sup> ) 3-17 |
| Kopiera från PCC (PhotoCapture Center™)       | 3-18                |
| Kopiera till program                          | 3-19                |
| KOPIERING                                     | 3-20                |
| PC-FAX                                        |                     |
| (gäller ej DCP-110C och DCP-310CN)            | 3-22                |
| Skicka                                        | 3-22                |
| Ta emot / Visa mottagna                       |                     |
| (endast MFC-410CN, MFC-620CN, MFC-544         | IOCN,               |
| MFC-5840CN och MFC-3340CN)                    | 3-23                |
| Addressbok                                    | 3-24                |
| Inställning                                   | 3-24                |
| INSTÄLLNINGAR                                 | 3-25                |
| Fjärrinställning                              |                     |
| (gäller ej DCP-110C, DCP-310CN och            |                     |
| MFC-210C)                                     | 3-25                |
| Kortnummer                                    |                     |
| (gäller ej DCP-110C, DCP-310CN och            |                     |
| MFC-210C)                                     | 3-26                |
| Bläcknivå                                     | 3-26                |
|                                               |                     |
| Använda MFC fjärrinställning                  |                     |
| (För Windows <sup>®</sup> )                   |                     |
| (inte tillgänglig för DCP-110C och DCP-310CN) | 4-1                 |
| MFC Fjärrinställning                          | 4-1                 |
|                                               |                     |
| Använda Brother PC-FAX-funktionen             |                     |
| (För Windows <sup>®</sup> )                   |                     |
| (inte tillgånglig för DCP-110C och DCP-310CN) |                     |
| PC-Fax-sandning                               |                     |
| Programmera in användaruppgifter              |                     |
| Ställa in Sändning                            |                     |
| Nummer för att nå utgående linje              |                     |
| Inkludera rubrik                              | 5-3                 |
| Användargränssnitt                            | 5-4                 |
| Enkel stil                                    | 5-4                 |
| Fax-stil                                      | 5-4                 |
| Adressbok                                     |                     |

|   | Ställa in kortnummer                                                                                                    | 5-6                |
|---|----------------------------------------------------------------------------------------------------|--------------------|
|   | Brother adressbok                                                                                                    | 5-7                |
|   | Programmera in en medlem i adressboken                                                                                                    | 5-8                |
|   | Ställa in en grupp för gruppsändning                                                                                                    | 5-9                |
|   | Redigera medlemsinformation                                                                                                    |                    |
|   | Radera en medlem eller en grupp                                                                                                    |                    |
|   | Exportera adressboken                                                                                                    |                    |
|   | Importera till adressboken                                                                                                    |                    |
|   | Ställa in försättsblad                                                                                                    | 5-14               |
|   | Ange information för försättsblad                                                                                                    | 5-15               |
|   | Sända ett dokument med PC-Fax med                                                                                                    |                    |
|   | användargränssnittet Fax-stil                                                                                                    | 5-16               |
|   | Återuppringning                                                                                                    | 5-17               |
|   | Sända ett dokument med PC-Fax med                                                                                                    |                    |
|   | användargränsenittet Enkel stil                                                                                                    | 5-17               |
|   | Ställa in PC Eav på mottagning                                                                                                    |                    |
|   | (and at MEC 410CNL MEC 620CNL MEC 544)                                                                                                    |                    |
|   | MEC 5940CN ash MEC 2240CN                                                                                                    | 50N,<br>510        |
|   | MFC-3640CN OCH MFC-3340CN)                                                                                                    |                    |
|   | Kora PC-Fax-mollagning                                                                                                    |                    |
|   | Vias and DO Fourmented and an                                                                                                    |                    |
|   | Visa nya PC-Fax-meddelanden                                                                                                    | 5-20               |
| 0 | Använda PhotoCapture Center <sup>™</sup> från PC<br>(För Windows <sup>®</sup> )<br>(inte tillgänglig för MFC-5440CN och MFC-3240C)<br>För dem som använder USB-kabel<br>För dem som använder nätverkskabel | )6-1<br>6-1<br>6-3 |
| 7 | Nätverksskanning (För Windows®)                                                                                                    |                    |
|   | (inte tillgängligt för MFC-3240C, MFC-210C och                                                                                                    |                    |
|   | DCP-110C)                                                                                                    | 7-1                |
|   | Nätverkslicens                                                                                                    | 7-1                |
|   | Registrera din dator med maskinen                                                                                                    | 7-2                |
|   | Använda skannerknappen                                                                                                    | 7-5                |
|   | Skanna till e-post (PC)                                                                                                    | 7-5                |
|   | Skanna till bild                                                                                                    | 7-6                |
|   | Skanna till OCR                                                                                                    | 7-7                |
|   | Skanna till fil                                                                                                    | 7-8                |
| 0 |                                                                                                    |                    |
| 8 | Använda maskinen med Macintosh <sup>®</sup>                                                                                                    |                    |
|   | Installera på en USB-utrustad Apple <sup>®</sup> Macintosh                                                                                                    | <sup>®</sup> 8-1   |
|   | Papperstyp                                                                                                    | 8-2                |
|   | Kvalitet                                                                                                    | 8-2                |
|   |                                                                                                    |                    |
|   |                                                                                                    |                    |

| Använda Brother-skrivare med Apple <sup>®</sup> Macintosh <sup>®</sup> |        |
|------------------------------------------------------------------------|--------|
| (Mac OS <sup>®</sup> X)                                                | 8-4    |
| Välja sidinställningsalternativ                                        | 8-4    |
| Välja utskriftsalternativ                                              | 8-5    |
| Använda Brothers skrivardrivrutin med Apple® Macin                     | tosh®  |
| (Mac OS <sup>®</sup> 8.6-9.2)                                          | 8-6    |
| Skicka ett fax från ett Macintosh®-program                             |        |
| (gäller ej för DCP-110C och DCP-310CN)                                 | 8-8    |
| För användare av Mac OS® X                                             | 8-8    |
| Dra ett vKort från Mac OS <sup>®</sup> X Adressbok                     | 8-10   |
| För användare av Mac OS <sup>®</sup> 8.6 - 9.2                         | 8-11   |
| Skanning från en Macintosh®                                            |        |
| (gäller ej för Mac OS <sup>®</sup> 8.6)                                | 8-14   |
| Lokalisera skannern                                                    | 8-14   |
| Skanna in en bild till Macintosh®                                      | 8-15   |
| Skanna en hel sida                                                     | 8-15   |
| Förinskanning av bild                                                  | 8-16   |
| Inställningar i skannerfönstret                                        | 8-17   |
| Bild                                                                   | 8-17   |
| Skanningsområde                                                        | 8-19   |
| Visitkort (gäller ej MFC-3240C och                                     |        |
| MFC-3340CN)                                                            | 8-19   |
| Justera bild                                                           | 8-20   |
| Ställa in nätverksskanning                                             | 8-21   |
| Använda skannerknappen                                                 | 8-22   |
| Använda Presto! <sup>®</sup> PageManager <sup>®</sup>                  | 8-23   |
| Huvudfunktioner                                                        | 8-23   |
| Systemkrav för Presto!® PageManager®                                   | 8-24   |
| Teknisk support                                                        | 8-24   |
| Använda ControlCenter2.0                                               |        |
| (för Mac OS <sup>®</sup> X 10.2.4 eller senare)                        | 8-26   |
| Hur du stänger av funktioner för automatisk laddr                      | ning i |
| ControlCenter2.0                                                       | 8-27   |
| SKANNING                                                               | 8-28   |
| ANPASSAD SKANNING                                                      | 8-28   |
| KOPIERING                                                              | 8-29   |
| INSTALLNINGAR                                                          | 8-29   |
| SKANNING                                                               | 8-30   |
| Bild (exempel: Apple PreView)                                          | 8-30   |
| OCR (ordbehandlingsprogram)                                            | 8-32   |
| E-post                                                                 | 8-33   |
| Bilagor                                                                | 8-34   |
| Fil                                                                    | 8-35   |

| ANPASSAD SKANNING                                                       | 8-36 |
|-------------------------------------------------------------------------|------|
| Inställning av en användardefinierad knapp                              | 8-37 |
| Skanna till bild:                                                       | 8-37 |
| Skanna till OCR:                                                        | 8-38 |
| Skanna till e-post:                                                     | 8-39 |
| Scanna till fil:                                                        | 8-40 |
| KOPIERING                                                               | 8-41 |
| INSTÄLLNINGAR                                                           |      |
| (gäller ej DCP-110C och DCP-310CN)                                      | 8-43 |
| Fjärrinställning (gäller ej MFC-210C)                                   | 8-43 |
| Kortnummer (gäller ej MFC-210C)                                         | 8-44 |
| Bläcknivå                                                               | 8-44 |
| MFC fjärrinställning                                                    |      |
| (Mac OS <sup>®</sup> X 10.2.4 eller senare)                             |      |
| (gäller ej DCP-110C och DCP-310CN)                                      | 8-45 |
| Använda PhotoCapture Center <sup>™</sup> från en Macintosh <sup>®</sup> |      |
| (gäller ej MFC-3240C och MFC-5440CN)                                    | 8-47 |
| Register                                                                | R-1  |

\* Windows<sup>®</sup> XP i den här bruksanvisningen motsvarar Windows XP Professional och Windows XP Home Edition.

# Använda maskinens skrivarfunktion

(För Windows<sup>®</sup>)

### Använda skrivardrivrutinen för **Brother**

En skrivardrivrutin är en programvara som med hjälp av skrivarkommandospråk eller sidbeskrivningsspråk omvandlar data från ett datorprogram till en för skrivaren läsligt format.

Skrivardrivrutinerna finns på bifogad CD-skiva. Installera drivrutinerna först genom att följa anvisningarna i snabbguiden. Du kan även ladda ner de senaste skrivardrivrutinerna från Brother Solutions Center på:

### http://solutions.brother.com

# **Funktioner**

Den här maskinen innehåller många funktioner som även återfinns hos högkvalitativa bläckstråleskrivare.

Snabba utskrifter-I Fast-läget kan du skriva ut upp till 15 sidor per minut i fullfärg och upp till 20 sidor per minut med svartvitt.

Högkvalitativa utskrifter-Att skriva ut med upp till 1200 x 6000 dpi på glättat papper ger den bästa upplösningen. (Se Upplösning i avsnittet Specifikationer i bruksanvisningen.) Skapa visuellt tilltalande utskrifter med hjälp av 2 PÅ 1, vattenstämpel (endast Windows®), färgförstärkning och andra funktioner.

Låg driftskostnad-Om du får slut på en viss färg behöver du bara byta ut motsvarande färgpatron.

**USB**—Universal Serial Bus-gränssnittet medger snabb kommunikation med datorn.

Ethernet—Ethernet-gränssnittet gör att flera datorer som är kopplade till ett nätverk kan kommunicera.

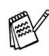

Endast modeller av nätverksstandard.

# Välja rätt papper

Det är viktigt att använda rätt papperstyp för bästa utskriftskvalitet. Läs avsnittet Om papper i bruksanvisningen innan du skaffar papper till maskinen.

# Skriva ut dokument

När maskinen tar emot data från din dator gör den sig redo att skriva ut genom att mata papper från pappersfacket. Många olika papperstyper och kuvert kan användas i den här maskinens pappersfack.

1 Väli datorns utskriftskommando.

Om datorn är ansluten till andra skrivare väljer du Brother MFC-XXXX USB Printer (där XXXX är modellbeteckningen) som skrivardrivrutin i menyn Skriv ut eller Skrivarinställningar och klickar sedan på OK för att börja skriva ut. (Endast Windows<sup>®</sup>)

- För Macintosh<sup>®</sup> -användare, se Använda Brother-skrivare med Apple<sup>®</sup> Macintosh<sup>®</sup> (Mac OS<sup>®</sup> X) på sidan 8-4.
- 2 Datorn skickar informationen till maskinen.

LCD-skärmen visar Mottar data.

3 Skärmvisningen återgår till datum och tid när maskinen har skrivit ut alla data.

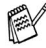

📈 Du kan välja pappersformat och orientering i tillämpningsprogrammet.

Välj nästa storlek uppåt om tillämpningsprogrammet inte stöder det valda pappersformatet.

Justera därefter det utskrivbara området genom att flytta vänster och höger marginal i tillämpningsprogrammet.

# Samtidig utskrift och faxöverföring

Maskinen kan göra utskrifter från datorn samtidigt som den sänder eller tar emot faxmeddelanden i minnet eller skannar in ett dokument i datorn. Faxsändningar avbryts inte när datorn skriver ut.

När maskinen kopierar eller tar emot faxmeddelanden som skrivs ut på papper, avbryter den dock datorutskriften. Utskriftsarbetet återupptas efter avslutat kopiering eller faxmottagning.

# Radering av data från minnet

Om meddelandet Data i minnet visas på skärmen kan du radera data som finns i skrivarens minne genom att trycka på **Stop/Exit**.

# Kontroll av utskriftskvaliteten

Om du vill kontrollera utskriftskvaliteten och ta reda på hur du kan förbättra den, går du till avsnittet *Förbättra utskriftskvaliteten* i bruksanvisningen.

# Utskriftsknapp

### Job Cancel (endast MFC-5440CN)

Du kan stoppa pågående utskriftsjobb och radera data från minnet.

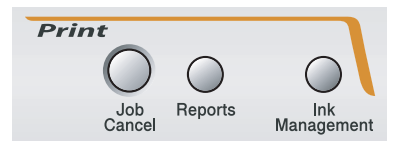

# Statusmonitor (endast Windows<sup>®</sup>)

Den här tillämpningen visar enhetens status på datorn, till exempel när papperet tar slut eller fastnar och när bläcket tar slut. När statusövervakaren hittar ett fel öppnas ett meddelandefönster på datorn.

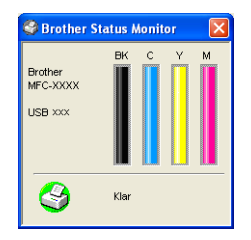

🙀 Du kan när som helst kontrollera enhetens status genom att klicka på ikonen i aktivitetsfältet eller välja Statusmonitor via Start/Alla program/Brother/MFL-Pro Suite MFC-XXXX på datorn.

### Kontrollera maskinens status

När du har startat datorn visas ikonen i aktivitetsfältet. Grön ikon betyder normalt beredskapsläge. 🖞 start 3 Gul ikon betyder varning. start Röd ikon betyder att det uppstått ett utskriftsfel. y start 0

Det finns tre olika sätt att visa statusövervakaren på datorn: i aktivitetsfältet, i aktivitetslisten eller på skrivbordet.

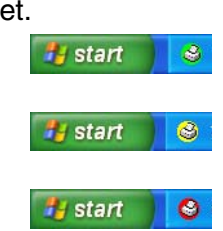

### Så här stänger du av statusövervakaren

Om du vill stänga AV statusövervakaren gör du så här.

- 1 Högerklicka på ikonen eller fönstret för statusövervakaren och välj Ladda vid uppstart på menyn.
- **2** Ange värdet Off och stäng fönstret med Avbryt.
- Även om statusövervakaren är avstängd kan du se maskinens status genom att klicka på **Statusmonitor** på datorns Start-meny. Du kan aktivera statusövervakaren genom att öppna menyfönstret när statusen visas.

### Inställning av skrivardrivrutiner (Endast Windows<sup>®</sup>)

För Macintosh<sup>®</sup> -användare, se *Använda Brother-skrivare med Apple<sup>®</sup> Macintosh<sup>®</sup> (Mac OS<sup>®</sup> X)* på sidan 8-4.

Du kan göra följande inställningar innan du skriver ut från datorn:

- Papperstyp/Kvalitet (hastighet)
- Sidlayout
- Färgmatchning/Halvton
- Färgförstärkning
- Skalning
- Vattenstämpel
- Skriv ut datum & tid
- Snabbinställning

# Lokalisering av inställningar för skrivardrivrutinen

- 1 Välj Skriv ut på menyn Arkiv i tillämpningsprogrammet.
- 2 Välj Brother MFC-XXXX USB Printer (där XXXX är modellbeteckningen) och klicka på Egenskaper. Dialogrutan för skrivare visas.

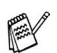

Vägen till inställningsalternativen för skrivardrivrutinen beror på vilket operativsystem och vilken programvara du använder.

De skärmbilder som visas i det här kapitlet är hämtade från Windows<sup>®</sup> XP. Skärmbilderna på din dator kan skilja sig något från dessa beroende på vilket Windows<sup>®</sup>-operativsystem du använder.

# Fliken Grundläggande

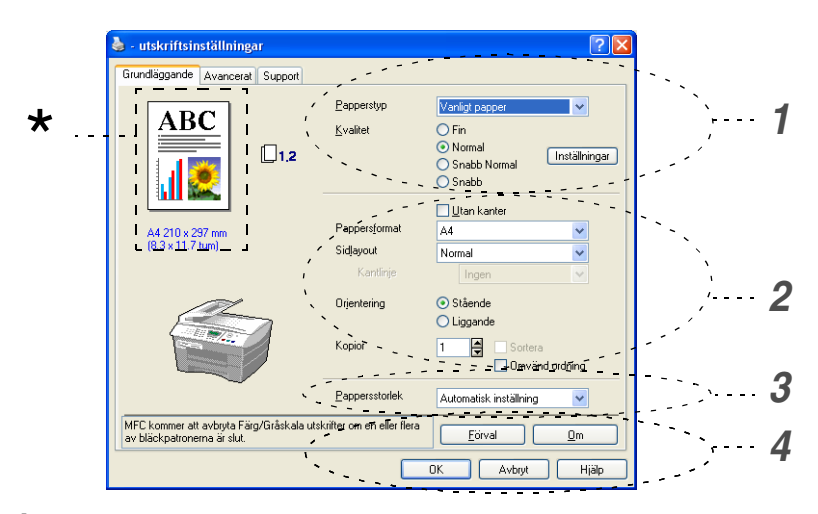

- **1** Välj **Papperstyp** och **Kvalitet**.
- 2 Välj Pappersformat, Sidlayout, Kantlinje (vid behov), Orientering, antal Kopior och sidföljd.
- 3 Välj Pappersstorlek. (endast MFC-5840CN)
- 4 Klicka på knappen OK för att bekräfta de nya inställningarna. Återställ grundalternativen genom att trycka på knappen Förval. Klicka därefter på knappen OK.

\*I det här området visas aktuella inställningar för Kvalitet, Pappersformat, Sidlayout, Orientering, Sortera/Omvänd ordning och Färg/Gråskala.

### Papperstyp

För bästa utskriftsresultat bör det papper som för tillfället används väljas i drivrutinen. Maskinen ändrar nämligen utskriftssätt för varje papperstyp som ställs in.

Vanligt papper Bläckpapper Glättat papper OH-film Långsamt torkande papper

Välj Långsamt torkande papper när du gör utskrifter på det slags vanligt papper som bläcket torkar mycket långsamt på. Denna inställning kan göra texten lite suddig.

### Kvalitet

Med alternativet Kvalitet kan du välja upplösning på utskriften. Det råder ett samband mellan utskriftskvalitet och hastighet. Ju bättre kvalitet desto längre utskriftsperiod. Kvalitetsalternativen varierar beroende på vilken papperstyp som används.

- Högsta: Upp till 1200 x 6000 dpi. (Se Skrivarupplösning i avsnittet Specifikation i bruksanvisningen.) Använd det här alternativet för detaljerade bildutskrifter, till exempel fotografier. Detta är den Högsta upplösningen och tar längst tid att skriva ut.
- Foto: 1200 x 2400 dpi. Det här alternativet är lämpligt för utskrift av fotografier. Eftersom utskriftsinformationen är mycket mer omfattande än i Normal-läget, blir processtid, dataöverföringstid och utskriftstid längre än vanligt.
- Fin: 1200 x 1200 dpi. Bättre utskriftskvalitet än Normal och kortare utskriftstid än Foto.
- Förbättrad normalutskrift: 750 x 750 dpi. Du kan bara välja det här alternativet med knappen Inställningar när du har valt Normalt papper eller OH-film.
- Normal: 600 x 600 dpi. God utskriftskvalitet och normal utskriftshastighet.

- Snabb Normal: 600 x 300 dpi. Bättre utskriftskvalitet än Snabb och kortare utskriftstid än Normal.
- Snabb: 600 x 150 dpi. Det snabbaste utskriftsalternativet och den lägsta bläckförbrukningen. Lämpligt för omfattande dokument eller dokument som ska korrekturläsas.

| Papperstyp                  | Färg/Gråskala | Val av utskriftkvalitet          |
|-----------------------------|---------------|----------------------------------|
| Vanligt papper              | Färg/Gråskala | Snabb, Snabb normal, Normal, Fin |
| Bläckpapper                 | Färg/Gråskala | Fin, Foto                        |
| Glättat papper              | Färg/Gråskala | Fin, <b>Foto</b> , Högsta        |
| OH-film                     | Färg/Gråskala | Normal, Fin                      |
| Långsamt torkande<br>papper | Färg/Gråskala | Snabb, Snabb normal, Normal, Fin |

🛒 Grundinställningen anges med fet stil.

### Utökade utskriftsinställningar

Du har alternativ för utökade utskriftsinställningar med knappen Inställningar.

| 🌢 - utskriftsinställnir                                | igar              |                                       |                                                          | ? 🗙                       |
|--------------------------------------------------------|-------------------|---------------------------------------|----------------------------------------------------------|---------------------------|
| Grundläggande Avancer                                  | at Support        |                                       |                                                          |                           |
| ABC                                                    | <b>[]</b> 1,2     | Papperstyp<br>Kvalitet                | Vanligt papper<br>Fin<br>Normal<br>Snabb Normal<br>Snabb | v<br>Installningar        |
| A4 210 x 297 mm                                        |                   | Pappersformat                         | Förbättrade sk                                           | crivarinställningar 🛛 🛛 🔀 |
| (8.3 x 11.7 tum)                                       |                   | Sidjayout<br>Kantlinje<br>Orjentering |                                                          | Q ♥ Ivåvägsutskrift       |
|                                                        |                   | Kopior<br>Pappersstorlek              | A<br>B <sub>C</sub>                                      | Förbättrad normalutskrift |
| MFC kommer att avbryta F<br>av bläckpatronerna är slut | ärg/Gråskala utsk | rifter om en eller flera              |                                                          | Färgförstärkning          |
|                                                        |                   |                                       |                                                          | OK Avbiyt                 |

### Tvåvägsutskrift

Om du väljer **Tvåvägsutskrift** skrivs texten ut i båda riktningarna, vilket sparar tid. Om du inte väljer det här alternativet skrivs texten endast ut i en riktning, vilket ger bättre utskriftskvalitet.

### Förbättrad normalutskrift

Använd det här alternativet om du kan se vågräta ränder på papperet. Alternativet använder en högre upplösning vilket tar bort ränder på vissa typer av papper. Utskriftskvaliteten blir bättre men hastigheten blir en aning lägre än i normalläge. Du kan bara använda det här läget om du använder vanligt papper, papper som torkar långsamt eller OH-film.

### Färgförstärkning

Den här funktionen analyserar bilden i syfte att förbättra skärpa, vitbalans och färgtäthet. Detta kan ta flera minuter beroende på bildens storlek och datorns specifikationer.

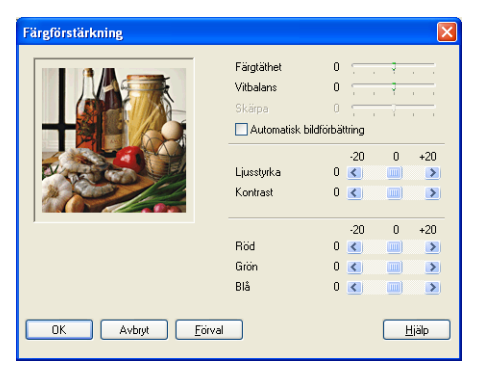

### Färgtäthet

Välj det här alternativet för att ställa in färgmängden i en bild. Det är genom att öka eller minska färgmängden som du framhäver en matt och färgfattig bild.

#### Vitbalans

Välj det här alternativet för att justera den vita färgtonen i en bild. Ljussättning, kamerainställningar och andra faktorer påverkar den vita färgåtergivningen. De vita avsnitten i en bild kan ibland vara något skära eller gula eller ha andra färginslag. Med detta alternativ korrigerar du en sådan bildförvrängning och återskapar den vita färgåtergivningen.

#### Skärpa

Välj det här alternativet för att öka detaljåtergivningen i en bild. Den här funktionen påminner om skärpeinställningen hos en kamera. Justera skärpan om bilden inte är i fokus och du inte tydligt kan se de små detaljerna.

#### Automatisk bildförbättring

Välj det här alternativet om du vill förbättra bildutskriften genom att justera individuella bildinställningsalternativ eller för att analysera data från omgivande eller intilliggande bildpunkter i dokumentet.

#### Ljusstyrka

Välj det här alternativet om du vill ställa in bildens ljusstyrka. För reglaget till vänster eller höger om du vill göra bilden ljusare eller mörkare.

#### Kontrast

Välj det här alternativet om du vill justera kontrasten i en bild. De mörka avsnitten blir ännu mörkare och de ljusa avsnitten blir ännu ljusare. Öka kontrasten om du vill ha en klarare bild. Minska kontrasten om du vill ha en mattare bild.

#### Röd

Ökar intensiteten i den röda färgen för att göra bilden rödare.

#### Grön

Ökar intensiteten i den gröna färgen för att göra bilden grönare.

#### Blå

Ökar intensiteten i den **blå** färgen för att göra bilden blåare.

### Pappersformat

Välj alternativet **Pappersformat** om du vill se ett stort urval av tillgängliga standardformat. Du kan skapa en egen pappersstorlek från 88,9 x 127,0 mm till 215,9 x 355,6 mm. Du kan också välja ramlös utskrift för vissa papper. Välj aktuellt **Pappersformat** på rullgardinsmenyn.

Du kan välja ett eget format genom att markera *Användardefinierat*. Välj rätt papperstjocklek för bästa utskriftskvalitet.

| Eget format                   |                                               | × |
|-------------------------------|-----------------------------------------------|---|
| <u>N</u> amn på Eget pap      | opersformat                                   |   |
|                               | ~                                             |   |
| <u>B</u> redd<br><u>H</u> öjd | [ 88.9 215.9 ] 210.0<br>[ 127.0 355.6 ] 297.0 | ] |
| Enhet                         | ⊙ <u>m</u> m O <u>t</u> um                    |   |
| Papperstyp                    |                                               |   |
|                               | Normalt 🗸 🗸                                   |   |
|                               | <u>S</u> para Ta bo <u>r</u> t                |   |
| ОК                            | Avbryt <u>Hjälp</u>                           |   |

### Sidlayout

Med alternativet **Sidlayout** förminskar du flera sidor så att de kan skrivas ut på samma pappersark, eller förstorar en bild så att den kan skrivas ut på flera ark.

Funktionen 4 PÅ 1 kan inte användas i Windows<sup>®</sup> 98/98SE/Me.

### Kantlinje

Om du skriver ut flera sidor på ett ark med hjälp av funktionen **Sidlayout**, kan du välja att ha en fylld kantlinje, streckad kantlinje eller ingen kantlinje runt utskriften.

| Sidļayout | 2 på 1 | ~ |
|-----------|--------|---|
| Kantlinje | Ingen  | * |

### Orientering

Med alternativet **Orientering** kan du välja riktning på utskriften (**Stående** eller **Liggande**).

| Orjentering | 💽 Stående  |
|-------------|------------|
|             | 🔘 Liggande |

| Stående (vertikalt) | Liggande (horisontellt) |
|---------------------|-------------------------|
| ABC                 |                         |

### Kopior

Välj Kopior för att ställa in antal kopior (1 till 999).

### Sortera

Om du markerar rutan **Sortera** kommer en fullständig kopia att skrivas ut i sidföljd, följt av efterföljande kopia/kopior. Om du inte markerar **Sortera** kommer samtliga kopior av sidan 1 att skrivas ut, följt av samtliga kopior av sidan 2 osv.

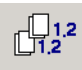

### **Omvänd ordning**

Välj **Omvänd ordning** för att skriva ut sidorna i aktuellt dokument i omvänd ordning.

| Kopior | 3 | ŧ | Sortera          |
|--------|---|---|------------------|
|        |   |   | 🗹 Omvänd ordning |

### Pappersfack (endast MFC-5840CN)

Alternativet **Pappersfack** anger från vilket pappersfack papperet hämtas för utskrift. Med **Auto** väljer skrivardrivrutinen automatiskt ett lämpligt fack för inställningen av **Pappersformat**.

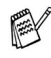

P Du kan endast använda vanliga pappersformat i fack 2.: Letter, Legal eller A4.

## Fliken Avancerat

| 123<br>///                                                       | 4<br>/                  |                    |               |
|------------------------------------------------------------------|-------------------------|--------------------|---------------|
| Brother MFC 5840C/ USB                                           | Printer - utskrif       | tsinställningar    | ? 🛛           |
| Grundfäggande Avancefet Supp                                     | 6n                      |                    |               |
| Auto                                                             | Färg/Gråskala           | Färg               |               |
|                                                                  |                         | 🔿 Gråskala         |               |
|                                                                  | Bildtyp                 | Auto               |               |
| . 🥻 🚿                                                            |                         | C Foto             |               |
|                                                                  |                         | C Grafik<br>C Egen | Inställning   |
| )<br>MEE kommen all onkede Eine /G. M                            | ala stalsõhar ana an    | aller flare        |               |
| MFC kommer att avbryta Färg/Gräsk<br>av bläckpatronerna är slut. | kala utskrifter om en e | eller hera         | Förval        |
|                                                                  | OK                      | Avbryt Ve          | rkställ Hjälp |

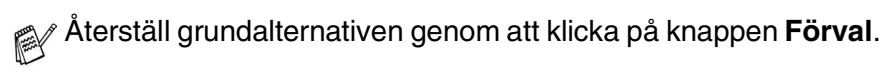

Välj ny inställning genom att klicka på en av följande ikoner:

- 1. Färg
- 2. Skalning
- 3. Vattenstämpel
- 4. Enhetsval

### Färg

### Färg/Gråskala

Med det här alternativet kan du skriva ut en svartvit kopia av ett färgdokument och använda gråskala.

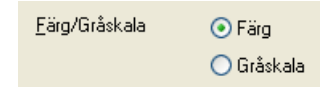

### Bildtyp

Skrivardrivrutinen väljer ut den lämpligaste färgmatchnings- och halvtonsmetoden mot bakgrund av aktuell bildtyp. Text och affärsgrafik skrivs i regel ut mer livfullt än fotografier.

- Auto: Skrivardrivrutinen väljer bildtyp automatiskt.
- **Foto:** Välj det här alternativet för fotografier.
- Grafik: Välj det här alternativet för dokument som innehåller text eller affärsgrafik (tabeller och grafer).
- Egen: Välj det här alternativet om du vill ställa in färgmatchningsoch halvtonsmetod.

| Bildtyp | 💽 Auto   |
|---------|----------|
|         | 🚫 Foto   |
|         | 🔘 Grafik |
|         | 🚫 Egen   |

### Egen bildtyp

Du kan ställa in färgmatchningsmetod manuellt. Välj den metod som ger bästa utskrift av aktuellt dokument.

| 🍓 - utskriftsinställningar   |                       | P 🛛                   |
|------------------------------|-----------------------|-----------------------|
| Grundläggande Avancerat Supp | ort                   |                       |
| <b>T</b>                     | 1                     |                       |
| Egen                         | <u>F</u> ärg/Gråskala | ● Färg                |
|                              |                       | 🔾 Gråskala            |
|                              | Bildun                |                       |
|                              | endyp.                | O Foto                |
|                              |                       | O Grafik              |
|                              |                       | Egen Installning      |
|                              | Egen bildty           | p 📔                   |
|                              | Färgmatchnir          | ng                    |
|                              | _ 📑                   | Matcha bildskärmen    |
| av bläckpatronerna är slut.  | kala t                | Klara färger          |
|                              |                       |                       |
|                              | Habdenser             |                       |
|                              | Harviorismor          | . O Spridning         |
|                              |                       | Mönsterfyllning       |
|                              | 100000                |                       |
|                              |                       |                       |
|                              | OK                    | Avbryt <u>E</u> örval |

#### Matcha bildskärmen

Färgen justeras för att medge bästa möjliga färgmatchning med datorskärmen.

- Neutral: L\u00e4mpligt f\u00f6r fotografier. F\u00e4rg\u00e4tergivningen \u00e4r mer naturlig.
- Klara färger: Lämpligt för affärsgrafik som tabeller, grafer och text. Färgåtergivningen är klarare.

### Halvtonsmönster

Maskinen använder två metoder (Spridning och Mönsterfyllning) för att placera ut prickar som ger en halvtonseffekt. Välj det förhandsinställda alternativ som passar bäst för dokumentet. Välj lämplig metod.

- Spridning: Punkter utplaceras slumpvist för att skapa en halvtonseffekt. Den här utskriftsmetoden är lämplig för fotografier med svårfångad skuggning och grafik.
- Mönsterfyllning: Punkter utplaceras i ett förhandsinställt mönster vid skapandet av halvtonseffekten. Den här utskriftsmetoden är lämplig för grafik med klara färggränser och för affärsinformation i tabellformat etc.

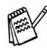

📈 Vissa inställningar för halvtoner kan inte användas i samband med vissa kombinationer av Papperstyp- och Kvalitet-alternativ.

### Skalning

Använd funktionen **Skalning** för att ändra utskriftsformatet för aktuellt dokument.

- Markera alternativet Av om du vill skriva ut i samma format som originaldokumentet.
- Markera alternativet Anpassa till pappersstorlek om dokumentet har ett ovanligt format eller om du bara använder standardark.
- Markera alternativet Fri om du vill minska formatet.
- Markera alternativet Spegelvänd utskrift för att kasta om alla data från vänster till höger.

Spegelvänd utskrift är inte tillgängligt när du väljer OH-film.

### Vattenstämpel

Du kan lägga in en vattenstämpel i form av en logotyp eller en text i dokumentet. Du kan välja en förhandsinställd vattenstämpel eller använda en bitmappsfil eller textfil som du själv har skapat.

Markera alternativet **Använd vattenstämpel** och välj den vattenstämpel du vill använda.

| Grundläggande Avancerat      | Support                               |                |
|------------------------------|---------------------------------------|----------------|
| 📑 🕰 📝                        | 7                                     |                |
| Vattenstär                   | oel (3) Använd vattenstämpel          | V I bakarunden |
| A4<br>210 x 297 mm           | Väli vattenstämnel                    | L konturtext   |
|                              | KONFIDENTIELLT                        | Redigera       |
|                              | KOPIA<br>UTKAST                       | Ta bort        |
|                              |                                       | No             |
|                              |                                       |                |
|                              | Anpassat utskriftsformat              |                |
|                              | 510a litter                           | Tabort         |
| Skriv ut vattenstämpel       |                                       |                |
| På alla sidor                | ~                                     |                |
|                              | ,<br>Sida Tite                        | Lägg till      |
|                              | <b>v</b>                              | <b>v</b>       |
| MFC kommer att avbryta Färg/ | Gråskala utskrifter om en eller flera |                |
| av bläcknatronerna är slut   |                                       | Förval         |

### I bakgrunden

Markera alternativet **I bakgrunden** om du vill skriva ut en vattenstämpel i dokumentets bakgrund. Om du inte markerar det här alternativet skrivs vattenstämpeln längst upp på sidan.

### I konturtext (endast Windows<sup>®</sup> 2000 Professional/XP)

Markera alternativet **I konturtext** om du endast vill skriva ut en kontur av vattenstämpeln.

### Skriv ut vattenstämpel

Funktionen Skriv ut vattenstämpel innehåller följande alternativ:

- På alla sidor
- Enbart på första sidan
- Från andra sidan
- Egen

### Typ av vattenstämpel

Du kan ändra på vattenstämpelns storlek och placering på sidan genom att välja Vattenstämpel och klicka på knappen **Redigera**. Om du vill lägga till en ny vattenstämpel klickar du på knappen **Ny** och väljer **Text** eller **Bitmapp** under **Typ av vattenstämpel**.

| Inställning av vattenstämpel |                                     |                    |
|------------------------------|-------------------------------------|--------------------|
|                              | Tjtel                               |                    |
|                              | Typ av<br>vattenstämpel             | ⊙ <u>I</u> ext     |
| NUM                          |                                     | O Bitmapp          |
|                              | T <u>e</u> xt                       | CONFIDENTIAL       |
| CO.                          | Typsnitt                            | Arial              |
|                              | <u>S</u> torlek                     | 72 🗬 Stij Normal 💌 |
|                              | Färg                                |                    |
| Position                     | Vattenstämpel b                     | itmapp             |
| Centrera automatiskt         |                                     |                    |
| <u>×</u> 0                   |                                     | Bläddra            |
| ¥ 0                          | S <u>k</u> alning (25               | - 999 %] 100 🗧     |
| ⊻inkel 45° 🖨                 | <u>G</u> enomskinlig<br>IQ - 100 %1 | ihet 0 📕           |
|                              |                                     |                    |
| OK                           | Avbryt                              | Hjälp              |

#### Titel

Du kan välja KONFIDENTIELLT, KOPIA eller UTKAST som standardtitel eller ange en titel som du vill ha i fältet.

#### Vattenstämpelns text

Skriv vattenstämpelns text i **Text**-rutan och välj **Typsnitt**, **Storlek**, **Färg** och **Stil**.

#### Vattenstämpel bitmapp

Ange namn och plats för din bitmappsbild i **Arkiv**-rutan eller **Bläddra** till aktuell plats för filen. Du kan även ställa in bildens skalningsstorlek.

#### Position

Använd det här alternativet om du vill ange var vattenstämpeln ska placeras på sidan.

### Enhetsval

Du kan ställa in en av följande skrivarfunktioner:

| 💩 Brother MFC-5840CN USB Printer - L                                                                                                    | ıtskriftsinställningar                                 | ? 🗙   |
|----------------------------------------------------------------------------------------------------|--------------------------------------------------------|-------|
| Grundiaggards Avencetel Support<br>Support<br>Skriver funktion<br>Status<br>Status | Datum & tid<br>「∽ Skriv ut datum & tid<br>Installining |       |
| MFC kommer att avbiyta Färg/Gråskala utskrifter<br>av bläckpatronema är slut.                                                                                                    | om en eller flera Förv                                 | ы     |
|                                                                                                    | OK Avbryt Verkställ H                                  | Hjälp |

#### Skriv ut datum & tid

Välj alternativet **Skriv ut datum & tid** om du vill att datum och tid från datorns klocka ska anges på varje utskrivet dokument.

| Datum & tid |                                                                                                    | ×                                                                              |
|-------------|----------------------------------------------------------------------------------------------------|--------------------------------------------------------------------------------|
| Datum & Tis | Format<br>Dglum<br>Tig<br>Ieckensnitt<br>Position<br>Vänster<br>Olygskant<br>Bakrund<br>Olgenomskin<br>Olpek | Tis: 16 Apr 2002   19 49 43   Teckenunit   Centrera   O Lentrera   O Nedeokont |
| ОК          | Avbryt                                                                                                    | Eöival                                                                         |

Klicka på knappen **Inställning** för att ändra **Datum**, **Tid**, **Position** och **Teckensnitt**. Om du vill att **Datum** och **Tid** ska anges mot en bakgrund väljer du **Opak**. Om du väljer **Opak** kan du klicka på knappen **Färg** för att ändra färg på bakgrunden för **Datum** och **Tid**.

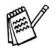

Datum och Tid i rutan anger bara i vilket format angivelsen kommer att skrivas ut. Verkligt Datum och Tid hämtas från datorns klocka vid utskrift.

### Snabbinställning

| 🎍 Brother MFC-5840CN USB Printer - utskriftsinstä                                                            | Ilningar 🛛 💽 🔀                       |
|----------------------------------------------------------------------------------------------------|--------------------------------------|
| Grundläggande Avancerat Support                                                                              |                                      |
| Skrivarlunktion<br>Skriv ut datum & tid<br>Snabbinställ<br>Statusmonitor<br>C Av (o)<br>C På<br>F På<br>F På | ing<br>midig utskrift<br>ig/Gråskala |
| MFC kommer att avbryta Färg/Gråskala utskrifter om en eller flera<br>av bläckpatronerna är slut.             | Förval                               |
| ОК                                                                                                    | Avbryt Verkställ Hjälp               |

Med funktionen **Snabbinställning** kan du snabbt ställa in drivrutinsalternativ. Om du vill se de här inställningarna klickar du helt enkelt på ikonen på aktivitetslisten. Du kan ange värdet **På** eller **Av** under **Enhetsval**.

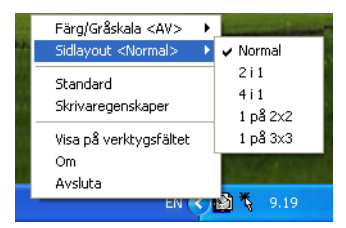

#### Statusmonitor

Det här alternativet rapporterar bläckvolym och skrivarstatus (fel som inträffar på skrivaren) vid utskrift. Grundinställningen för statusövervakaren är Av. Om du vill inaktivera statusövervakaren går du till fliken **Avancerat**, väljer **Enhetsval** och sedan **Statusmonitor**.

### Fliken Support

Fliken **Support** innehåller information om skrivardrivrutinens version och inställning. Det finns dessutom länkar till webbplatserna **Brother Solutions Center** och Webbuppdatera.

Klicka på fliken Support för att kalla upp följande skärm:

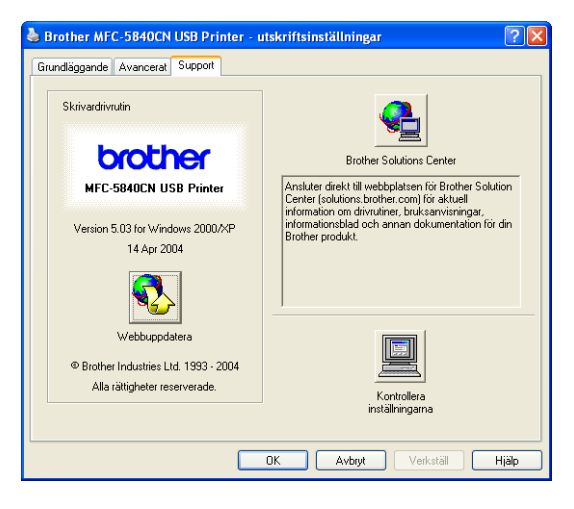

### **Brother Solutions Center**

Webbplatsen **Brother Solutions Center** innehåller information om din Brother-produkt, inklusive FAQs (vanliga frågor), bruksanvisningar, uppdateringar av drivrutiner och tips om hur du använder maskinen.

### Webbuppdatera

**Webbuppdatera** söker efter uppdaterade drivrutiner på Brothers webbplats samt laddar automatiskt ner och uppdaterar skrivardrivrutinen på din dator.

### Kontrollera inställningarna

Välj alternativet **Kontrollera inställningarna** om du vill se en förteckning på alla dina aktuella drivrutinsinställningar.

# Skanna med Windows<sup>®</sup>

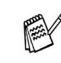

Den skannerfunktion och de drivrutiner du använder beror på vilket operativsystem du har.

#### För Windows<sup>®</sup> XP

Maskinen använder Windows<sup>®</sup> Imaging Acquisition (WIA) när den skannar dokument. (Se Skanna ett dokument (gäller endast Windows<sup>®</sup> XP) på sidan 2-2.)

Utöver WIA-drivrutinen finns det även en TWAIN-kompatibel skannerdrivrutin installerad. Om du vill använda den, kan du sätta på TWAIN genom ikonen Aktivera-inaktivera TWAIN för avancerad användare som finns i Start/Alla program/ Brother/MFL-Pro Suite MFC-XXXX på din dator.

(Se TWAIN-kompatibel på sidan 2-10.)

#### Windows<sup>®</sup> 98/98SE/Me och 2000 Professional

Maskinen använder en TWAIN-kompatibel drivrutin för att skanna dokument från dina program. (Se Skanna dokument på sidan 2-10.)

#### För Macintosh®

Gå till Skanning från en Macintosh<sup>®</sup> (gäller ej för Mac OS<sup>®</sup> 8.6) på sidan 8-14.

### För ScanSoft<sup>®</sup>, PaperPort<sup>®</sup> och OmniPage<sup>®</sup> OCR

Gå till Använda ScanSoft<sup>®</sup> PaperPort<sup>®</sup> 9.0SE och OmniPage<sup>®</sup> OCR på sidan 2-28.

### Skanna ett dokument (gäller endast Windows<sup>®</sup> XP)

### WIA-kompatibel

Windows<sup>®</sup> XP använder Windows<sup>®</sup> Image Acquisition (WIA) när den skannar bilder från maskinen. Du kan skanna bilder direkt till den PaperPort<sup>®</sup>-granskare som medföljer maskinen eller skanna bilder direkt till annan programvara som är kompatibel med WIA- och TWAIN-skanning.

### Lokalisering av skanner

- 1 Öppna programmet för att skanna dokumentet.
- De skanneranvisningar som ges i den här bruksanvisningen gäller för ScanSoft<sup>®</sup> PaperPort<sup>®</sup> 9.0SE. Tillvägagångssättet vid skanning från andra program kan variera.
- 2 Välj Läs in på rullgardinsmenyn Arkiv eller klicka på knappen Läs in.

Fönstret Läs in visas på skärmens vänstra sida.

- *3* Välj din skanner på rullgardinsmenyn **Bildläsare**.
- 4 Klicka på Läs in.

Dialogrutan för skanning visas:

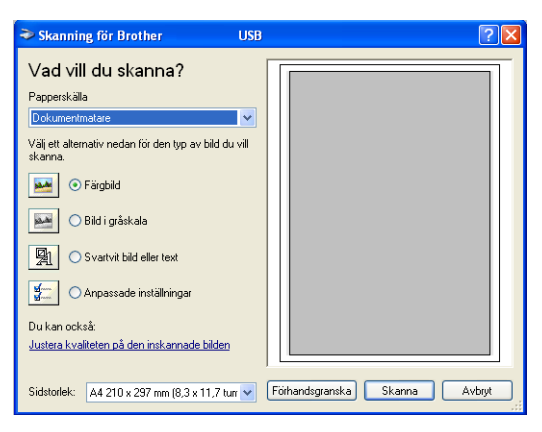

### Läsa in ett dokument till PC:n (endast MFC-3240C och MFC-3340CN)

1 Ladda ditt dokument.

|     | Skanning för Brother USB                                     | ? 🛛                           |
|-----|--------------------------------------------------------------|-------------------------------|
|     | Vad vill du skanna?<br>Papperskälla                          |                               |
| Α — | Välj ett alternativ nedan för den typ av bild du vill skarna |                               |
|     | • Färgbild                                                   |                               |
| в   | 🔛 🔿 Bild i gråskala                                          |                               |
| D   | Svartvit bild eller text                                     |                               |
|     | Anpassade installningar                                      |                               |
| С — | Du kan ocksa:<br>Justera kvaliteten på den inskannade bilden |                               |
| D — | Sidstorlek: A4 210 x 297 mm (8,3 x 11,7 turr 🗸               | Förhandsgranska Skanna Avbryt |

- **2** Välj bildtyp (B).
- 3 Välj Sidstorlek på rullgardinsmenyn (D).
- 4 Klicka på Justera kvaliteten på den inskannade bilden (C) om du vill göra avancerade inställningar. Du kan välja Ljusstyrka, Kontrast, Upplösning och Bildtyp under Avancerade egenskaper. Klicka på knappen OK när du är färdig.

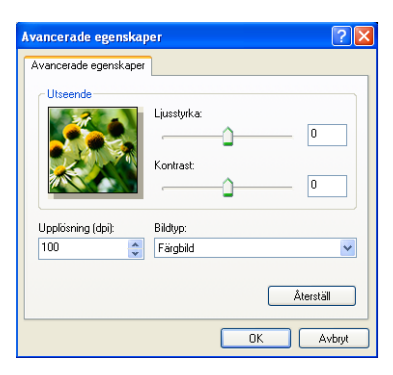

**5** Klicka på knappen **Skanna** i dialogrutan för skanning för att börja skanna dokumentet.

- Du kan välja en skannerupplösning på upp till 1200 dpi.
  - Använd Brother Scanner Utility vid en upplösning som överstiger 1200 dpi. (Se Brothers skannerfunktion på sidan 2-9.)
    - Du kan inte välja papperskälla (A) som annan än dokumentmataren.
#### Skanna ett dokument till datorn (inte tillgängligt för MFC-3240C och MFC-3340CN)

Du kan skanna en hel sida på två olika sätt. Du kan antingen använda dokumentmataren (ADF) eller lägga dokumentet på kopieringsglaset.

Om du vill beskära en del av bilden när du har förinskannat dokumentet, måste du använda kopieringsglaset (flatbäddsskanner). (Se Förinskanning för att beskära en bild på sidan 2-13.)

#### Skanna ett dokument med dokumentmataren

1 Ladda ditt dokument.

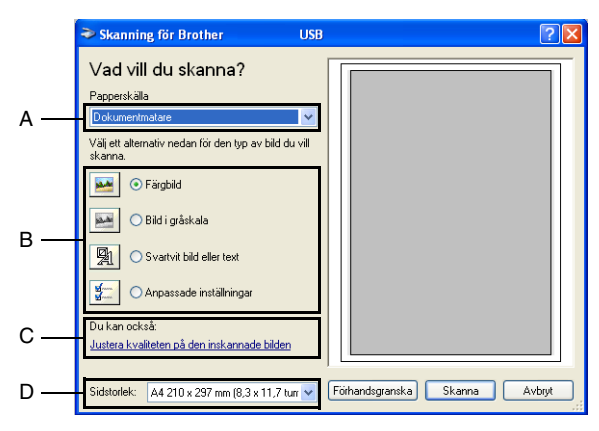

- 2 3 Välj Dokumentmatare på rullgardinsmenyn Papperskälla (A).
- Välj bildtyp (B).
- Väli Sidstorlek på rullgardinsmenyn (D).

5 Klicka på Justera kvaliteten på den inskannade bilden (C) om du vill göra avancerade inställningar. Du kan välja Ljusstyrka, Kontrast, Upplösning och Bildtyp under Avancerade egenskaper. Klicka på knappen OK när du är färdig.

| Avancerade egenska    | per              | ? 🛛       |
|-----------------------|------------------|-----------|
| Avancerade egenskaper |                  |           |
| Utseende              |                  |           |
|                       | Ljusstyrka:<br>, | 0         |
|                       | Kontrast:        | 0         |
| Upplösning (dpi):     | Bildtyp:         |           |
| 100 🛟                 | Färgbild         | <b>~</b>  |
|                       |                  | Återställ |
|                       |                  | OK Avbryt |

- Du kan välja en skannerupplösning på upp till 1200 dpi.
  - Använd Brother Scanner Utility vid en upplösning som överstiger 1200 dpi. (Se Brothers skannerfunktion på sidan 2-9.)
- 6 Klicka på knappen **Skanna** i dialogrutan för skanning för att börja skanna dokumentet.

#### Förinskanning för att beskära en bild som ska skannas med kopieringsglaset (inte tillgängligt för MFC-3240C och MFC-3340CN)

Med knappen **Förhandsgranska** kan du förhandsgranska en bild innan du beskär den. När du är färdig med förhandsgranskningen klickar du på knappen **Skanna** i skannerfönstret för att skanna bilden.

- 1 Placera dokumentet med texten nedåt på kopieringsglaset.
- 2 Välj Flatbädd på rullgardinsmenyn Papperskälla (A).

Om det saknas en dokumentmatare i maskinen, behöver du inte markera den här rutan.

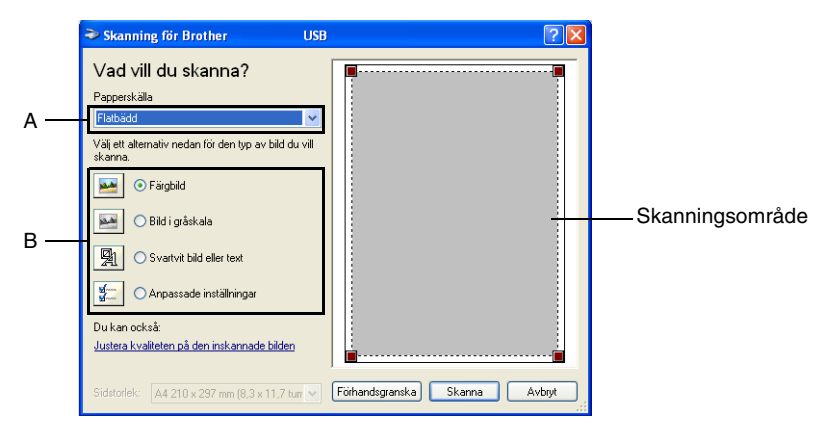

- **3** Välj bildtyp (B).
- 4 Klicka på knappen Förhandsgranska i dialogrutan för skanning. Hela dokumentet skannas in i datorn och visas i skanningsområdet.
- **5** Välj den del du vill skanna genom att hålla ned vänster musknapp och dra muspekaren över aktuellt område.

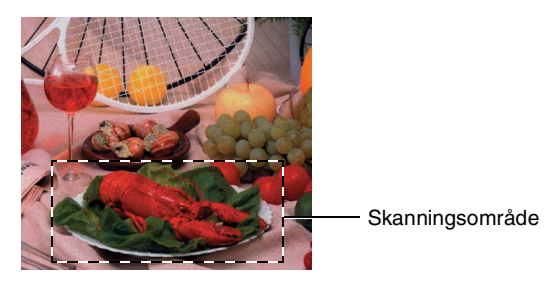

6 Klicka på Justera kvaliteten på den inskannade bilden (C) om du vill göra avancerade inställningar. Du kan välja Ljusstyrka, Kontrast, Upplösning och Bildtyp under Avancerade egenskaper. Klicka på knappen OK när du är färdig.

| Skanning för Brother                             | USB                     |               |         |      | ?      |
|--------------------------------------------------|-------------------------|---------------|---------|------|--------|
| Vad vill du skanna?                              |                         |               |         |      |        |
| Papperskälla                                     |                         |               |         |      |        |
| Flatbädd                                         | ~                       |               |         |      |        |
| Välj ett alternativ nedan för den typ av skanna. | bild du vill            |               |         |      |        |
| 🔛 💿 Färgbild                                     |                         |               |         |      |        |
| Bild i gråskala                                  |                         |               |         |      |        |
| Svartvit bild eller text                         |                         |               |         |      |        |
| Anpassade inställningar                          |                         |               |         |      |        |
| Du kan också:                                    |                         |               |         |      |        |
| Justera kvaliteten på den inskannade             | bilden                  | :             |         |      | ·····[ |
| Sidstorlek: A4 210 x 297 mm (8,3 x               | 11,7 tur 🔽 🚺            | Förhandsgrans | ka Skan | na i | Avbryt |
|                                                  |                         |               |         |      |        |
| Avancerade egens                                 | kaper                   |               | (       | ? 🗙  |        |
| Avancerade egenska                               | per                     |               |         |      |        |
| - Utecondo                                       |                         |               |         |      |        |
|                                                  |                         |               |         |      |        |
|                                                  | Ljusstyrka              |               |         |      |        |
|                                                  | Ljusstyrka              | <u> </u>      | 0       |      |        |
|                                                  | Ljusstyrka<br>Kontrast: | 0             | 0       |      |        |

7 Klicka på knappen **Skanna** i dialogrutan för skanning för att börja skanna dokumentet.

Bildtyp:

Färgbild

Upplösning (dpi):

100

I det här läget visas endast vald del av dokumentet i fönstret PaperPort<sup>®</sup> 9.0SE (eller fönstret i ditt tillämpningsprogram).

Återställ

Avbryt

OK

С

#### **Brothers skannerfunktion**

Med Brother Scanner Utility kan du konfigurera skannerdrivrutinen för upplösningar över 1200 dpi och för byte av pappersformat. Om du vill använda Legal-papper som standardformat gör du denna ändring här. Du måste starta om datorn innan ändringarna börjar att gälla.

Pappersformatsinställningen är inte tillgänglig för MFC-3240C, MFC-3340CN och MFC-210C.

#### Så här använder du funktionen:

Du kan köra den här funktionen genom att välja **Skannertilläggets** på menyn **Start/Alla program/Brother/MFL-Pro Suite MFC-XXXX**. (Där XXXX är modellnamnet.)

| Skannertilläge       | ets         |               |
|----------------------|-------------|---------------|
| WIA enhet            | Brother MF0 | C-XXXX 💌      |
| – Max upplösning (dp | j           |               |
| C 600x600            | 1200x1200   | C 2400x2400   |
| C 4800x4800          | © 9600x9600 | C 19200x19200 |
| Maximalt inskanning  | gsformat    |               |
| ⊙ A4/I               | .etter CL   | egal          |
|                      | OK          | Cancel        |

Filen kan bli mycket stor om du skannar originalet med en upplösning som överstiger 1200 dpi. Se till att du har tillräckligt med minne och utrymme på hårddisken för den fil du avser att skanna. Om det inte finns tillräckligt med minne och utrymme på hårddisken riskerar du att frysa datorn och förlora filen.

#### TWAIN-kompatibel skannerdrivrutin för Windows<sup>®</sup> XP

Om du valt att använda en extra TWAIN-drivrutin som stöds för Windows<sup>®</sup> XP, följ beskrivningen för Windows<sup>®</sup> 98/98SE/Me och 2000 Professional (Se sidan 2-1 för instruktioner om hur du sätter på TWAIN-drivrutinen för Windows<sup>®</sup> XP).

# Skanna dokument

#### **TWAIN-kompatibel**

Programmet Brother MFL-Pro Suite innehåller en TWAIN-kompatibel skannerdrivrutin. TWAIN-drivrutiner följer den globala standard som uppställts för kommunikation mellan skanner och tillämpningsprogram. Detta ger dig möjlighet att inte bara skanna in bilder direkt i PaperPort<sup>®</sup>-granskaren som medföljer maskinen, utan även att skanna bilder direkt till hundratals andra tillämpningsprogram som stöder TWAIN-skanning, till exempel Adobe<sup>®</sup> Photoshop<sup>®</sup>, Adobe<sup>®</sup> PageMaker<sup>®</sup>, CorelDraw<sup>®</sup>.

#### Lokalisering av skanner

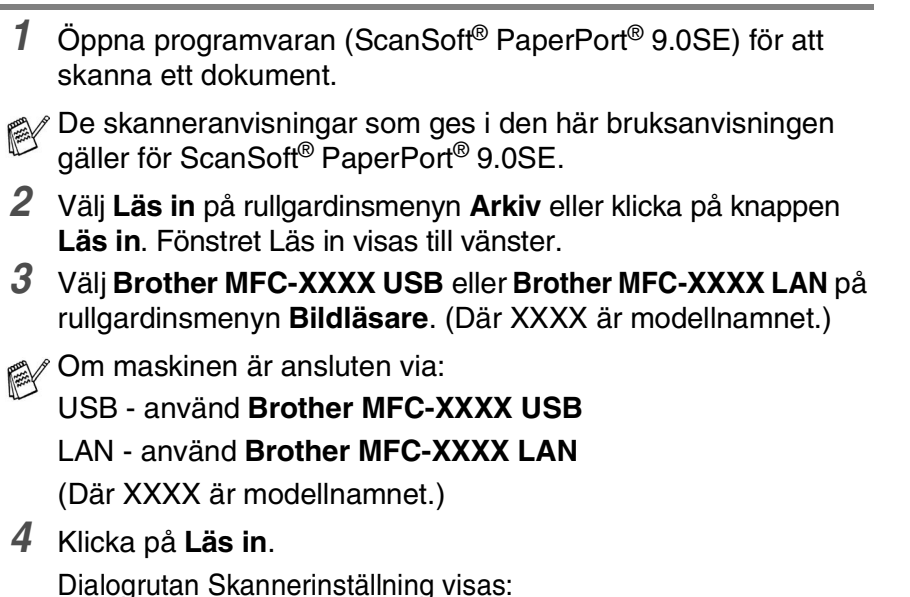

| Brother                                                            | Skannerinställning - 3.0 -  | ×                                                                                                    |
|--------------------------------------------------------------------|-----------------------------|----------------------------------------------------------------------------------------------------|
| Skanna:                                                            | r⊂ Fgto<br>C Webb<br>C Tegt | Eörinskanning<br>Bredd: 210,1 mm<br>2481 pixlar<br>Höjd: 290,3 mm<br>3425 pixlar<br>Datastoriek: 24,3 MB |
| 300 x 300 ppt<br>Skanntyp<br>24 bitars färg<br>Ljushet<br>Kontrast |                             | <u>Start</u>                                                                                             |
| Dokumentstorie<br>A4 210 x 297 r<br>mm                             | k<br>mm T<br>C jum          | Hjäl <u>p</u><br>Föripställt<br>Avbryt                                                                   |

#### Skanna ett dokument till PC

Du kan skanna en hel sida

-ELLER-

Skanna en del av en sida efter att ha förinskannat dokumentet.

#### Skanna en hel sida

- 1 Ladda ditt dokument.
- 2 Justera vid behov följande funktioner i skannerfönstret:
  - Bildtyp
  - Upplösning
  - Skanntyp
  - Ljusstyrka
  - Kontrast
  - **Dokumentstorlek**
- 📈 När du har valt ett dokumentformat kan du justera

skanningsområdet ytterligare genom att klicka på det och dra det med vänster musknapp. Detta är lämpligt om du vill beskära en bild när du skannar. (Se Inställningar i skannerfönstret på sidan 2-15.)

3 Klicka på knappen Start i skannerfönstret.

När du har skannat färdigt klickar du på Avbryt för att återvända till fönstret PaperPort<sup>®</sup> 9.0SE.

#### Förinskanning för att beskära en bild

Med knappen **Förinskanning** förhandsgranskar du en bild innan du beskär den för att bli av med oönskade delar. När du är nöjd med förhandsgranskningen klickar du på knappen **Start** i skannerfönstret för att skanna bilden.

1 Ladda ditt dokument.

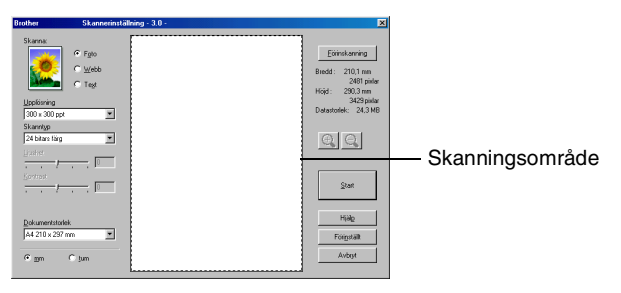

- 2 Ställ vid behov in Bildtyp, Upplösning, Skanntyp, Ljusstyrka, Kontrast och Dokumentstorlek.
- Klicka på knappen Förinskanning i dialogrutan Skannerinställningar. Hela dokumentet skannas till PC:n och visas i skanningsområdet.
- **4** Välj den del du vill skanna genom att klicka på den och dra den med vänster musknapp.

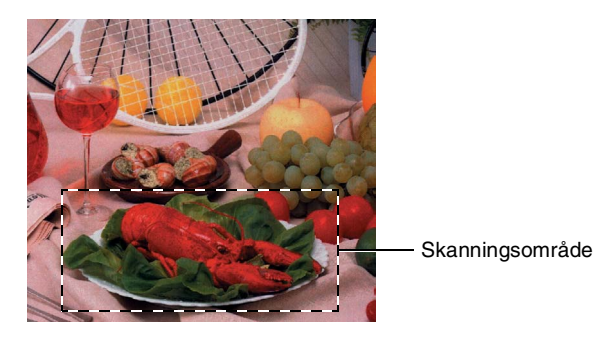

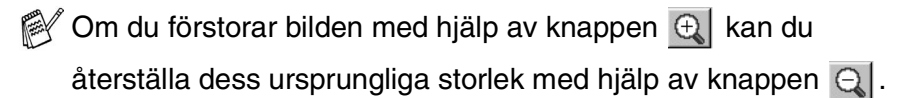

5 Ladda ditt dokument igen.

Om du har en flatbäddsskanner och du har laddat dokumentet på kopieringsglaset i steg 1 hoppar du över detta steg.

#### 6 Klicka på Start.

I det här läget visas endast vald del av dokumentet i fönstret PaperPort<sup>®</sup> 9.0SE (eller fönstret i ditt tillämpningsprogram).

7 I fönstret PaperPort<sup>®</sup> 9.0SE kan du göra ytterligare justeringar med de verktyg som finns.

#### Bildtyp

Välj bildtypen från **Foto**, **Webb** eller **Text**. **Upplösning** och **Skanntyp** ändras för varje grundinställning.

Grundinställningarna är:

| Bildtyp |                                                                                     | Upplösning    | Skanntyp       |
|---------|-------------------------------------------------------------------------------------|---------------|----------------|
| Foto    | Välj det här alternativet om du vill skanna fotografier.                            | 300 x 300 dpi | 24-bitars färg |
| Webb    | Välj det här alternativet om du vill<br>montera den skannade filen på<br>webbsidor. | 100 x 100 dpi | 24-bitars färg |
| Text    | Välj det här alternativet om du vill skanna textdokument.                           | 200 x 200 dpi | Svartvit       |

#### Upplösning

Välj skannerupplösning på rullgardinsmenyn **Upplösning**. En högre upplösning använder mer minne och tar längre tid att överföra, men ger bättre bildkvalitet. På tabellen nedan anges de olika upplösningsalternativen och tillgängliga färger.

| Upplösning                                                 | Svartvit/Gråskala<br>(spridning) | 256 färger | Sann gråskala /<br>24-bitars färg |
|------------------------------------------------------------|----------------------------------|------------|-----------------------------------|
| 100 x 100 dpi                                              | Ja                               | Ja         | Ja                                |
| 150 x 150 dpi                                              | Ja                               | Ja         | Ja                                |
| 200 x 200 dpi                                              | Ja                               | Ja         | Ja                                |
| 300 x 300 dpi                                              | Ja                               | Ja         | Ja                                |
| 400 x 400 dpi                                              | Ja                               | Ja         | Ja                                |
| 600 x 600 dpi                                              | Ja                               | Ja         | Ja                                |
| 1200 x 1200 dpi                                            | Ja                               | Nej        | Ja                                |
| 2400 x 2400 dpi                                            | Ja                               | Nej        | Ja                                |
| 4800 x 4800 dpi<br>(Inte MFC-3240C<br>och<br>MFC-3340CN)   | Ja                               | Nej        | Ja                                |
| 9600 x 9600 dpi<br>(Inte MFC-3240C<br>och<br>MFC-3340CN)   | Ja                               | Nej        | Ja                                |
| 19200 x 19200 dpi<br>(Inte MFC-3240C<br>och<br>MFC-3340CN) | Ja                               | Nej        | Ja                                |

# SkanntypSvartvit:Ställ in bildtypen på Svartvit för text och linjegrafik.Gråskala:Ställ in skanntyp på Gråskala (spridning) eller<br/>Sann gråskala för fotografier.Färger:Ställ in ett av följande alternativ:<br/>256 färger, som skannar upp till 256 färger eller<br/>24-bitars färg som skannar upp till 16,8 miljoner<br/>färger.24-bitars färg ger korrekt färgåtergivning av en bild,<br/>men bildfilen blir cirka tre gånger större än en fil som<br/>skapas med 256 färger.

#### Ljusstyrka

Justera bilden med hjälp av det här alternativet (-50 till 50). Grundvärdet är 0 (en mellaninställning).

Du ställer in ljusstyrkan genom att dra reglaget till höger (ljusare bild) eller vänster (mörkare bild). Om du inte vill använda reglaget för att ställa in ljusstyrkan kan du skriva ett värde i rutan.

Om den skannade bilden är för ljus ställer du in ett lägre värde och skannar dokumentet på nytt. Om den skannade bilden är för mörk ställer du in ett högre värde och skannar dokumentet på nytt.

Klarheten kan är enbart ställas in när Svartvit eller Gråskala är valt.

#### Kontrast

Du kan bara ställa in det här alternativet om du har valt en gråskala. Du kan inte använda alternativet om du väljer **Svartvit** och **Färg**-inställningar valts efter **Skanntyp**.

Du ökar eller minskar kontrasten genom att föra reglaget till vänster eller höger. En ökning framhäver bildens mörka och ljusa avsnitt, medan en minskning framhäver bildens grå avsnitt. Om du inte vill använda reglaget för att ställa in ljusstyrkan kan du skriva ett värde i rutan.

#### Dokumentstorlek

Ställ in formatet på ett av följande alternativ:

- A4 210 x 297 mm
- JIS B5 182 x 257 mm
- Letter 8 1/2 x 11 tum
- Legal 8 1/2 x 14 tum
- A5 148 x 210 mm
- Executive 7 1/4 x 10 1/2 tum
- Visitkort
- Foto 4 x 6 tum
- Registerkort 5 x 8 tum
- Foto L 89 x 127 mm
- Foto 2L 127 x 178 mm
- Vykort 1 100 x 148 mm
- Vykort 2 148 x 200 mm
- Eget format (användaren kan själv justera från 0,35 x 0,35 tum till 8,5 x 14 tum eller 8,9 x 8,9 mm till 215,9 x 355,6 mm.)

Om du har en flatbäddsskanner (MFC-3240C eller MFC-3340CN) kan du skanna visitkort. Om du vill skanna visitkort väljer du visitkortsstorlek och placerar visitkortet med texten nedåt i mitten på kopieringsglaset.

Om du skannar fotografier eller andra bildtyper för bruk i en ordbehandlare eller ett annat grafikprogram ska du prova dig fram till de lämpligaste inställningarna för kontrast och upplösning.

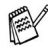

Ø Du kan inte skanna visitkort med MFC-3240C och MFC-3340CN.

Dialogrutan **Egna inställningar** visas om du väljer formatet **Egen** dokumentstorlek.

| E | gen dokum         | ent | storlek         |                 | × |
|---|-------------------|-----|-----------------|-----------------|---|
|   | <u>N</u> amn på e | gen | dokumentstorlek | <b></b>         |   |
|   |                   | ,   | , , ,           | 210             | - |
|   | Riedd             | l   | 8,9 - 215,9 ]   | 210             |   |
|   | <u>H</u> öjd      | [   | 8,9 - 355,6 ]   | 297             |   |
|   | Enhet             |     | ⊙ <u>m</u> m    | ⊂ <u>t</u> um   |   |
|   |                   |     | <u>S</u> para   | T <u>a</u> bort |   |
|   | <u>0</u> K        | ] [ | Avbryt          | Hjäl <u>p</u>   |   |

Ange dokumentets Namn, Bredd och Höjd.

Du kan välja "mm" eller "tum" som måttenhet för Bredd och Höjd.

Det pappersformat du har valt anges på skärmen.

| <u>F</u> örinskanning |                             |  |  |
|-----------------------|-----------------------------|--|--|
| Bredd :               | 210,1 mm                    |  |  |
| Höjd :                | 2481 pixiar<br>290,3 mm     |  |  |
| Datastor              | 3429 pixlar<br>lek: 23,1 MB |  |  |

- Bredd: visar skanningsområdets bredd
- Höjd: visar skanningsområdets höjd
- Datastorlek: visar ungefärlig datamängd i Bitmap-format. Datamängden kan variera för andra filformat, exempelvis JPEG.

### Använda skannerknappen (Vid USB-kabel)

Om du använder skannerknappen i ett nätverk, ska du läsa se *Använda skannerknappen* på sidan 7-5.

Du kan använda knappen 🛛 🖉 (**Scan**) på kontrollpanelen för att

skanna in dokument i din ordbehandlare, ditt grafik- eller e-postprogram eller en mapp. Fördelen med att använda knappen

(Scan) är att du slipper klicka med musen för att skanna från datorn.

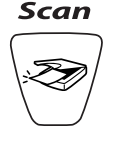

Du måste ansluta maskinen till din Windows<sup>®</sup>-dator och ladda tillämpliga Brother-drivrutiner för din Windows<sup>®</sup>-version innan

du kan använda knappen (Scan) på kontrollpanelen.

Gå till avsett kapitel om du vill veta mer om hur man konfigurerar ControlCenter2.0-knapparna för att starta ett visst program med

knappen \ (Scan):

■ För Windows<sup>®</sup>, se Använda ControlCenter2.0 på sidan 3-1.

■ För Macintosh<sup>®</sup>, se Använda ControlCenter2.0 (för Mac OS<sup>®</sup> X 10.2.4 eller senare) på sidan 8-26.

#### Skanna till e-post

Du kan skanna svartvita dokument eller färgdokument till ditt e-postprogram i form av bifogade filer. Du kan ändra konfigurationen

- för  $\langle \mathcal{S} \rangle$  (Scan). (Se *E-post* på sidan 3-9.)
  - 1 Ladda ditt dokument.
    - Tryck på (Scan).

Skann > E-Post 🖨

3 Tryck på ▲ eller ▼ för att välja Skann > E-Post.
 Tryck på Mono Start eller Colour Start.
 Maskinen skannar dokumentet, skapar en bifogad fil, startar e-postprogrammet och visar det nya meddelandet.

#### Skanna till bild

2

Du kan skanna in en färgbild i grafikprogrammet, där du kan visa och

redigera bilden. Du kan ändra konfigurationen för

(Se Bild (exempel: Microsoft Paint) på sidan 3-6.)

- 1 Ladda ditt dokument.
- 2 Tryck på

≫/ (Scan).

Skanna > bild

(Scan).

3 Tryck på ▲ eller ▼ för att välja Skanna > bild.
 Tryck på Mono Start eller Colour Start.
 Maskinen börjar att skanna dokumentet.

| <i>aint)</i> pa sidan 3 | 8-6.)     |
|-------------------------|-----------|
|                         |           |
|                         | ( <u></u> |

#### Skanna till OCR

Om dokumentet är ett textdokument kan ScanSoft<sup>®</sup> OmniPage<sup>®</sup> OCR automatiskt omvandla det till en redigerbar textfil i ditt ordbehandlingsprogram, där du kan visa och redigera dokumentet.

Du kan ändra konfigurationen för (Scan).

(Se OCR (ordbehandlingsprogram) på sidan 3-8.)

- 1 Ladda ditt dokument.
  - Tryck på 🛛 🐼 (**Scan**).

Skanna till ocr 🖨

3 Tryck på ▲ eller ▼ för att välja Skanna till ocr. Tryck på Mono Start eller Colour Start. Maskinen börjar att skanna dokumentet.

#### Skanna till fil

2

Du kan skanna in ett svartvitt dokument eller ett färgdokument i datorn och spara det som en fil i valfri mapp. Filtyp och mapp baseras på de inställningar du har valt på skärmen Skanna till fil i Brother MFL-Pro Control Center. (Se *Fil* på sidan 3-11.)

- 1 Ladda ditt dokument.
- 2 Tryck på

🥙 (Scan).

Skanna till fil♦

3 Tryck på ▲ eller ▼ för att välja Skanna till fil. Tryck på Mono Start eller Colour Start. Maskinen börjar att skanna dokumentet.

#### Skanna till kort (inte tillgängligt för MFC-3240C, MFC-210C och MFC-5440CN)

Du kan skanna svartvita dokument och färgdokument till ett mediakort. Svartvita dokument sparas i filformaten PDF (\*.PDF) eller TIFF (\*.TIF). Färgdokument kan sparas i filformaten PDF (\*.PDF) eller JPEG (\*.JPG). Grundinställningen är Färg 150 ppt och standardfilformatet är PDF. Standardnamn på filer utgörs av aktuellt datum. Ett exempel: den femte bilden som skannas den 1 juli 2004 ges namnet 07010405.PDF. Du kan vid behov ändra färg, kvalitet och filnamn.

| Kvalitet        | Tillgängliga filformat | Standardfilformat |
|-----------------|------------------------|-------------------|
| S/V 200x100 ppt | TIFF / PDF             | TIFF              |
| S/V 200 ppt     | TIFF / PDF             | TIFF              |
| Färg 150 ppt    | JPEG / PDF             | PDF               |
| Färg 300 ppt    | JPEG / PDF             | PDF               |
| Färg 600 ppt    | JPEG / PDF             | PDF               |

Du kan välja förinställt filformat för svartvita filer eller färgfiler. (Se *Ändra standardformatet för en färgfil* på sidan 2-27 och *Ändra standardformatet för en svartvit fil* på sidan 2-26.)

1 Sätt in ett SmartMedia<sup>®</sup>, CompactFlash<sup>®</sup>, Memory Stick<sup>®</sup>, SecureDigital<sup>™</sup> eller xD-Picture Card<sup>™</sup> i maskinen.

O Du riskerar att skada kortet eller data som är lagrade på det om du tar ut det när maskinens **PhotoCapture**-lampa blinkar.

- **2** Ladda ditt dokument.
- **3** Tryck på ∖≫∕ (**Scan**).
- 4 Tryck på ▲ eller ▼ för att välja Skanna -> Kort.

Om du vill ändra kvalitet trycker du på **Menu/Set** och går till steg 5.

#### -ELLER-

Tryck på **Mono Start** eller **Colour Start** för att börja skanna utan att ändra några inställningar.

5 Tryck på ▲ eller ▼ för att välja önskad kvalitet.

Om du vill ändra filtyp trycker du på **Menu/Set** och går till steg 6.

#### -ELLER-

Tryck på **Mono Start** eller **Colour Start** för att starta skanningen.

6 Tryck på ▲ eller ▼ för att välja filtyp.

Om du vill ändra filnamn trycker du på **Menu/Set** och går till steg 7.

#### —ELLER—

Om du vill starta skanningen trycker du på **Mono Start** eller **Colour Start**.

 Filnamnet anges automatiskt men du kan ange ett eget namn med knapparna. Du kan endast ändra de sex första siffrorna. (Inte tillgänglig för DCP-110C och DCP-310CN)

Tryck på Mono Start eller Colour Start för att börja skanna.

#### Ändra grundinställd kvalitet

#### (För MFC-3340CN, MFC-410CN, MFC-620CN och MFC-5840CN)

- **1** Tryck på **Menu/Set**, **4**, **8**, **1**.
- 2 Tryck på ▲ eller ▼ för att välja S/V 200x100 ppt, S/V 200 ppt, Färg 150 ppt, Färg 300 ppt eller Färg 600 ppt.

Tryck på Menu/Set.

3 Tryck på Stop/Exit.

#### (För DCP-110C och DCP-310CN)

- 1 Tryck på Menu.
- 2 Tryck på ▲ eller ▼ för att välja 2.Fotoinfångning. Tryck på Set.
- 3 Tryck på ▲ eller ▼ för att välja 8.Skanna -> Kort. Tryck på Set.
- 4 Tryck på ▲ eller ▼ för att välja 1.Kvalitet. Tryck på Set.

1.Kvalitet

```
5 Tryck på ▲ eller ▼ för att välja
S/V 200x100 ppt, S/V 200 ppt, Färg 150 ppt,
Färg 300 ppt eller Färg 600 ppt.
Tryck på Set.
```

6 Tryck på Stop/Exit.

1.Kvalitet

#### Ändra standardformatet för en svartvit fil

#### (För MFC-3340CN, MFC-410CN, MFC-620CN och MFC-5840CN)

**1** Tryck på **Menu/Set**, **4**, **8**, **2**.

(2.Typ av S/V-fil)

2 Tryck på ▲ eller ▼ för att välja TIFF eller PDF.

Tryck på Menu/Set.

3 Tryck på Stop/Exit.

#### (För DCP-110C och DCP-310CN)

- **1** Tryck på **Menu**.
- 2 Tryck på ▲ eller ▼ för att välja 2.Fotoinfångning. Tryck på Set.
- 3 Tryck på ▲ eller ▼ för att välja 8.Skanna -> Kort. Tryck på Set.
- 4 Tryck på ▲ eller ▼ för att välja 2.Typ av S/V-fil. Tryck på Set.
  2.Typ av

(2.Typ av S/V-fil)

5 Tryck på ▲ eller ▼ för att välja TIFF eller PDF.

Tryck på **Set**.

6 Tryck på Stop/Exit.

#### Ändra standardformatet för en färgfil

#### (För MFC-3340CN, MFC-410CN, MFC-620CN och MFC-5840CN)

- **1** Tryck på **Menu/Set**, **4**, **8**, **3**.
- 2 Tryck på ▲ eller ▼ för att välja PDF eller JPEG.

Tryck på Menu/Set.

3 Tryck på Stop/Exit.

#### (För DCP-110C och DCP-310CN)

- **1** Tryck på **Menu**.
- 2 Tryck på ▲ eller ▼ för att välja 2.Fotoinfångning. Tryck på Set.
- 3 Tryck på ▲ eller ▼ för att välja 8.Skanna -> Kort. Tryck på Set.
- 4 Tryck på ▲ eller ▼ för att välja 3. Typ av färgfil. Tryck på Set.
  3. Typ av

(3.Typ av färgfil)

(3.Typ av färgfil)

5 Tryck på ▲ eller ▼ för att välja PDF eller JPEG.

Tryck på Set.

6 Tryck på Stop/Exit.

# Använda ScanSoft<sup>®</sup> PaperPort<sup>®</sup> 9.0SE och OmniPage<sup>®</sup> OCR

ScanSoft<sup>®</sup> PaperPort<sup>®</sup> 9.0SE för Brother är ett dokumenthanteringsprogram. Du använder PaperPort<sup>®</sup> 9.0SE för att visa skannade dokument.

PaperPort<sup>®</sup> 9.0SE innehåller ett sofistikerat men samtidigt lättanvänt arkiveringssystem som hjälper dig att sortera dina grafik- och textdokument. Med det här programmet kan du kombinera eller "stapla" dokument av olika format inför utskrift, faxsändning eller arkivering.

Du når ScanSoft<sup>®</sup> PaperPort<sup>®</sup> 9.0SE via programgruppen ScanSoft<sup>®</sup> PaperPort<sup>®</sup> 9.0SE.

Se bruksanvisningen för ScanSoft<sup>®</sup> PaperPort<sup>®</sup> 9.0SE på CD-skivan.

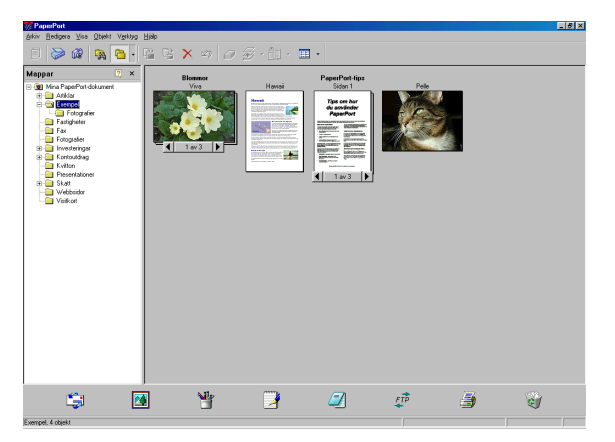

Den kompletta bruksanvisningen för ScanSoft<sup>®</sup> PaperPort<sup>®</sup> 9.0SE, inklusive ScanSoft<sup>®</sup> OmniPage<sup>®</sup> OCR, finns på CD-skivan.

Det här kapitlet innehåller endast en kort beskrivning av de grundläggande funktionerna.

När du installerar MFL-Pro Suite, ScanSoft<sup>®</sup> PaperPort<sup>®</sup> 9.0SE för Brother och ScanSoft<sup>®</sup> installeras OmniPage<sup>®</sup> OCR automatiskt.

Om du använder Windows<sup>®</sup> XP eller Windows<sup>®</sup> 2000 Professional, måste du logga in som administratör.

#### Visa objekt

Du kan visa objekt på många olika sätt i ScanSoft<sup>®</sup> PaperPort<sup>®</sup> 9.0SE.

Skrivbordsvyn visar en miniatyrbild (en liten grafisk bild som representerar varje objekt på datorns skrivbord eller i en mapp).

Objekten i den valda mappen visas på PaperPort<sup>®</sup> 9.0SE-skrivbordet. Du kan visa PaperPort<sup>®</sup> 9.0SE-objekt (MAX-filer) och andra objekt än PaperPort<sup>®</sup> 9.0SE-objekt (filer som skapats i andra program).

Andra objekt än PaperPort<sup>®</sup> 9.0SE-objekt innehåller en ikon som anger vilket program som använts för att skapa objektet i fråga. Andra objekt än PaperPort<sup>®</sup> 9.0SE-objekt representeras av en liten miniatyr i stället för en bild.

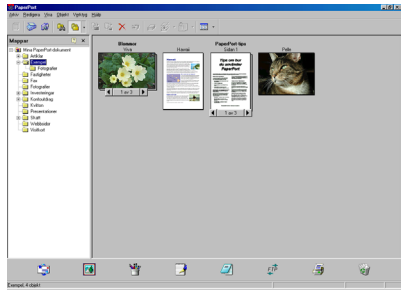

Skrivbordsvyn visar objekt som miniatyrbilder

**Sidvyn** visar en närbild av en sida. Du kan öppna ett PaperPort<sup>®</sup> 9.0SE-objekt genom att dubbelklicka på det.

Du kan även öppna andra objekt än PaperPort<sup>®</sup> 9.0SE-objekt genom att dubbelklicka på dem, förutsatt att du har tillgång till avsedd tillämpning.

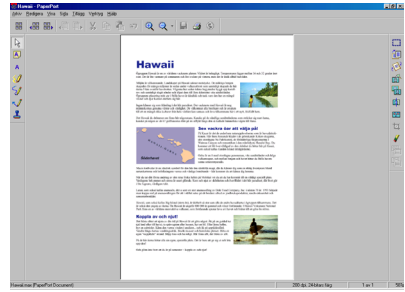

Sidvyn visar varje objekt på en hel sida

#### Sortera objekt i mappar

PaperPort<sup>®</sup> 9.0SE innehåller ett lätthanterligt arkiveringssystem, som i sin tur innehåller mappar och objekt du kan visa i skrivbordsvyn. Du kan arbeta med både PaperPort<sup>®</sup> 9.0SE-objekt och andra objekt än PaperPort<sup>®</sup> 9.0SE-objekt:

- Mapparna är arrangerade i en "träd"-struktur i mappöversikten. Du använder denna sektion för att välja mappar och visa objekten i Skrivbordsvyn.
- Du kan helt enkelt dra och släppa ett objekt på en mapp. När mappen är markerad släpper du musknappen och objektet lagras i den mappen.
- Du kan även placera mappar i andra mappar.
- Dubbelklicka på en mapp för att visa dess innehåll (både PaperPort<sup>®</sup> 9.0SE MAX-filer och andra filer än PaperPort<sup>®</sup> 9.0SE-filer) på datorns skrivbord.
- Du kan även använda Windows<sup>®</sup> Utforskaren när du arbetar med de mappar och objekt som syns på skrivbordsvyn.

#### Länkar till andra program

ScanSoft<sup>®</sup> PaperPort<sup>®</sup> 9.0SE identiferar automatiskt flera andra program på datorn och skapar en "arbetslänk" till dessa.

Sändmenyn längst ner på datorns skrivbord innehåller ikoner för länkade program.

Om du vill använda en länk drar du ett objekt till en ikon, varefter motsvarande program startar. Sändmenyn är speciellt användbar om du vill välja och faxa ett objekt.

Exemplet nedan innehåller en sändmeny med flera programlänkar till PaperPort<sup>®</sup> 9.0SE.

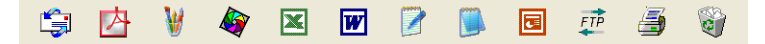

Om PaperPort<sup>®</sup> 9.0SE inte identifierar ett program automatiskt kan du skapa en manuell länk med hjälp av kommandot **New Program Link...**.

(Se PaperPort<sup>®</sup> 9.0SE i bruksanvisningen på CD-skivan för mer information om hur du skapar nya länkar.)

#### Med ScanSoft<sup>®</sup> OmniPage<sup>®</sup> OCR kan du konvertera en bildtext till text, som du sedan redigerar

ScanSoft<sup>®</sup> PaperPort<sup>®</sup> 9.0SE kan snabbt konvertera texten i ett ScanSoft<sup>®</sup> PaperPort<sup>®</sup> 9.0SE-objekt (i själva verket enbart en bild av texten) till text som du kan redigera med hjälp av en ordbehandlare.

PaperPor<sup>®</sup> 9.0SE använder det optiska teckenläsarprogrammet ScanSoft<sup>®</sup> OmniPage<sup>®</sup> OCR, som levereras med PaperPort<sup>®</sup> 9.0SE.

#### —ELLER—

PaperPort<sup>®</sup> 9.0SE använder det OCR-program du föredrar som finns installerat på datorn. Du kan konvertera hela objektet, eller endast konvertera en del av texten med hjälp av kommandot **Kopiera text**.

Om du drar objektet till en ordbehandlarlänk startas PaperPorts<sup>®</sup> inbyggda OCR-program men du kan även använda ett eget OCR-program.

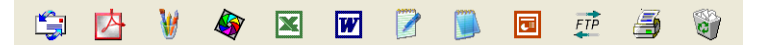

#### Importera filer från andra tillämpningar

Du kan inte bara skanna objekt. Du kan även hämta objekt till PaperPort<sup>®</sup> 9.0SE och konvertera dem till PaperPort<sup>®</sup> 9.0SE-filer (MAX-filer) på flera olika sätt:

- Skriva ut till skrivbordsvyn från en annan tillämpning, exempelvis Microsoft<sup>®</sup> Excel.
- Importera filer som har sparats i andra format, exempelvis
   Windows<sup>®</sup> Bitmap (BMP) eller Tag Image File Format (TIFF).

#### Exportera filer i andra format

Du kan exportera eller spara PaperPort<sup>®</sup> 9.0SE-objekt i flera vanliga filformat, exempelvis BMP, JPEG, TIFF, PDF eller körbara PaperPort-filer.

Ett exempel: om du vill skapa en fil för en webbsida på Internet ska du exportera den i form av en JPEG-fil. JPEG-filer är ett vanligt format för bildvisning på webbsidor.

#### Exportera en bildfil

- 1 Välj kommandot Spara som på rullgardinsmenyn Arkiv i fönstret PaperPort<sup>®</sup> 9.0SE. Dialogrutan Spara 'XXXXX' som visas.
- 2 Välj den enhet och den katalog du vill spara filen i.
- 3 Skriv namnet på den nya filen och välj filtyp eller välj ett namn i textrutan Filnamn. (Du kan bläddra igenom katalogerna och listan med filnamn.)
- 4 Klicka på knappen Spara för att spara filen, eller på Avbryt för att gå tillbaka till PaperPort<sup>®</sup> 9.0SE utan att spara.

#### Avinstallera PaperPort<sup>®</sup> 9.0SE och ScanSoft<sup>®</sup> OmniPage<sup>®</sup> OCR

För Windows<sup>®</sup> 98/98SE och Windows<sup>®</sup> Me:

Välj Start, Inställningar, Kontrollpanelen, Lägg till/ta bort program och Installera/avinstallera.

Välj Paperport och klicka på knappen Lägg till/ta bort.

För Windows<sup>®</sup> 2000 Professional:

Välj Start, Inställningar, Kontrollpanelen och Lägg till/ta bort program.

Välj Paperport och klicka på knappen Ändra/ta bort.

För Windows® XP:

Välj Start, Kontrollpanelen, Lägg till eller ta bort program och Ändra eller ta bort program.

Välj Paperport och klicka på knappen Ändra/ta bort.

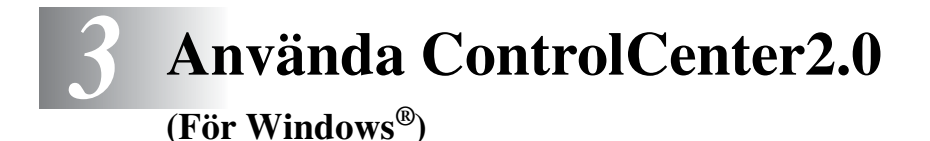

Funktionerna i ControlCenter2.0 kan variera mellan olika modeller.

# ControlCenter2.0

ControlCenter2.0 är ett program som du använder för att snabbt och enkelt öppna de program du använder ofta. Med ControlCenter2.0 slipper du manuellt starta det specifika programmet. I ControlCenter2.0 finns följande sex programkategorier:

- **1** Skanna in direkt till valfri fil, e-postprogram, ordbehandlare eller grafikprogram.
- 2 Anpassa skanningsknappar så att de passar dina behov.
- 3 Öppna de avancerade funktionerna i PhotoCapture Center<sup>™</sup>.
- 4 Öppna kopieringsfunktionerna via datorn.
- **5** Öppna PC-FAX-programmen för din enhet.
- 6 Öppna inställningarna för att konfigurera enheten.

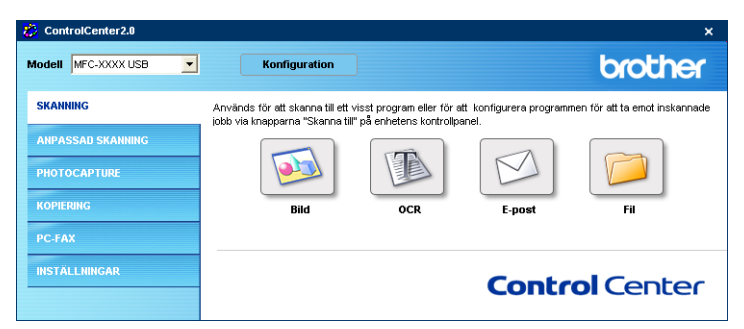

I listrutan **Modell** väljer du vilken maskin du vill ansluta till ControlCenter2.0.

Du öppnar konfigurationsfönstret för varje funktion genom att klicka på knappen **Konfiguration**.

# Hur du stänger av funktioner för automatisk laddning i ControlCenter2.0

När du en gång startat ControlCenter2.0 från Start-menyn, visas ikonen på Aktivitetsfältet. Du öppnar ControlCenter2.0-fönstret genom att dubbelklicka på ikonen 🛜.

Gör så här om du inte vill att ControlCenter2.0 ska köras automatiskt varje gång datorn startar;

- 1 Högerklick på ikonen för ControlCenter2.0 282 20 00 1500 på Aktivitetsfältet och välj Inställningar.
- 2 Egenskapsfönstret ControlCenter2.0 öppnas. Ta bort markeringen i kryssrutan Starta ControlCenter när datorn startas.
- *3* Klicka på **OK** för att stänga fönstret.

| ter2.0              |                                                                              |
|---------------------|------------------------------------------------------------------------------|
| n startas           |                                                                              |
| trolCenter startas  |                                                                              |
| ntrolCenter startas |                                                                              |
|                     |                                                                              |
| OK Avbry            | rt                                                                           |
|                     | ter2.0<br>n.startas<br>trolCenter startas<br>ntrolCenter startas<br>OK Avbr; |

#### SKANNING

Här beskrivs knapparna för att Skanna till bild, Skanna till OCR, Skanna till e-post och Skanna till fil.

- Bild (Grundinställning: Microsoft Paint) Du kan skanna in en bild direkt i ett bildredigeringsprogram. Du kan välja målprogram, till exempel MS Paint, Corel PhotoPaint, Adobe PhotoShop eller något annat bildredigeringsprogram som är installerat på datorn.
- OCR (Grundinställning: MS WordPad) Du kan skanna in en sida eller ett dokument, köra OCR-programmet automatiskt och infoga text (inte en bild) i ett ordbehandlingsprogram. Du kan välja ett ordbehandlingsprogram, till exempel WordPad, MS Word, Word Perfect eller något annat program som är installerat på datorn.
- E-post (Grundinställning: ditt e-postprogram) Du kan läsa in en sida eller ett dokument direkt in ett e-postprogram som en bilaga. Du kan välja filtyp och upplösning för bilagan.
- **Fil** Du kan skanna direkt till en fil på datorn. Du kan vid behov ändra filtyp och målmapp.

ControlCenter2.0 ger dig möjlighet att konfigurera maskinvaruknappen **Scan** för varje skanningfunktion. Välj **Hårdvarusektion** i konfigurationsmenyn för varje **skanningsknapp**.

#### ANPASSAD SKANNING

Du kan konfigurera knappnamnet och inställningarna för en knapp genom att högerklicka på den och följa anvisningarna.

#### PHOTOCAPTURE (gäller ej MFC-5440CN och MFC-3240C)

Detta avsnitt innehåller tre funktioner som du använder för att läsa mediakortet som sitter i maskinen. Den här funktionen är tillgänglig endast när maskinen är ansluten till en dator med USB-kapacitet.

- Öppna PCC-mapp Använd detta när du vill se filerna och mapparna på mediakortet. (Se Använda PhotoCapture Center<sup>™</sup> från PC på sidan 6-1.)
- Kopiera från PCC Använd detta när du vill kopiera filer på mediakortet till en speciell mapp i datorn. Du väljer vilken mapp du vill använda.
- Kopiera till program Använd detta när du vill kopiera filer på mediakortet till en speciell mapp i bildhanteringsprogrammet.

#### KOPIERING

**KOPIERING** — Med det här alternativet kan du använda datorn och en skrivardrivrutin för avancerade kopieringsfunktioner. Du kan skanna sidan på maskinen och skriva ut kopiorna med valfri funktion i maskinens skrivardrivrutin—**ELLER**—Du sänder informationen till standardskrivardrivrutinen som är installerad på datorn, gäller även nätverksskrivare.

Du kan själv ändra inställningar för de fyra knapparna.

#### PC-FAX (inte tillgängligt för DCP-110C och DCP-310CN)

Dessa knappar använder du för att skicka eller ta emot fax med Brother PC-FAX-programmet.

Skicka — Du kan skanna en sida eller ett dokument automatiskt och faxa bilden från datorn med hjälp av Brother PC-FAX-programmet. (Se PC-Fax-sändning på sidan 5-1.)

Ta emot — Du kan ta emot ett PC-FAX genom att klicka på den här knappen. Sedan du startat programmet för PC-FAX-mottagning, ändras den här knappen till View Received å att du kan öppna programmet och se det emottagna faxet. (Se Ställa in PC-Fax på mottagning (endast MFC-410CN, MFC-620CN, MFC-5440CN, MFC-5840CN och MFC-3340CN) på sidan 5-19.)

- Du kan inte använda funktionen när maskinen är ansluten till ett nätverk.
- Addressbok Använd knappen när du vill öppna Brother PC-FAX-adressboken. (Se Brother adressbok på sidan 5-7.)
- Installning Knappen används för att konfigurera inställningar för PC-FAX-sändningar. (Se Ställa in Sändning på sidan 5-3.)

## INSTÄLLNINGAR

Du kan konfigurera maskininställningarna eller kontrollera bläcknivån.

- Fjärrinställning Du öppnar fjärrinställningsprogrammet. (Se *MFC Fjärrinställning* på sidan 4-1.)
- Kortnummer Du öppnar fönstret Set Quick-Dial i fjärrinställningsprogrammet. (Se MFC Fjärrinställning på sidan 4-1.)
- Bläcknivå Använd knappen för att kontrollera bläcknivån.

Du kan inte använda funktionen när maskinen är ansluten till ett nätverk.

# SKANNING

Här beskrivs knapparna för att Skanna till bild, Skanna till OCR, Skanna till e-post och Skanna till fil.

| 🐉 ControlCenter2.0  |                                                                       |                                                 |                                   | ×                               |
|---------------------|-----------------------------------------------------------------------|-------------------------------------------------|-----------------------------------|---------------------------------|
| Modell MFC-XXXX USB | Konfiguration                                                         |                                                 |                                   | brother                         |
| SKANNING            | Används för att skanna till ett v<br>jobb via knapparna "Skanna till" | isst program eller för<br>på enhetens kontrollp | att konfigurera programn<br>anel. | nen för att ta ernot inskannade |
| ANPASSAD SKANNING   |                                                                       | TER                                             |                                   |                                 |
| PHOTOCAPTURE        |                                                                       |                                                 |                                   |                                 |
| KOPIERING           | Bild                                                                  | OCR                                             | E-post                            | Fil                             |
| PC-FAX              |                                                                       |                                                 |                                   |                                 |
| INSTÄLLNINGAR       |                                                                       |                                                 | Contr                             | <b>ol</b> Center                |

#### Bild (exempel: Microsoft Paint)

Med funktionen **Skanna till bild** kan du skanna in en bild direkt till ett grafikprogram för bildredigering. Du ändrar grundinställningar genom att högerklicka på knappen och välja **Programvaruknapp**.

| Skanna till bild          |                   |
|---------------------------|-------------------|
| Programvaruknapp Knapp på | enheten           |
| Målprogram                |                   |
| Microsoft Paint           | Lägg till Ta bort |
| Filtyp                    |                   |
| Windows Bitmap (*.bmp)    | ~                 |
|                           |                   |
|                           |                   |
| Upplösning                | Ljusstyrka        |
| 300 x 300 dpi             | ×                 |
| Skanningstyp              |                   |
| 24 bitars färg            | Kontrast          |
| Dokumentstorlek           |                   |
| Letter 8 1/2 x 11 in      | S0                |
|                           |                   |
|                           |                   |
|                           |                   |
| Återställ standardvärden  |                   |
|                           |                   |
|                           | UK Avbryt         |

Ändra vid behov även de andra inställningarna.

Genom att välja **Knapp på enheten** för varje skanningsknapp, kan du konfigurera **Scan** -knappen på maskinen för varje skanningsfunktion. Ändra målprogram genom att välja ett program i listrutan Målprogram. Du kan lägga till ett program till listorna genom att klicka på knappen Lägg till.

| Lägg till program för skanning till bild                                                                                                    | × |
|----------------------------------------------------------------------------------------------------|---|
| Ange programnamn, sökväg och filtyp on du vill ändra program för<br>"Skanna till bild". Klicka sedan på knappen "Lägg til" för att lägga till<br>programmet. |   |
| Programnamn                                                                                                    |   |
|                                                                                                    |   |
| Sukvag                                                                                                    |   |
| Fittyp                                                                                                    |   |
| Windows Bitmap (*.bmp)                                                                                                    |   |
|                                                                                                    |   |
| Lägg till Avbryt                                                                                                    |   |

Skriv programnamnet i **Programnamn** (högst 30 tecken) och platsen **Sökväg**. Du kan även hitta programplatsen om du klickar på knappen. Välj en filtyp i listrutan **Filtyp**.

Det går att ta bort program som du lagt till. Markera **Programnamn** och klicka på knappen **Ta bort**.

| Ta bort program för skanning till bild                                                                                                    |  |  |
|----------------------------------------------------------------------------------------------------|--|--|
| Välj programmet undet "Programnamn" om du vill ta bort ett<br>registerent program för "Skanna till bldt". Kicka sedan på<br>knappen "Ta bort" för att ta bort programmet. |  |  |
| Programnamn                                                                                                    |  |  |
| My original                                                                                                    |  |  |
| Sökväg                                                                                                    |  |  |
| D:\Program Files\Adobe\Acrobat 5.0\Acrobat\Acrobat.exe                                                                                                    |  |  |
| Fittyp                                                                                                    |  |  |
| Windows Bitmap (*.bmp)                                                                                                    |  |  |
|                                                                                                    |  |  |
| Ta bort Avbryt                                                                                                    |  |  |

Den här funktionen finns också för e-post och OCR-skanning. Fönstrets utseende varierar beroende på funktion.

#### OCR (ordbehandlingsprogram)

Med **Skanna till OCR** omvandlas grafiska bilddata till text som kan redigeras i valfritt ordbehandlingsprogram. Du kan ändra standardordbehandlare.

Om du vill konfigurera **Skanna till OCR**, högerklickar du på knappen och väljer sedan **Programvaruknapp**.

| anna till OCR                                            |                     |
|----------------------------------------------------------|---------------------|
| Programvaruknapp Knapp på enheten                        |                     |
| M 21                                                     |                     |
| Maprogram<br>WordPad                                     | V Läng till Ta hort |
| Film.                                                    |                     |
| Bich Text Format (* tft)                                 | ~                   |
|                                                          |                     |
| ULH-program                                              |                     |
|                                                          |                     |
| 300 x 300 dpi<br>Skanningstyp Svartvit ✓ Dokumentstorlek | Kontrast            |
| Letter 81/2 x 11 in 💙                                    |                     |
|                                                          |                     |
| Återställ standardvärden                                 |                     |

Om du vill ändra ordbehandlingsprogram väljer du det nya programmet i listrutan **Målprogram**. Du kan lägga till ett program i listan genom att klicka på knappen **Lägg till**. Du tar bort ett program genom att klicka på knappen **Ta bort**.

Du kan också ändra andra inställningar för detta avsnitt.
# E-post

Med knappen för **Skanna till e-post** kan du skanna ett dokument till ditt standard-e-postprogram så att du kan skicka det skannade dokumentet som en bilaga. Högerklicka på knappen om du vill ändra standar-e-postprogram eller filtyp för bilagan. Välj därefter **Programvaruknapp**.

| anna till e-post                                    |                   |
|-----------------------------------------------------|-------------------|
| Programvaruknapp Knapp på enheten                   |                   |
| E-postprogram                                       |                   |
| Microsoft Outlook 2000                              | Lägg till Ta bort |
| Filtyp                                              |                   |
| JPEG (f.ipg)                                        | ~                 |
| 200 x 200 dpi V<br>Skanningstyp<br>24 bitars färg V | <b> </b>          |
| Dokumentstorlek                                     | ■ ■               |
|                                                     | 50                |
| (Återställ standardvärden )                         | DK Avbad          |

Om du vill ändra e-postprogram markerar du det nya programmet i listrutan **E-postprogram**. Du kan lägga till ett program i listan genom att klicka på knappen **Lägg till**. Du tar bort ett program genom att klicka på knappen **Ta bort**.

Du kan också ändra andra inställningar som används för att skapa bilagor.

# Bilagor

Du väljer mellan följande filtyper för bilagor till e-postprogrammet eller för att spara dokumentet i en mapp.

Filtyp — Välj en filtyp i listrutan för de inlästa bilderna.

```
Windows-bitmapp (*.bmp)
JPEG (*.jpg)
TIFF-okomprimerad (*.tif)
TIFF - komprimerad (*.tif)
Flersidig TIFF - okomprimerad (*.tif)
Flersidig TIFF - komprimerad (*.tif)
Portable Network Graphics (*.png)
PDF (*.pdf)
```

Fler filformat går att använda när du skannar till PaperPort<sup>®</sup>. Välj sedan spara som-funktionen och ange vilket filformat du vill använda. (Se Använda ScanSoft<sup>®</sup> PaperPort<sup>®</sup> 9.0SE och OmniPage<sup>®</sup> OCR på sidan 2-28.)

Ytterligare filformat som går att använda är:

```
TIFF - Grupp 4 (*.tif)
```

```
TIFF - klass F (*.tif)
```

Flersidig TIFF - Grupp 4 (\*.tif)

Flersidig TIFF - klass F (\*.tif)

Med knappen för **Skanna till fil** kan du läsa in en bild och spara den i valfri katalog på datorn. På det här sättet kan du lätt arkivera dina pappersdokument. Konfigurera filtypen och spara i katalogen genom att högerklicka på knappen och välja **Programvaruknapp**.

| ·iityp<br>JPEG (*.jpg) |                    |              | *           |
|------------------------|--------------------|--------------|-------------|
| Målmapp                |                    |              |             |
| D:\Documents and       | Settings\ZZPZ4218\ | dy Documen 🧧 |             |
|                        |                    |              |             |
| Linnicisning           |                    |              | Linesturk a |
| 300 x 300 dpi          |                    | *            |             |
| Skanningstyp           |                    |              | 50          |
| 24 bitars färg         |                    | ~            | Ventreet    |
| Dokumentstorlek        |                    |              |             |
| Letter 8 1/2 x 11 in   | n                  | *            | 50          |
|                        |                    |              |             |
|                        |                    |              |             |

Välj filtyp för den sparade bilden från listrutan **Filtyp**. Du kan spara filen i standardmappen som visas i rutan **Målmapp** eller välj an annan mapp/katalog genom att klicka på knappen som.

I Bilagor på sidan 3-10 beskrivs vilka filtyper som är giltiga.

# ANPASSAD SKANNING

Det finns fyra knappar som du kan använda för egna skanningsinställningar.

Om du vill konfigurera en knapp högerklickar du först på den för att öppna konfigurationsfönstret. Det finns fyra skanningsalternativ: Skanna till bild, Skanna till OCR, Skanna till e-post och Skanna till fil.

**Skanna till bild:** Du kan skanna en bild direkt till ett bildredigeringsprogram. Du väljer bildredigeringsprogrammet du har installerat i datorn som målprogram.

**Skanna till OCR:** Skannade dokument omvandlas till redigeringsbara textfiler. Om du har ett annat ordbehandlingsprogram installerat på datorn kan du välja det. Du kan också välja målprogram för den redigeringsbara texten.

**Skanna till e-post:** Skannade bilder bifogas i ett e-postmeddelande. Du kan välja vilket e-postprogram som ska användas om du har mer än ett program installerat på datorn. Du kan även välja filtyp för bilagan samt skapa en sändlista med e-postadresser hämtade från din e-postkatalog.

**Skanna till fil:** Välj det här alternativet om du vill skanna en bild i valfri katalog på hårddisken (lokal eller nätverk). Du kan också välja den filtyp som ska användas.

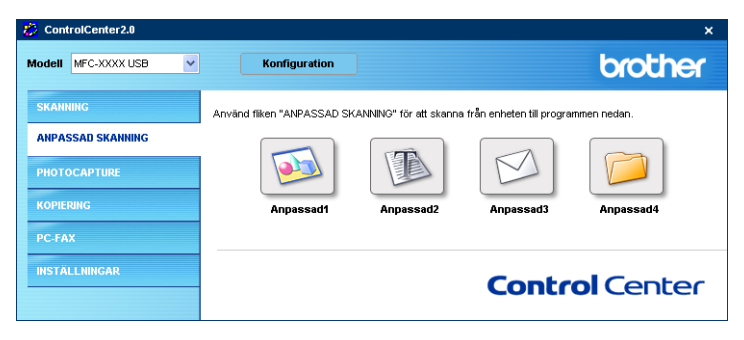

# Inställning av en användardefinierad knapp

Om du vill konfigurera en knapp högerklickar du först på den för att öppna konfigurationsfönstret. Gör på följande sätt för att konfigurera knapparna.

### Skanna till bild:

### Fliken Allmänt

Du kan skriva information med upp till 30 tecken i rutan **Namn på anpassad skanning**. Namnet visas sedan som knappnamn.

Välj typ av skanning i avsnittet Skanningsåtgärd.

### Fliken Inställningar

Du kan välja inställningar för **Målprogram**, **Filtyp**, **Upplösning**, **Skanningstyp**, **Dokumentstorlek**, **Ljusstyrka** och **Kontrast**.

| ANPASSAD SKANNING1                                                            | ANPASSAD SKANNING1                                                                                                    |
|-------------------------------------------------------------------------------|----------------------------------------------------------------------------------------------------|
| Alimärk Installunge  <br>Nem på anpassad skanning1<br> Sundemneset katom <br> | Allmark Installringsr<br>Mäprogram<br>Adobe Accobar 5 0<br>Filipp<br>IJFEG (* jog)                                                                              |
| ⊂ Skanna til GCR<br>⊂ Skanna til fil<br>⊂ Skanna til fil                      | Upplöining Litistopics<br>100 x 100 dpi x<br>Skanningstyp<br>24 biter Fag<br>Dokumentatotek<br>Letter 8 1/2 x 11 in x<br>50 50 50 50 50 50 50 50 50 50 50 50 50 |
| OK Avbyt                                                                      | Atentali standsrdvärden                                                                                                    |

## Skanna till OCR:

### Fliken Allmänt

Du kan skriva information med upp till 30 tecken i rutan **Namn på anpassad skanning**. Namnet visas sedan som knappnamn.

Välj typ av skanning i avsnittet Skanningsåtgärd.

## Fliken Inställningar

Du kan välja inställningar för **Målprogram**, **Filtyp**, **OCR-program**, **Upplösning**, **Skanningstyp**, **Dokumentstorlek**, **Ljusstyrka** och **Kontrast**.

| ANPASSAD SKANNING2                                   | ANPASSAD SKANNING2                                                          |
|------------------------------------------------------|-----------------------------------------------------------------------------|
| Allmänt Inställninger                                | Almänt Instälkinger                                                         |
| Namı på anpassad skaming2<br> Kundenspezik atom8<br> | Mäpogram<br>WordPad Lägg til Te bot<br>Filipp<br>Text (".M.)<br>OCR remonen |
| ⊂ Skanna til bild<br>G Skanna til DCR                | OmniPage OCR                                                                |
| ⊂ Skanna til e post<br>⊂ Skanna til fil              | Upplösning Ljutstyrka<br>300 x 300 dpi                                      |
|                                                      | Skanningstop                                                                |
|                                                      | Letter 8 1/2 x 11 in                                                        |
|                                                      | Återställ standardvärden                                                    |
| OK Avbryt                                            | OK Avbryt                                                                   |

## Skanna till e-post:

### Fliken Allmänt

Du kan skriva information med upp till 30 tecken i rutan **Namn på anpassad skanning**. Namnet visas sedan som knappnamn.

Välj typ av skanning i avsnittet Skanningsåtgärd.

## Fliken Inställningar

Du kan välja inställningar för **E-postprogram**, **Filtyp**, **Upplösning**, **Skanningstyp**, **Dokumentstorlek**, **Ljusstyrka** och **Kontrast**.

| ANPASSAD SKANNING3                                                  | ANPASSAD SKANNING3                                                                                                    |
|---------------------------------------------------------------------|----------------------------------------------------------------------------------------------------|
| Almänt Inställninger                                                | Almänt Inställningar                                                                                                    |
| Namn på anpassad skarning3<br>Kundengesztiketona<br>Skarningsägsärd | E-postprogram<br>Microsoft Outlook 2000<br>Filityp<br>[Windows Bitmap (* bmp)                                                                                                    |
| ⊂ Shama NiDCR<br>C Shama NiDCR<br>C Shama Ni Ni                     | Upplaning         Lindyko           100 × 100 dai         ×           Skanningstyp         ×           [24 bits if ag         ×           Dokumentatolek         ×           [Letter 81/2 x11 n         × |
| OK Avtor                                                            | Aterställ standsrdværden OK Avbryk                                                                                                    |

## Skanna till fil:

### Fliken Allmänt

Du kan skriva information med upp till 30 tecken i rutan **Namn på** anpassad skanning. Namnet visas sedan som knappnamn.

Välj typ av skanning i avsnittet Skanningsåtgärd.

### Fliken Inställningar

Välj filformat på listrutan **Filtyp**. Du kan antingen skicka filen till standardmappen som visas i rutan **Målmapp** eller välja en annan mapp genom att klicka på knappen som.

Du kan välja inställningar för Upplösning, Skanningstyp, Dokumentstorlek, Ljusstyrka och Kontrast.

| ANPASSAD SKANNING4                                                                                                    | ANPASSAD SKANNING4                                                                               | × |
|----------------------------------------------------------------------------------------------------|--------------------------------------------------------------------------------------------------|---|
| Almänt Inställninger                                                                                                    | Allmänt Inställningar                                                                            |   |
| Namn på anpassad skaming4<br>[Kundeurge virk stord]<br>Skamingskigkid<br>Skama til bild<br>Skama til bild<br>Skama til DDR | Filipp<br>IFEG (* po)<br>Milinapp<br>(D: Occuments and Settings 22/P24218/My Document            |   |
| ⊂ Skanna till fil                                                                                                    | Uzokinnica Uzokinica I10 x 100 dpi Skanningstyp Z4 basis fago Odxumerkatolek Letter 81/2 x 11 in |   |
| OK Avbry                                                                                                    | Aterställ standardvärden                                                                         |   |

# PHOTOCAPTURE (gäller ej MFC-5440CN och MFC-3240C)

Dessa knappar används för att öppna eller kopiera filer och mappar från mediakortet som sitter i maskinen.

| 🔅 ControlCenter2.0  |                                          |                              | ×            |
|---------------------|------------------------------------------|------------------------------|--------------|
| Modell MFC-XXXX USB | Konfiguration                            |                              | brother      |
| SKANNING            | Ger tillgång till de avancerade funktior | ierna i PhotoCapture Center. |              |
| ANPASSAD SKANNING   |                                          |                              |              |
| PHOTOCAPTURE        |                                          |                              |              |
| KOPIERING           | Öppna<br>BCC-mann                        | Kopiera från                 | Kopiera till |
| PC-FAX              |                                          | 100                          | program      |
| INSTÄLLNINGAR       |                                          | Cor                          | ntrol Center |

# Öppna PCC-mapp (PCC: PhotoCapture Center™)

Knappen **Öppna PCC-mapp** använder du för att öppna Windows<sup>®</sup> Utforskaren för att visa filer och mappar på ett mediakort.

# Kopiera från PCC (PhotoCapture Center<sup>™</sup>)

Knappen **Kopiera från PCC** använder du för att kopiera filer på mediakortet till en katalog på hårddisken. Högerklicka på knappen om du vill ändra målmappen eller andra inställningar och gör de inställningar som ska gälla för filkopieringen.

| Kopiera från PhotoCapture Center                       | × |
|--------------------------------------------------------|---|
| Mālmapp                                                |   |
| 218Wy DocumentsWy Pictures\ControlCenter2\PhotoCapture |   |
| _ Kopiera mapp                                         |   |
| Skapa ny mapp baserad på datum eller månad.            |   |
| Datum C Månad                                          |   |
| C Mappstruktur                                         |   |
| 🕞 Skapa huvudmapp                                      |   |
| Skriv över                                             |   |
| Kopiera filer                                          |   |
| <ul> <li>Kopiera bara bildfiler</li> </ul>             |   |
| 🔽 bmp 🔽 jpg, jpeg                                      |   |
| 🔽 tif, tiff 🔽 pdf                                      |   |
| C Kopiera alla filer                                   |   |
|                                                        |   |
| Återställ standardvärden OK Avbryt                     |   |

I avsnittet **Kopiera mapp** väljer du datum eller tid i **Skapa ny mapp baserad på datum eller månad**, och **Datum**. Med dessa inställningar kommer, innan filen kopieras, först en mapp att skapas med datum/tid som originalfilen. Kopian sparas i den här mappen. Exempel: Kopian av original filen som skapades den 8 oktober 2004 kommer att sparas i en mapp med namnet 08102004.

Om du markerar **Mappstruktur**, kommer kopian att sparas i samma mapp som originalet, inga nya mappar skapas.

Om du markerar **Skapa huvudmapp** skapas en mapp där mappnamnet hämtas från det aktuella datumet. Kopian sparas i den här mappen.

# Kopiera till program

Knappen **Kopiera till program** använder du för att öppna filer med ett speciellt program sedan du kopierat mappen till programmet. Högerklicka på knappen om du vill ändra mappinställningar och välj de inställningar som ska gälla för filkopieringen.

| C Discussion                                                                                                    |                              |  |
|----------------------------------------------------------------------------------------------------|------------------------------|--|
| C a l                                                                                                    | C ut                         |  |
| (• Datum                                                                                                    | Manad                        |  |
| C Mappstruktur                                                                                                    |                              |  |
| 📕 Skapa huv                                                                                                    | udmapp                       |  |
| - Kopiera filer                                                                                                    |                              |  |
| Kopiera filer                                                                                                    | r                            |  |
| Kopiera filer<br>Kopiera bara bildfile                                                                                                    | r<br>I⊽ ipg,ipeg             |  |
| Kopiera filer<br>Kopiera bara bildfile       Image: start bildfile       Image: start bildfile       Image: start bildfile       Image: start bildfile       Image: start bildfile       Image: start bildfile | r<br>I⊽ jipg, joeg<br>I⊽ pdf |  |
| Kopiera filer<br>Kopiera bara bildfile<br>Kopiera barp<br>Kopiera binp<br>Kopiera alla filer                                                                                                    | r<br>I⊽ jpg,jpeg<br>I⊽ pdf   |  |
| Kopiera filer<br>Kopiera bara bildfile<br>Jor bmp<br>Jor tir, tirf<br>Kopiera alla filer                                                                                                    | r<br>I⊽ jpg, jpeg<br>I⊽ pdf  |  |

I avsnittet **Kopiera mapp** väljer du datum eller tid i **Skapa ny mapp baserad på datum eller månad**, och **Datum**. Med dessa inställningar kommer, innan filen kopieras, först en mapp att skapas med datum/tid som originalfilen. Kopian sparas i den här mappen. Exempel: Kopian av original filen som skapades den 8 oktober 2004 kommer att sparas i en mapp med namnet 08102004.

Om du markerar **Mappstruktur**, kommer kopian att sparas i samma mapp som originalet, inga nya mappar skapas.

Om du markerar **Skapa huvudmapp** skapas en mapp där mappnamnet hämtas från det aktuella datumet. Kopian sparas i den här mappen.

# KOPIERING

Du kan ställa in de fyra knapparna **Kopiering** så att du kan göra avancerade kopior, till exempel N på 1, med hjälp av Brothers skrivardrivrutiner.

| 🐉 ControlCenter2.0  |                                    |                       |            | ×          |
|---------------------|------------------------------------|-----------------------|------------|------------|
| Modell MFC-XXXX USB | Konfiguration                      |                       |            | brother    |
| SKANNING            | Ger tillgång till kopieringsfunkti | onerna via din dator. |            |            |
| ANPASSAD SKANNING   |                                    |                       |            | <u> </u>   |
| PHOTOCAPTURE        |                                    |                       |            |            |
| KOPIERING           | Kopiering 1                        | Kopiering2            | Kopiering3 | Kopiering4 |
| PC-FAX              |                                    |                       |            |            |
| INSTÄLLNINGAR       |                                    |                       | Contro     | ol Center  |
|                     |                                    |                       |            |            |

Innan du använder **Kopiering**-knapparna måste du konfigurera skrivardrivrutinen genom att högerklicka på knappen.

| Namn på KOPIERING1    |                                                                                             |
|-----------------------|---------------------------------------------------------------------------------------------|
| Kopie1                |                                                                                             |
| Kopieringsförhållande |                                                                                             |
| 100%                  | •                                                                                           |
|                       |                                                                                             |
|                       |                                                                                             |
| Upplösning            | Ljusstyrka                                                                                  |
| 300 × 300 dpi         | ▼                                                                                           |
| Skanningstyp          | 50                                                                                          |
| 24 bitars färg        | •                                                                                           |
| Dokumentstorlek       | Kontrast                                                                                    |
| Letter 8 1/2 × 11 in  | - <u>-</u> <u>-</u> <u>-</u> <u>-</u> <u>-</u> <u>-</u> <u>-</u> <u>-</u> <u>-</u> <u>-</u> |
|                       |                                                                                             |
|                       |                                                                                             |
| Skrivarnann           |                                                                                             |
| PaperPort Color Image | ▼ Utskriftsatternativ                                                                       |
|                       |                                                                                             |

Du kan skriva information med upp till 30 tecken i rutan **Namn på KOPIERING** och välja **Kopieringsförhållande**.

I fältet Skannerinställning kan du välja inställningar för Upplösning, Skanningstyp, Dokumentstorlek, Ljusstyrka och Kontrast. Avsluta konfigureringen av Kopiering -knappen genom att ange Skrivarnamn. Klicka på knappen Utskriftsalternativ för att visa inställningarna för skrivardrivrutinen.

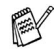

Fönstret Utskriftsalternativ varierar beroende på vilken skrivarmodell du har valt.

| 🎍 - utskriftsinställningar                                              |                                         | ? 🛛                                                                  |
|-------------------------------------------------------------------------|-----------------------------------------|----------------------------------------------------------------------|
| Grundläggande Avancerat Support                                         |                                         |                                                                      |
|                                                                         | <u>P</u> apperstyp<br><u>K</u> valitet  | Vanligt papper Vinter Fin O Fin O Snabb Normal Installningar O Snabb |
| A4 210 x 297 mm<br>(8.3 x 11.7 tum)                                     | Pappersformat<br>SidJayout<br>Kantlinje | Ltan kanter<br>A4<br>Normal<br>Ingen                                 |
|                                                                         | Orjentering                             | ⊙ Stående<br>Olingande                                               |
|                                                                         | Kopior                                  | 1 Sortera                                                            |
|                                                                         | Pappersstorlek                          | Automatisk inställning 🕑                                             |
| MFC kommer att avbryta Färg/Gråskala uts<br>av bläckpatronerna är slut. | krifter om en eller flera               | <u>F</u> örval <u>O</u> m                                            |
|                                                                         |                                         | OK Avbryt Hjälp                                                      |

I fönstret med skrivarinställningarna kan du välja avancerade skrivarinställningar för utskrift.

🕫 Du måste konfigurera en kopieringsknapp innan du kan använda den.

# PC-FAX (gäller ej DCP-110C och DCP-310CN)

I detta avsnitt kan du klicka på en knapp öppna program för att skicka eller ta emot ett PC-FAX eller redigera adressboken.

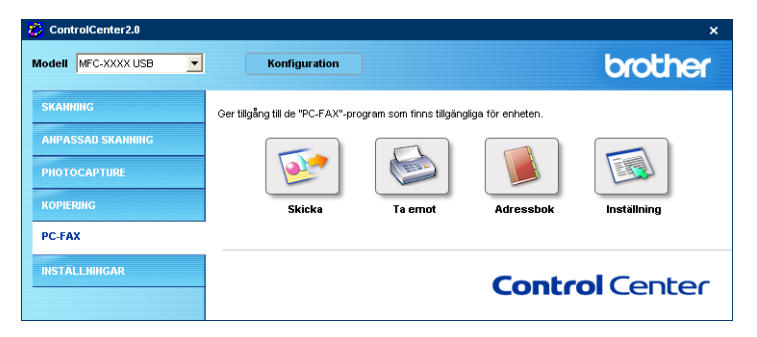

# Skicka

Med **Skicka**-knappen kan du skanna ett dokument och automatiskt skicka bilden som ett fax från datorn med hjälp av Brother PC-FAX-programmet. (Se *PC-Fax-sändning* på sidan 5-1.)

Du ändrar inställningar för **Skicka** genom att högerklicka på knappen och öppna konfigurationsfönstret. Du kan ändra inställningar för **Upplösning**, **Skanningstyp**, **Dokumentstorlek**, **Ljusstyrka** och **Kontrast**.

| Skanna till PC-FAX                                                                                 | X           |
|----------------------------------------------------------------------------------------------------|-------------|
| Drivrutin för PC-FAX<br>Brother PC-FAX                                                             | Inställning |
| Upplösning<br>200 × 200 dpi<br>Skanningstyp<br>Svartvit<br>Dokumentstorlek<br>Letter 8 1/2 × 11 in | Ljusstyrka  |
| Återställ standardvärden                                                                           | OK Avbryt   |

### Ta emot / Visa mottagna (endast MFC-410CN, MFC-620CN, MFC-5440CN, MFC-5840CN och MFC-3340CN)

Knappen **Ta emot** använder du för att starta mottagningen av PC-FAX-dokument till datorn. Genom att klicka på knappen aktiveras programmet och faxmottagningen startar. (Se *Köra PC-Fax-mottagning* på sidan 5-19.)

Du kan inte använda funktionen när maskinen är ansluten till ett nätverk.

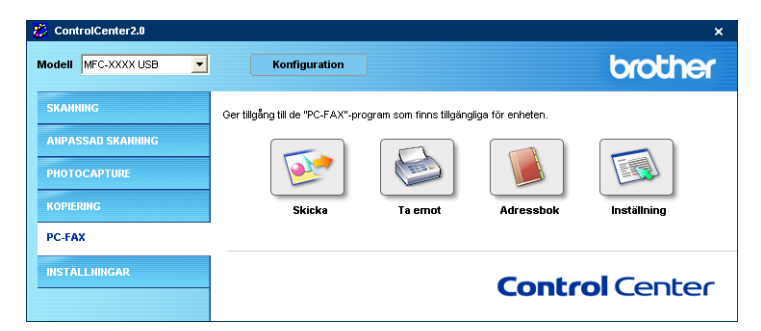

När programmet för PC-FAX-mottagning är aktiverat visas knappen Visa mottagna så att du kan öppna grafikprogrammet. (PaperPort<sup>®</sup> 9.0SE)

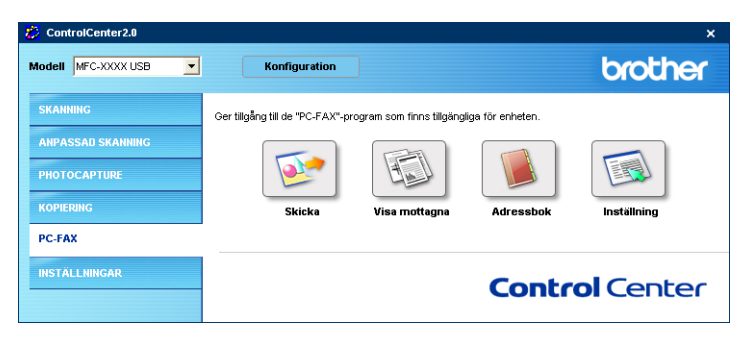

# Addressbok

Knappen **Addressbok** använder du för att lägga till eller ta bort kontakter från adressboken. Genom att klicka på knappen öppnas adressboken och du kan starta redigeringen. (Se *Brother adressbok* på sidan 5-7.)

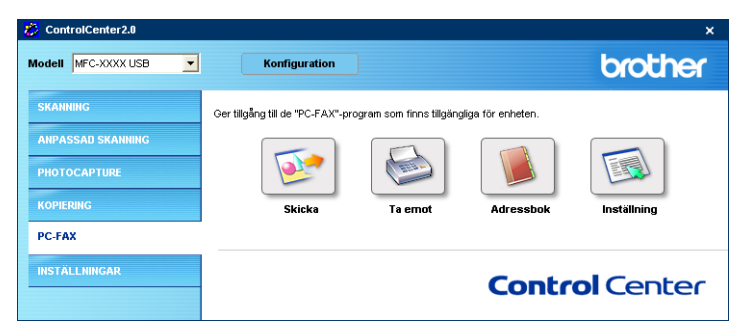

# Inställning

Genom att klicka på knappen **Inställning** kan du konfigurera användarinställningarna för PC-FAX-programmet.

(Se Programmera in användaruppgifter på sidan 5-2.)

# INSTÄLLNINGAR

I det här avsnittet kan du konfigurera eller kontrollera bläcknivån genom att klicka på en knapp.

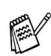

Du kan inte använda funktionen när maskinen är ansluten till ett nätverk

| 🤔 ControlCenter2.0  |                                          |                    | ×         |  |  |
|---------------------|------------------------------------------|--------------------|-----------|--|--|
| Modell MFC-XXXX USB | Konfiguration                            |                    | brother   |  |  |
| SKANNING            | Här kan du göra inställningar för att ko | nfigurera enheten. |           |  |  |
| ANPASSAD SKANNING   |                                          | TTOL               |           |  |  |
| PHOTOCAPTURE        |                                          |                    |           |  |  |
| KOPIERING           | Fjärrinställning                         | Kortnummer         | Bläcknivå |  |  |
| PC-FAX              |                                          |                    |           |  |  |
| INSTÄLLNINGAR       |                                          |                    |           |  |  |
|                     |                                          | COI                | Cencer    |  |  |

# Fjärrinställning (gäller ej DCP-110C, DCP-310CN och MFC-210C)

Knappen Fjärrinställning använder du för att öppna fönstret för fjärrinställningsprogrammet med vilket du kan konfigurera maskinsinställningsmenyn.

| 🛃 Brother MFC fjärrstyrningsp                                                                                                    | program                                                                                                    | X     |
|----------------------------------------------------------------------------------------------------|----------------------------------------------------------------------------------------------------|-------|
| MECX00X     Grundinställ     Fax     Mottinställ     Sänd inställ     Ogo kohrv     Rapporinst.     Frängry val     Ställ Te/Svar     Kopia     Fotorinfangning     Gotuni nisäll.     Underhäll | Grundinställn<br>Lägestimer 2 Min ▼<br>Papperstyp Vanligt ▼<br>Papperstormat A4 ▼<br>Volym<br>Bing volym Med ▼<br>Knappvolym Låg ▼<br>Högtalarvolym Med ▼<br>Auto Sommatid C På C Av<br>Energisparinst © På C Av |       |
| Exportera Importera                                                                                                    | Skriv ut OK Avbryt Verkstä                                                                                                    | ill 📔 |

## Kortnummer (gäller ej DCP-110C, DCP-310CN och MFC-210C)

Knappen **Kortnummer** gör att du kan öppna fönstret **Set Quick-Dial** för fjärrinstallationsprogrammet så att du kan registrera eller ändra numren som slås från datorn för maskinen.

| 🚪 Brother MFC fjärrstyrningsprog | ram  |                  |            |           |    |      |      |     |        | × |
|----------------------------------|------|------------------|------------|-----------|----|------|------|-----|--------|---|
| - MFC-XXXX                       | Prog | <u>ı. kortnr</u> |            |           |    |      |      |     |        |   |
| Grundinställn                    |      | FAX/TEL NUMMER   | Typ av Nr. | MOTTAGARE | G1 | G2   | G3   | G4  | G5     | ^ |
| ⊟ - Fax                          | #01  |                  | F/T        |           | Г  |      |      |     | Г      |   |
| - Mott.inställ.                  | #02  |                  | F/T        |           |    |      |      |     |        |   |
| - Sänd inställ.                  | #03  |                  | F/T        |           |    |      |      |     | Г      |   |
| Prog. kortnr                     | #04  |                  | F/T        |           |    |      |      |     |        | Ξ |
| - Rapportinst.                   | #05  |                  | F/T        |           |    |      |      |     |        |   |
| - Fjärrstyr val                  | #06  |                  | F/T        |           |    |      |      |     |        |   |
| Ställ Tel/Svar                   | #07  |                  | F/T        |           |    |      |      |     |        |   |
| Kopia                            | #08  |                  | F/T        |           |    | ~    |      | ~   |        |   |
| Fotoinfångning                   | #09  |                  | F/T        |           | Π  | ~    |      | ~   | Ē      |   |
| - LAN                            | #10  |                  | F/T        |           |    | ~    |      | ~   |        |   |
| - Setup TCP/IP                   | #11  |                  | F/T        |           | Γ  |      |      |     |        |   |
| – Övrig inställn                 | #12  |                  | F/T        |           |    |      |      |     |        |   |
| Grund inställ.                   | #13  |                  | F/T        |           |    |      |      |     |        |   |
| Underhåll                        | #14  |                  | F/T        |           | Γ  |      |      | Π   | Ē      |   |
|                                  | #15  |                  | F/T        |           |    |      |      |     |        |   |
|                                  | #16  |                  | F/T        |           | Γ  |      |      |     |        |   |
|                                  | #17  |                  | F/T        |           | Ē  |      | ίΠ I | Ē   | Ē      |   |
|                                  | #18  |                  | F/T        |           | Ē  | ~    | Ē    | ~   | Γ      |   |
|                                  | #19  |                  | F/T        |           | Γ  | ~    |      | ~   | Ē      |   |
|                                  | #20  |                  | F/T        |           | Ē  | ~    | Ē    | ~   | Ē      |   |
|                                  | #21  |                  | F/T        |           | Γ  |      |      |     |        |   |
|                                  | #22  |                  | F/T        |           | Ē  |      | ίΠ I | Ē   | Ē      |   |
|                                  | #23  |                  | F/T        |           | Ē  | Ē    | Ē    | ĺΠ. | Γ      | ~ |
|                                  | <    |                  |            |           | -  | -    | -    | j – | >      | - |
| Exportera Importera              |      | Skriv ut         |            | ОК        | Av | bryt |      | Ve  | erkstä | 1 |

# Bläcknivå

Knappen **Bläcknivå** öppnar fönstret **Status Monitor** där du ser hur mycket bläck som finns i varje patron.

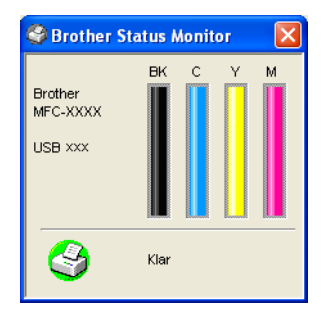

# **Använda MFC** fjärrinställning

(För Windows<sup>®</sup>) (inte tillgänglig för DCP-110C och DCP-310CN)

# MFC Fjärrinställning

Med MFC Fjärrinställning kan du konfigurera många inställningar för MFC från ett Windows<sup>®</sup>-program. När du använder den här tillämpningen överförs maskinens inställningar till din PC och visas på datorskärmen. Om du ändrar inställningarna kan du överföra dessa direkt till maskinen.

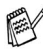

Du kan inte använda MFC fjärrinställning om maskinen är ansluten via ett nätverk. (Se Bruksanvisning för nätverksanvändare.)

Gå till Start-menyn, välj Program, Brother, MFL-Pro Suite MFC-XXXX (där XXXX är modellnamnet) och välj därefter MFC Fjärrinställning.

| 🛃 Brother MFC fjärrstyrningsp                                                                                                    | program                                                                                                    | ×         |
|----------------------------------------------------------------------------------------------------|----------------------------------------------------------------------------------------------------|-----------|
| HFC3000X     Sinurdinutidin     Fax     Mottinställ     Said inställ     Pog kotnr     Rappotinit.     Firinty val     Stial Te/Svar     Kopia     Foloirängning     Gudin inställ.     Grund inställ.     Underhäl | Grundinställn         Lägestimer       2 Min v         Papperstyp       Vanligt v         Papperstyp       Vanligt v         Papperstormat       A4 v         Volym       Iag v         Knappvolym       Iag v         Högtalarvolym       Med v         Högtalarvolym       Med v         Auto Sommartid       P På ° Av         Energisparinst       P På ° Av         LCD Styrka       V |           |
| Exportera Importera                                                                                                    | Skriv ut OK Avbryt                                                                                                    | √erkställ |

### **Knappen OK**

Klicka på **OK** för att överföra informationen till maskinen. Fjärrinställningsprogrammet avaktiveras om ett felmeddelande visas. I detta läge anger du korrekt information på nytt och klickar på OK.

### **Knappen Avbryt**

Med knappen **Avbrvt** raderar du de ändringar du har gjort och lämnar fjärrinställningsfunktionen utan att överföra informationen till maskinen.

### Knappen Verkställ

Med knappen Verkställ överför du informationen till maskinen, men stannar kvar i fjärrinställningsfunktionen för att göra fler ändringar.

### Knappen Skriv ut

Med knappen Skriv ut skriver du ut vald information på maskinen. Du kan inte skriva ut de ändringar du har gjort med fjärrinställningsfunktionen förrän du har överfört den nya informationen till maskinen genom att klicka på knappen Verkställ. Därefter kan du klicka på knappen Skriv ut för att göra en uppdaterad utskrift.

### **Knappen Exportera**

Klicka på knappen Exportera för att spara dina nya inställningar i en fil

### **Knappen Importera**

Klicka på knappen Importera för att sända inställningarna på din sparade fil till fjärrinställningsskärmen.

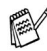

🛒 Du kan spara och använda flera ändringskombinationer för maskinen med hjälp av knapparna Exportera och Importera.

# 5 Använda Brother PC-FAX-funktionen

(För Windows<sup>®</sup>) (inte tillgänglig för DCP-110C och DCP-310CN)

# PC-Fax-sändning

Med Brothers PC-FAX-funktion kan du använda din PC för att sända tillämpnings- eller dokumentfiler som standardfax. Du kan skapa ett dokument i valfri tillämpning på din PC och sända dokumentet med PC Fax. Du kan även sända ett försättsblad. Allt du behöver göra är att ställa in mottagare som medlemmar eller grupper i PC FAX-adressboken eller helt enkelt ange mottagarens adress eller faxnummer i användargränssnittet. Du kan använda adressbokens sökfunktion för att snabbt hitta vald mottagare när du adresserar ditt fax.

- 50 fax är det högsta antalet fax som kan sändas som "gruppsändning" med användning av PC-FAX.
  - Funktionen PC Fax är enbart tillgänglig som svartvit text.
  - Om du använder Windows<sup>®</sup> XP eller Windows<sup>®</sup> 2000 Professional, måste du logga in som administratör.
  - Gå till Brother Solutions Center för de senaste uppdateringarna för Brother PC-FAX. Besök http://solutions.brother.com/

# Programmera in användaruppgifter

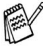

Du når användaruppgifterna från faxsändningsfönstret genom att klicka på 😱 .

(Se Sända ett dokument med PC-Fax med användargränssnittet Fax-stil på sidan 5-16.)

| Brother PC-F/          | X Inställningar                                   | ×  |
|------------------------|---------------------------------------------------|----|
| Användaruppgifter      | Sändning   Adressbok   Snabbval (Endast Fax stil) |    |
| <u>N</u> amn:          |                                                   |    |
| <u>F</u> öretag:       |                                                   |    |
| <u>A</u> vdelning:     |                                                   |    |
| <u>T</u> elefonnummer: |                                                   |    |
| Fa <u>x</u> nummer:    |                                                   |    |
| <u>E</u> -post:        |                                                   |    |
| Adress <u>1</u> :      |                                                   |    |
| Adress <u>2</u> :      |                                                   |    |
|                        |                                                   |    |
|                        | OK Avbry                                          | et |

1 Gå till Start-menyn, välj Program, Brother, MFL-Pro Suite MFC-XXXX (där XXXX är modellnamnet) och välj den PC-FAX Inställningar.

Dialogrutan Brother PC-FAX Inställningar visas:

- 2 Du måste ange den här informationen för att kunna skapa en rubrik eller ett försättsblad
- *3* Klicka på **OK** för att spara **Användaruppgifter**.

# Ställa in Sändning

Klicka på fliken **Brother PC-FAX Inställningar** i dialogrutan **Sändning** för att visa följande skärm.

| 🖗 Brother PC-FA                                      | X Inställ          | ningar    |                            |        |
|------------------------------------------------------|--------------------|-----------|----------------------------|--------|
| Användaruppgifter                                    | Sändning           | Adressbok | Snabbval (Endast Fax stil) | l      |
| Sändningsinställni<br><u>N</u> ummer för utg.        | ng<br>ående linje: |           |                            |        |
| Rubrik                                               | brik               |           |                            |        |
| Användargränssni<br>C <u>E</u> nkel stil<br>Eax stil | tt.                |           |                            |        |
|                                                      |                    |           |                            |        |
|                                                      |                    |           | OK                         | Avbryt |

Användaren kan välja två användargränssnitt: Enkel stil eller Fax-stil. Om du vill byta användargränssnitt väljer du alltså: Enkel stil eller Fax-stil. (Se *Användargränssnitt* på sidan 5-4.)

# Nummer för att nå utgående linje

Ange det nummer som användaren måste ange för att komma ut på linjen. Den här informationen krävs för vissa telefonväxlar (ett exempel: slå en nia för att komma ut på linjen genom en automatisk telefonväxel).

# Inkludera rubrik

Markera rutan Inkludera rubrik om du vill skriva en rubrik som placeras överst på varje faxblad som sänds.

# Användargränssnitt

Välj det användargränssnitt du vill använda på fliken **Sändning**. Du kan välja mellan **Enkel stil** och **Fax stil**.

### Enkel stil

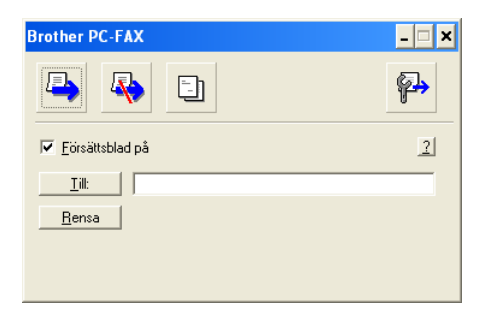

### Fax stil

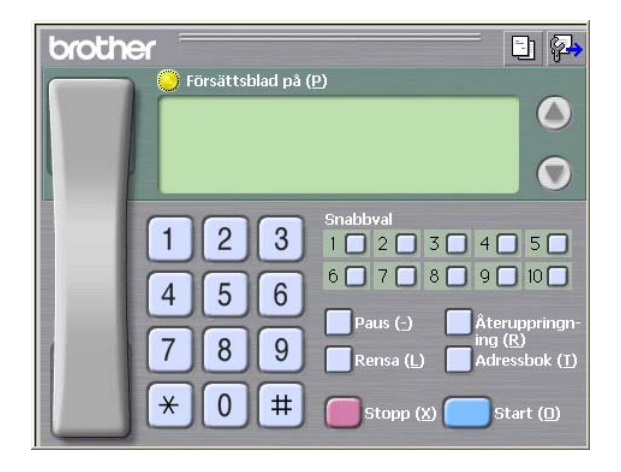

# Adressbok

Om Outlook Express har installerats på datorn kan du välja vilken adressbok du ska använda för PC-FAX-sändning: Brother adressbok eller Outlook Express på fliken **Adressbok**.

Du måste ange sökväg och filnamn för databasfilen som innehåller adressbokens information.

### —ELLER—

Lokalisera databasfilen med hjälp av knappen Bläddra.

| 🖗 Brother PC-FAX Inställningar                  |                   |        |
|-------------------------------------------------|-------------------|--------|
| Användaruppgifter Sändning Adressbok Snabbva    | (Endast Fax stil) | l ,    |
| <u>V</u> älj adressbok                          |                   |        |
| Adressboken i Brother PC-FAX                    | -                 |        |
| ≜dressbokfil                                    |                   |        |
| E:\Documents and Settings\Administrator\Desktop | PC-FAX\ B         | läddra |
|                                                 |                   |        |
|                                                 |                   |        |
|                                                 |                   |        |
|                                                 |                   |        |
|                                                 |                   |        |
|                                                 | ок                | Avbryt |

Om du väljer Outlook Express kan du använda adressboken i Outlook Express när du klickar på adressboksknappen i sändningsfönstret.

| Adressbok                                                                   | ? 🛛       |
|-----------------------------------------------------------------------------|-----------|
| Ange ett namn eller välj yr listan:<br>Sök<br>Kontakter<br>Namn<br>E-postac | Arbete -> |
|                                                                             | Hem ->    |
| Ny kontakt Egenskaper                                                       |           |
| ОК                                                                          | Avbryt    |

# Ställa in kortnummer

Klicka på **Kortnummer** i dialogrutan **Brother PC-FAX Inställningar**. (Du måste välja användargränssnittet **Fax stil** för att kunna använda den här funktionen.)

| 🖗 Brother PC-FAX Inställningar       |                                                 | × |
|--------------------------------------|-------------------------------------------------|---|
| Användaruppgifter Sändning Adressbok | Snabbval (Endast Fax stil)                      |   |
| Adressbok                            | <u>S</u> nabbval                                |   |
| Namn Fax                             | No. Namn Fax                                    |   |
| »                                    | 1<br>2<br>3<br>4<br>5<br>6<br>7<br>8<br>9<br>10 |   |
|                                      |                                                 |   |
| Lagg ui >>                           | Densa                                           |   |
|                                      |                                                 |   |
|                                      | OK Avbryt                                       |   |

Du kan tilldela de tio kortnummerknapparna medlemmar eller grupper.

### Gör så här för att ge kortnummerplatsen en adress:

- 1 Klicka på den kortnummerplats du vill ställa in.
- **2** Klicka på den medlem eller grupp du vill använda på aktuell kortnummerplats.
- **3** Klicka på Lägg till>> för att programmera in kortnummerplatsen.

### Gör så här för att radera en kortnummerplats:

- 1 Klicka på den kortnummerplats du vill radera.
- 2 Klicka på **Rensa** för att radera.

## **Brother adressbok**

Gå till Start-menyn, välj Program, Brother,

MFL-Pro Suite MFC-XXXX (där XXXX är modellnamnet) och välj därefter PC-FAX Adressbok.

Dialogrutan Brother adressbok visas:

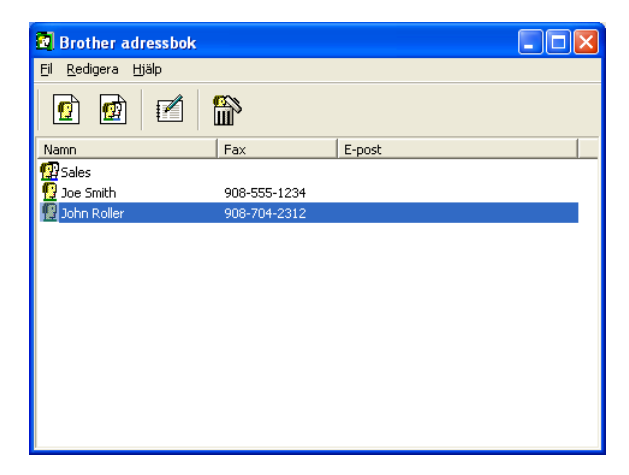

# Programmera in en medlem i adressboken

Du kan lägga till, redigera och radera information om medlemmar och grupper i dialogrutan **Brother adressbok**.

1 I dialogrutan Adressbok klickar du på ikonen 💇 för att lägga till en medlem.

Dialogrutan **Inställning av medlemmar i Brother adressbok** visas:

| Inställning av medlemmar i Brother adressbok |                             |                        |                |            |        |
|----------------------------------------------|-----------------------------|------------------------|----------------|------------|--------|
| <u>N</u> amn: <u>0</u>                       | Joe Smith                   |                        | <u>T</u> itel: | Mr.        |        |
| <u>F</u> öretag:                             | Brother International Corp. |                        |                |            |        |
| <u>A</u> vdelning:                           | Sales                       | Job titel:             |                | Sales Rep. |        |
| <u>G</u> atuadress:                          | 100 Some Street             |                        |                |            |        |
| <u>S</u> tad:                                |                             | Stat/ <u>P</u> rovins: |                | N.J.       |        |
| P <u>o</u> stnummer:                         | N.J.                        | Land:                  |                | USA        |        |
| Tel arbetet:                                 | 908-555-1234                | Tel <u>b</u> ostad:    |                |            |        |
| Fa <u>x</u> :                                | 908-555-1234                | Mobjitelefon:          |                |            |        |
| <u>E</u> -post:                              | joe.smith @***.com          |                        |                |            |        |
| MFC e-post adress:                           |                             |                        |                |            |        |
|                                              |                             |                        | OK             |            | Avbryt |

2 Ange uppgifter om medlemmen i dialogrutan Inställning av medlemmar i Brothers adressbok. Namn-fältet måste fyllas i. Klicka på OK för att spara informationen.

# Ställa in en grupp för gruppsändning

Om du ofta sänder samma PC-Fax till ett antal medlemmar kan du kombinera dessa medlemmar i en grupp.

 Klicka på ikonen i dialogrutan Brother adressbok för att skapa en grupp.

Dialogrutan Inställning av grupper i Brother adressbok visas:

| Inställning av grupper i Brother adressbok |           |                          |  |  |
|--------------------------------------------|-----------|--------------------------|--|--|
| <u>G</u> ruppnamn                          | <u>67</u> | Sales                    |  |  |
| <u>T</u> illgängliga namn                  |           | Gruppmedlemmar           |  |  |
|                                            |           | John Roller<br>Joe Smith |  |  |
| Lägg till >>                               |           | << Ta <u>b</u> ort       |  |  |
|                                            |           | OK Avbryt                |  |  |

- 2 Skriv den nya gruppens namn i fältet Gruppnamn.
- **3** Välj gruppens medlemmar i rutan **Tillgängliga namn** och klicka på **Lägg till** >>.

De medlemmar du placerar i gruppen anges i rutan **Gruppmedlemmar**.

4 Klicka på **OK** när du har valt alla medlemmar.

# **Redigera medlemsinformation**

- 1 Välj den medlem eller grupp du vill redigera.
- 2 Klicka på redigeringsikonen 🛃.
- 3 Redigera medlems- eller gruppinformationen.
- **4** Spara ändringarna genom att klicka på **OK**.

# Radera en medlem eller en grupp

- 1 Välj den medlem eller grupp som du vill radera.
- *3* Klicka på OK när dialogrutan Bekräfta borttagning visas.

# Exportera adressboken

Du kan exportera hela adressboken till en ASCII-textfil (\*.csv). Om du vill kan du dessutom välja och spara ett vCard (visitkort) som sedan läggs in i varje medlems utgående e-post. (Ett vCard är ett elektroniskt visitkort med avsändarens kontaktinformation.)

### Gör så här för att exportera aktuell adressbok:

🙀 Du måste välja en medlem innan du skapar ett vCard (visitkort).

Om du väljer vCard i steg 1 kommer **Filformat:** att anges som **vCard (\*.vcf)**.

1 Gå till adressboken och välj Arkiv, markera Exportera och klicka på Text.

### —ELLER—

Klicka på vCard och gå till steg 5.

- 2 Välj de datafält du vill exportera från listan **Tillgängliga poster** och klicka på Lägg till>>.
  - Välj posterna i den ordning du vill visa dem.

- Om du exporterar till en ASCII-fil väljer du Separationstecken
   Tabb eller Komma. När du väljer det här alternativet placeras en Tabb eller ett Komma mellan varje datafält när det exporteras.
- 4 Klicka på OK för att spara informationen.

| Markerade poster<br>Välj de poster i den ordninger<br>Du kan välja att skiljetecknet                                                                                                    | ndu vill visa dem.<br>infogas mellan poster. |
|----------------------------------------------------------------------------------------------------|----------------------------------------------|
| Iilgängliga poster       Namn       Titel       Företag       Avdelning       Job titel       Gatuadress       Stad       Stad       StaVProvins       Postnummer       Land       Tel arbetet | Markerade poster                             |
| Separationstecken<br>© T <u>a</u> bb<br>© <u>K</u> omma                                                                                                    | OK Avbryt                                    |

5 Skriv namnet på filen och klicka på Opslaan.

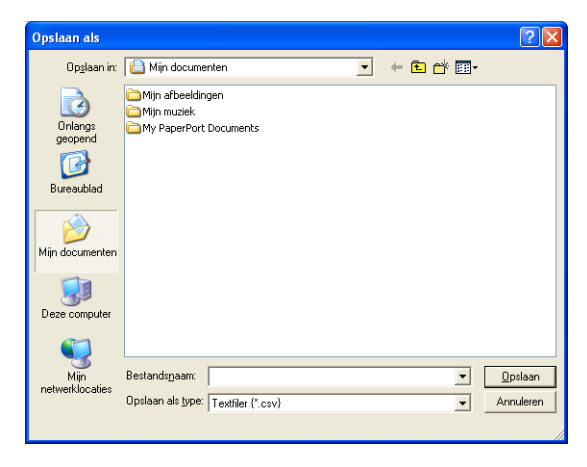

# Importera till adressboken

Du kan importera ASCII-textfiler (\*.csv) eller vCard (elektroniska visitkort) till adressboken.

### Gör så här för att importera en ASCII-textfil:

1 Gå till adressboken och välj Arkiv, markera Importera och klicka på Text.

### -ELLER-

Klicka på vCard och gå till steg 5.

| Markerade poster 🛛 🗙                                                                                                    |                            |  |  |  |
|----------------------------------------------------------------------------------------------------|----------------------------|--|--|--|
| Välj fält från listan Tillgänliga val i samma ordning som dom är listade i textfilen för<br>import.<br>Du måste välja det skiljetecken som används i textfilen för import. |                            |  |  |  |
| <u>T</u> illgängliga poster                                                                                                    | <u>M</u> arkerade poster   |  |  |  |
| Namn<br>Titel<br>Företag<br>Avdelning<br>Job titel<br>Gatuadress<br>Stad<br>Stad<br>Stat/Provins<br>Postnummer<br>Land<br>Tel arbetet:                                     | Lägg till >><br><< Ta bort |  |  |  |
| Separationstecken                                                                                                    |                            |  |  |  |
| ⊙ T <u>a</u> bb                                                                                                    |                            |  |  |  |
| C Komma                                                                                                    | OK Avbryt                  |  |  |  |

- 2 Välj de datafält du vill importera på listan **Tillgängliga poster** och klicka på Lägg till>>.
- Välj fälten på listan Tillgängliga poster i samma ordning som de anges i textfilen Importera.
- **3** Välj **Separationstecken Tabb** eller **Komma**, beroende på vilket format du importerar.
- 4 Klicka på **OK** för att importera informationen.

5 Skriv namnet på filen och klicka på Openen.

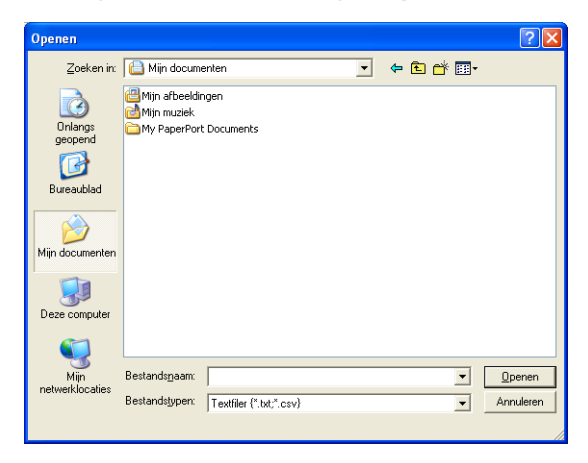

Om du väljer en textfil i steg 1 kommer **Bestandstypen**: att anges som **Textfil (\*.csv)**.

# Ställa in försättsblad

Gå till dialogrutan PC-FAX och klicka på 🔄 för att nå dialogrutan Inställning av PC-Fax försättsblad.

Dialogrutan Inställning av Brother PC-FAX försättsblad visas:

| Inställning av Brother PC-FAX försättsblad |                                |                                         | × |
|--------------------------------------------|--------------------------------|-----------------------------------------|---|
| 🔽 Försättsblag på                          |                                |                                         |   |
| Till                                       |                                | Kommentar R <u>e</u> nsa                |   |
| <u>N</u> amn :                             | Taro Nagoya                    |                                         | - |
| Avdelning :                                | Sales                          |                                         |   |
| <u>F</u> öretag :                          | Brother International Corp     | -                                       |   |
| Från                                       |                                | Formulär:                               |   |
| Na <u>m</u> n :                            | John Doe                       |                                         |   |
| <u>T</u> EL :                              | 908-555-1212                   | - 132 - 132                             |   |
| FA <u>×</u> :                              | 908-555-1212                   | Importera BMP fil <u>B</u> läddra       |   |
| E_Post :                                   | JDoe springboad.org            | Filnamn Cvrpage                         |   |
| Avdelning :                                | U56                            | Justering © Vängter                     |   |
| Företag :                                  | International Spring Board Ass | Centrera                                |   |
| Adress <u>1</u> :                          | 123 Rose Hill Driver           | C Bakgrundsbild                         |   |
| Adress <u>2</u> :                          | Potsville, NJ 08888            | Räkna försättsblad                      |   |
|                                            | Förhandsgran                   | inska, <u>Standard <u>D</u>K Aybryt</u> |   |

# Ange information för försättsblad

Om du sänder ett fax till flera mottagare kommer inte informationen om mottagaren att skrivas ut på försättsbladen.

### Till

Från

#### Kommentar

Ange ett meddelande för försättsbladen.

### Formulär

Välj det formulär du önskar som försättsblad.

### Importera BMP-fil

Du kan lägga in en bitmappsfil, exempelvis din företagslogotyp, på försättsbladet.

Välj BMP-fil med hjälp av knappen Bläddra och välj därefter justeringstyp.

### Räkna försättsblad

Markera den här rutan om du vill inkludera försättsbladet i sidräkningen. Lämna rutan tom om du inte vill inkludera försättsbladet i sidräkningen.

# Sända ett dokument med PC-Fax med användargränssnittet Fax-stil

- 1 Skapa en fil i Word, Excel, Paint, Draw eller en annan tillämpning på din PC.
- 2 Gå till Arkiv-menyn och välj Skriv ut. Dialogrutan Skriv ut visas:

| 💩 Skriv ut                                      | ? 🛛                                                                    |
|-------------------------------------------------|------------------------------------------------------------------------|
| Allmänt<br>Välj skrivare<br>Bother PC-FAX       | Brother MFC-3220C USB Printer Brc<br>Brother MFC-8820D USB Printer Pag |
| Status: Klar<br>Plats:<br>Kommentar: USB        | Skriv till fil Inställninger                                           |
| Sidintervall Alta Markering Aktuell sida Sidor. | Antal kopior: 1<br>Softera 123 123                                     |
|                                                 | Skriv ut Avbryt Verkställ                                              |

3 Välj skrivaren Brother PC-Fax och klicka på Skriv ut.

Faxstilens användargränssnitt kommer att visas, och om det inte visas kontrollerar du informationen om gränssnittsinställningarna på sidan 5-3.

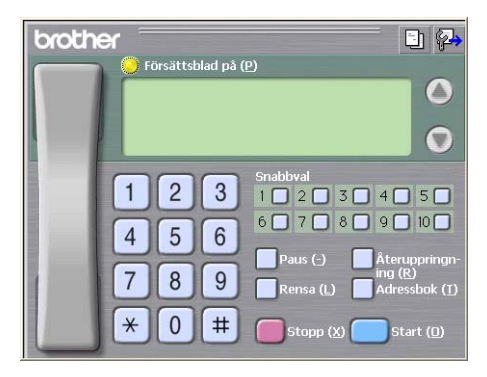
- 4 Ange faxnumret på något av följande sätt:
  - Använd sifferknapparna för att ange numret.
  - Klicka på en av de 10 Snabbval knapparna.
  - Klicka på knappen Adressbok och välj en medlem eller grupp i adressboken.

Klicka på **Rensa** för att radera numret om du skriver fel nummer.

- 5 Klicka på O Försättsblad på om du vill sända ett försättsblad. Klicka på ikonen in för att skapa eller redigera ett försättsblad.
- 6 Klicka på Start för att sända faxmeddelandet.

Klicka på Stopp för att avbryta faxsändningen.

#### Återuppringning

Om du vill slå om ett nummer trycker du på **Återuppringning** för att bläddra igenom de fem senast slagna faxnumren, och trycker därefter på **Start**.

# Sända ett dokument med PC-Fax med användargränssnittet Enkel stil

- 1 Skapa en fil i Word, Excel, Paint, Draw eller en annan tillämpning på din PC.
- 2 Gå till Arkiv-menyn och välj Skriv ut. Dialogrutan Skriv ut visas:

| Skriv ut                                                                                                    | ?                                                                                                    |
|----------------------------------------------------------------------------------------------------|----------------------------------------------------------------------------------------------------|
| Allmänt                                                                                                    |                                                                                                    |
| ✓Välj skrivare                                                                                                    |                                                                                                    |
| Lägg till skrivare                                                                                                    | Stother MFC-3220C USB Printer<br>Brother MFC-8820D USB<br>Brother MFC-8820D USB<br>Brother MFC-8820D USB<br>Brother MFC-8820D USB<br>Brother MFC-8820D USB<br>Brother MFC-8820D USB<br>Brother MFC-8820D USB Printer<br>Brother MFC-8820D USB Printer<br>Brother MFC-8820D USB Printer<br>Brother MFC-8820D USB Printer<br>Brother MFC-8820D USB Printer<br>Brother MFC-8820D USB Printer<br>Brother MFC-8820D USB Printer<br>Brother MFC-8820D USB Printer<br>Brother MFC-8820D USB Printer<br>Brother MFC-8820D USB Printer<br>Brother MFC-8820D USB Brother<br>Brother MFC-8820D USB Brother<br>Brother MFC-8820D USB Brother<br>Brother MFC-8820D USB Brother<br>Brother MFC-8820D USB Brother<br>Brother MFC-8820D USB Brother<br>Brother Brother<br>Brother MFC-8820D USB Brother<br>Brother Brother<br>Brother Brother<br>Brother Brother<br>Brother Brother<br>Brother<br>B |
| A      A     A  A     A     A |                                                                                                    |
| Status: Klar<br>Plats:<br>Kommentar: USB                                                                                                    | Skriv till fil Inställningar<br>Sök skrivare                                                                                                    |
| Sidintervall                                                                                                    |                                                                                                    |
| 💿 Alla                                                                                                    | Antal kopior: 1 🤤                                                                                                    |
| O Markering O Aktuell sida                                                                                                    |                                                                                                    |
| O Sidor:                                                                                                    | ✓ Sortera 123 123                                                                                                    |
|                                                                                                    |                                                                                                    |
|                                                                                                    | Skriv ut Avbryt Verkställ                                                                                                    |

3 Välj skrivaren Brother PC-FAX och klicka på Skriv ut.

Faxstilens användargränssnitt kommer att visas, och om det inte gör det kontrollerar du informationen om gränssnittsinställningarna på sidan 5-3.

| Brother PC-FAX    | _ 🗆 🗙    |
|-------------------|----------|
| 🍋 💊 🗈             | <b>P</b> |
| ✓ Försättsblad på | 2        |
| <u> </u>          |          |
| <u>R</u> ensa     |          |
|                   |          |
|                   |          |

- 4 Gå till fältet Till: och ange numret till mottagaren av faxmeddelandet. Du kan även använda adressboken när du väljer mottagarens nummer genom att klicka på knappen Till:. Om du anger fel nummer klickar du på knappen Rensa för att radera det.
- **5** Markera rutan **Försättsblad på** om du vill sända ett försättsblad och en kommentar.
- Du kan även klicka på 🛐 för att skapa eller redigera ett försättsblad.
- 6 Klicka på ikonen här du är redo att sända ditt faxmeddelande.
- 7 Klicka på ikonen 🌄 för att avbryta faxsändningen.

## Ställa in PC-Fax på mottagning (endast MFC-410CN, MFC-620CN, MFC-5440CN, MFC-5840CN och MFC-3340CN)

Funktionen för PC-FAX-mottagning skickar automatiskt inkommande fax till datorn för visning, utskrift eller borttagning.

Innan du använder PC-FAX-mottagning måste du först välja alternativet för PC-FAX-mottagning på menyn i maskinen. (Se *Ställa in vidaresändning till dator* i bruksanvisningen.)

PC-FAX-mottagning är endast tillgänglig när du använder USB-anslutningen och inte när du använder LAN-anslutningen.

#### Köra PC-Fax-mottagning

Gå till Start-menyn, välj Program, Brother, MFL-Pro Suite MFC-XXXX (där XXXX är modellnamnet) och välj därefter 'PC-FAX-mottagning'.

Ikonen PC-Fax aktuell Windows<sup>®</sup>-session.

## Inställning av PC

- 1 Högerklicka på ikonen PC-FAX aktivitetsfält och klicka därefter på PC-Fax RX inställningar.
- 2 Dialogrutan PC-Fax RX inställningar visas:

| PC-Fax Rx inställningar                                              |  |  |
|----------------------------------------------------------------------|--|--|
|                                                                      |  |  |
|                                                                      |  |  |
|                                                                      |  |  |
| Ange var du vill spara filen C:\Program Files\Brother\Brmf10 Bläddra |  |  |
| Filformat                                                            |  |  |
| (• Hř                                                                |  |  |
| Spela wavefil vid mottagning av fax                                  |  |  |
| Wavefil Bläddra                                                      |  |  |
| Lägg till i Autostart mappen                                         |  |  |
| OK Avbyt                                                             |  |  |

3 I Ange var du vill spara filen klickar du på knappen Bläddra om

du vill ändra sökvägen till den plats PC FAX-filerna ska sparas.

- 4 I Filformat väljer du att spara mottagna filer i .tif- eller .max-format. Standardformatet är .tif.
- **5** Du kan vid behov markera rutan **Spela wavefil vid mottagning av fax** och därefter ange sökväg till wave-filen.
- 6 Markera rutan Lägg till i Autostart-mappen om du vill ladda PC FAX-mottagning automatiskt när du startar Windows<sup>®</sup>.

## Visa nya PC-Fax-meddelanden

Ikonen blinkar med 🚘 🚰 blå eller röd färg varje gång du tar emot ett PC-Fax. Den röda lampan lyser med fast sken när faxmeddelandet har tagits emot. Den gröna lampan tänds så snart det mottagna faxmeddelandet har visats.

- 1 Kör PaperPort<sup>®</sup>.
- **2** Öppna mappen Mottagna fax.
- 3 Öppna och visa de nya faxmeddelandena genom att dubbelklicka på dem.
- Standardnamnet på ditt olästa PC-meddelande är datum och tid tills du ger meddelandet ett annat namn. Ett exempel: Fax 2-20-2002 16:40:21.tif.

# 6 Använda PhotoCapture Center<sup>™</sup> från PC

(För Windows<sup>®</sup>) (inte tillgänglig för MFC-5440CN och MFC-3240C)

Starta **INTE** datorn med mediakortet i maskinen. Du riskerar att förlora dina data eller att skada kortet.

## För dem som använder USB-kabel

- Endast Windows<sup>®</sup> 2000: Innan du kan nå funktionen PhotoCapture Center<sup>™</sup> från din PC måste du installera en Windows<sup>®</sup> 2000-uppgradering. Du hittar anvisningar om installationen i snabbguiden.
- 1 Sätt in ett SmartMedia<sup>®</sup>, CompactFlash<sup>®</sup>, Memory Stick<sup>®</sup>, SecureDigital<sup>™</sup> eller xD-Picture Card<sup>™</sup> i maskinen.
- Om mer än två mediakort sätts in i maskinen, kommer PhotoCapture Center<sup>™</sup> att läsa det kort som sätts in först. Om du vill läsa ett annat kort måste du först ta ut de kort som redan finns i maskinen innan du sätter in det nya kortet.
- 2 Dubbelklicka på ikonen **Flyttbar disk** i Windows<sup>®</sup> Explorer på din dator. De filer och mappar som finns på mediakortet visas på datorskärmen.
- Om du använder Windows<sup>®</sup> XP och anger ett namn på mediakortets volymetikett, anges detta namn i stället för 'Flyttbar disk'.

**3** Du kan redigera filen och spara den på en annan enhet på din PC.

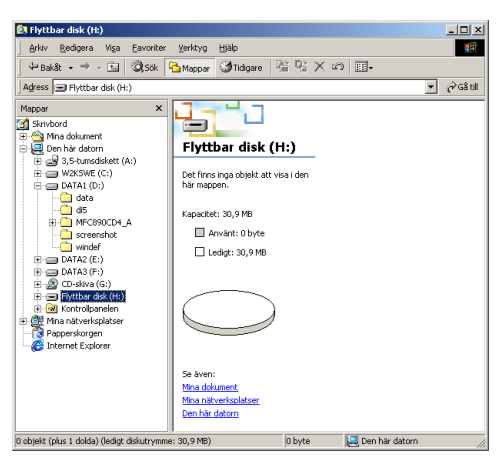

Gör följande för att förhindra att mediakortet skadas när du tar ut det ur maskinen:

- **1** Gå till fönstret Den här datorn, högerklicka på ikonen Flyttbar disk och välj **Mata ut** på menyn Kontext.
- 2 Vänta tills knappen **PhotoCapture** på maskinen slutar blinka innan du tar ut mediakortet.
- A

Dra INTE ut nätsladden, USB-kabeln eller något av korten SmartMedia<sup>®</sup>, CompactFlash<sup>®</sup>, Memory Stick<sup>®</sup>, SecureDigital<sup>™</sup> eller xD-Picture Card<sup>™</sup> från maskinen när denna läser kortet (knappen PhotoCapture blinkar). Du riskerar att förlora dina data eller att skada kortet.

Om du tar ut mediakortet när knappen **PhotoCapture** blinkar måste du omedelbart starta om din PC innan du kan sätta in kortet på nytt. Om du sätter in ett kort innan maskinen har startats om riskerar du att förlora data på kortet.

När maskinen skriver ut från PhotoCapture Center<sup>™</sup> kan din PC inte använda PhotoCapture Center<sup>™</sup> i något annat syfte.

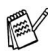

<sup>•</sup> Du kan använda en MagicGate Memory Stick<sup>®</sup>, men de musikdata som lagrats på den kan inte läsas.

## För dem som använder nätverkskabel

- 1 Sätt in ett SmartMedia<sup>®</sup>, CompactFlash<sup>®</sup>, Memory Stick<sup>®</sup>, SecureDigital<sup>™</sup> eller xD-Picture Card<sup>™</sup> i maskinen.
- 🔊 Om mer än två mediakort sätts in i maskinen kommer PhotoCapture Center<sup>™</sup> att läsa det kort som sätts in först. Om du vill läsa ett annat kort måste du först ta ut de kort som redan finns i maskinen innan du sätter in det nya kortet.
- **2** Dubbelklicka på ikonen **Mediastation**.

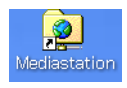

3 Din webbläsare kommer att öppnas och en lista över filnamn på ditt mediakort kommer att visas.

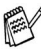

Din webbläsare ansluter till mediakortet med hjälp av FTP och maskinens värdnamn på nätverket. Du öppnar programmet genom att ange ftp://maskinens IP-adress.

4 Klicka på filnamnet som du vill se.

Gör följande för att förhindra att mediakortet skadas när du tar ut det ur maskinen:

- 5 Stäng webbläsaren.
- 6 Vänta tills knappen PhotoCapture på maskinen slutar blinka innan du tar ut mediakortet.

Dra INTE ut nätkabeln, eller något av korten SmartMedia<sup>®</sup>, A CompactFlash<sup>®</sup>, Memory Stick<sup>®</sup>, SecureDigital<sup>™</sup> eller xD-Picture Card<sup>™</sup> från maskinen när denna läser kortet (knappen PhotoCapture blinkar). Du riskerar att förlora dina data eller att skada kortet.

Om du tar ut mediakortet när knappen PhotoCapture blinkar måste du omedelbart starta om din PC innan du kan sätta in kortet på nytt. Om du sätter in ett kort innan maskinen har startats om riskerar du att förlora data på kortet.

När maskinen skriver ut från PhotoCapture Center<sup>™</sup> kan din PC inte använda PhotoCapture Center<sup>™</sup> i något annat syfte.

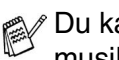

Du kan använda ett MagicGate Memory Stick<sup>®</sup>, men de musikdata som lagrats på den kan inte läsas.

# Nätverksskanning

## (För Windows<sup>®</sup>) (inte tillgängligt för MFC-3240C, MFC-210C och DCP-110C)

För att använda maskinen som Nätverksskanner, måste maskinen konfigureras med en TCP/IP adress. Du kan ställa in eller ändra inställningarna från kontrollpanelen. (Se Bruksanvisning för nätverksanvändare på CD-skivan.)

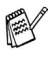

Högst 25 klienter kan vara anslutna samtidigt till en maskin på ett nätverk. Om till exempel 30 klienter försöker att nå maskinen på samma gång, visas inte fem av dem på skärmen.

#### Nätverkslicens

Med den här produkten ingår PC-licens för upp till 2 användare.

Denna licens stödjer installationen av MFL-Pro Software Suite inklusive ScanSoft<sup>®</sup> PaperPort<sup>®</sup> på upp till 2 datorer för användning på ett nätverk.

Om du vill installera ScanSoft<sup>®</sup> PaperPort<sup>®</sup> på mer än 2 datorer, köper du NL-5 som är en fleranvändarlicens för upp till ytterligare 5 användare. Kontakta Brothers försäljningskontor om du vill köpa NL-5.

#### Registrera din dator med maskinen

Följ anvisningarna nedan om du vill ändra den maskin som registrerades med din PC när du installerade MFL-Pro Suite (se snabbguiden).

1 För Windows<sup>®</sup> XP

Gå till Start-menyn och välj Kontrollpanelen, Skrivare och annan maskinvara, Skannrar och kameror (eller Kontrollpanelen, Skannrar och kameror).

För Windows<sup>®</sup> 98/Me/2000

Gå till **Start** -menyn och välj **Kontrollpanelen**, **Skannrar och kameror**. Högerklicka därefter på skannerikonen och välj **Egenskaper** för att visa dialogrutan med egenskaper för nätverksskannern.

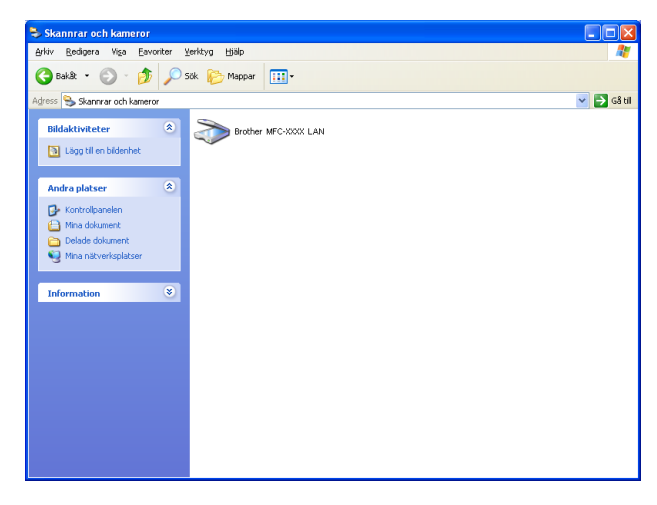

Högerklicka på skannerenhetens ikon och väl Egenskaper för att visa dialogrutan för nätverksskannern.

2 Klicka på fliken Nätverksinställningar i dialogrutan och välj en metod för att ange maskinen som en nätverksskanner för din PC.

| Egenskaper för Bro                   | ther                  | LAN     | ? 🗙       |
|--------------------------------------|-----------------------|---------|-----------|
| Allmänt                              | Händelser             | Färg    | matchning |
| Nätverksinstä                        | Nätverksinställningar |         | nappen    |
| C Ange adressen till                 | din maskin            |         |           |
| IP-adress                            | 10 . 148 . 40         | ) . 191 |           |
|                                      |                       |         |           |
| <ul> <li>Ange namnet på c</li> </ul> | lin maskin            |         |           |
| Nodenamn                             | BRN XXXXXX            |         |           |
|                                      |                       |         |           |
|                                      | <u>B</u> I            | äddra   |           |
|                                      |                       |         |           |
|                                      |                       |         |           |
|                                      |                       |         |           |
|                                      |                       |         |           |
|                                      |                       |         |           |
|                                      |                       |         |           |
|                                      |                       |         |           |
|                                      | OK                    | Avbryt  | Verkställ |

#### Ange adressen till din maskin

Ange maskinens IP-adress i fältet IP-adress.

Klicka på Verkställ och därefter på OK.

#### Ange namnet på din maskin

Ange nodnamnet i fältet Nodnamn.

Klicka på Verkställ och därefter på OK.

#### Sök efter enheter

Klicka på **Bläddra** och välj den enhet som ska användas. Klicka på **OK**.

Klicka på Verkställ och därefter på OK.

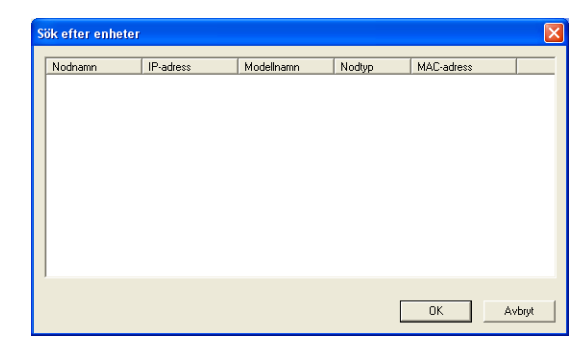

3 Klicka på fliken Skanna till knappen i dialogrutan och ange PC-namnet i fältet Displaynamn. Det namn du anger visas på maskinens skärm. Grundinställningen är ditt PC-namn. Du kan ange ett annat namn om du vill.

| Egenskaper för Bro                                                                                           | ther                                                                            | LAN              | ? 🔀               |  |
|----------------------------------------------------------------------------------------------------|---------------------------------------------------------------------------------|------------------|-------------------|--|
| Allmänt                                                                                                    | Händelser                                                                       | Färgmato         | hning             |  |
| Nätverksinställningar                                                                                        |                                                                                 | Skanna till knap | ben               |  |
| <ul> <li>Registrera din PC till "Skanna till" knappen på maskinen<br/>Displaynamn (Max 15 tecken)</li> </ul> |                                                                                 |                  |                   |  |
| "Skanna till" mer                                                                                            | iyn väljs på maskinen                                                           | IDCS145A         |                   |  |
| Pinkod för "Skanna<br>V Aktivera pinkod<br>Pinko                                                             | i till" knappen för denna<br>is skydd<br>od('0'-'9',4 siffror)<br>iprepa pinkod | a PC.            |                   |  |
|                                                                                                    |                                                                                 |                  |                   |  |
|                                                                                                    | OK                                                                              | Avbryt           | <u>V</u> erkställ |  |

- Fönstret visas inte om du använder den trådlösa utskrifts-/skannerservern NC-2200w (tillval).
- 4 Du kan undvika att ta emot oönskade dokument med hjälp av en fyrsiffrig kod. Ange koden i fältet Pinkod och Upprepa pinkod. Om du vill sända data till en PC som skyddas av en sådan kod, uppmanas du att ange koden innan dokumentet skannas och sänds. (Se Använda skannerknappen på sidan 7-5 till 7-8.)

## Använda skannerknappen

## Skanna till e-post (PC)

Välj Skanna till e-post (PC) för att skanna dina dokument och sända dem direkt till den PC du har specificerat på ditt nätverk. ControlCenter2.0 aktiverar standardprogrammet för e-post på avsedd PC för adressering till mottagaren. Du kan skanna ett svartvitt dokument eller ett färgdokument, som sedan skickas som en bilaga till e-posten från datorn.

Vid nätverksskanning används ControlCenter2.0-alternativen enbart för konfigurering av skannerknappen. Du kan inte starta nätverksskanning från ControlCenter2.0.

Du kan ändra konfigurationen för sidan 3-9.)

- 1 Ladda ditt dokument.
- **2** Tryck på \&| (Scan).
- 3 Tryck på ▲ eller ▼ för att välja Skann > E-Post.

Skann > E-Post **\$**]

(Scan). (Se E-post på

Tryck på Menu/Set.

**4** Tryck på ▲ eller ▼ för att välja PC.

#### Tryck på Menu/Set.

#### -ELLER-

Gå till steg 5 om det inte finns något annat alternativ.

5 Tryck på ▲ eller ▼ för att välja vilken PC som ska ta emot e-posten.

#### Tryck på Menu/Set.

Om du uppmanas att ange en kod, ska du ange den fyrsiffriga koden för den mottagande datorn på kontrollpanelen.

#### Tryck på Mono Start eller Colour Start.

Maskinen börjar att skanna dokumentet.

#### 7-6 NÄTVERKSSKANNING

#### Skanna till bild

Välj Skanna till bild för att skanna dina dokument och sända dem direkt till den PC du har specificerat på ditt nätverk. ControlCenter2.0 aktiverar standardgrafikprogrammet på avsedd PC. Du kan ändra konfigurationen för **Scan**. (Se *Bild (exempel: Microsoft Paint)* på sidan 3-6.)

Vid nätverksskanning används ControlCenter2.0-alternativen enbart för konfigurering av skannerknappen. Du kan inte starta nätverksskanning från ControlCenter2.0.

- 1 Ladda ditt dokument.
- **2** Tryck på (Scan).
- 3 Tryck på ▲ eller ▼ för att välja Skanna > bild. Tryck på Menu/Set.

4 Tryck på ▲ eller ▼ för att välja vilken PC du vill skicka till. Tryck på Menu/Set.

Om du uppmanas att ange en kod, ska du ange den fyrsiffriga koden för den mottagande datorn på kontrollpanelen.

Tryck på Mono Start eller Colour Start.

Maskinen börjar att skanna dokumentet.

Skanna > bild

## Skanna till OCR

Välj Skanna till OCR för att skanna dina dokument och sända dem direkt till den PC du har specificerat på ditt nätverk. ControlCenter2.0 aktiverar ScanSoft<sup>®</sup> OmniPage<sup>®</sup> OCR och konverterar ditt dokument till text, som sedan kan visas och redigeras i ett ordbehandlingsprogram på avsedd PC. Du kan ändra konfigurationen för **Scan**. (Se *OCR (ordbehandlingsprogram)* på sidan 3-8.)

Vid nätverksskanning används ControlCenter2.0-alternativen enbart för konfigurering av skannerknappen. Du kan inte starta nätverksskanning från ControlCenter2.0.

- 1 Ladda ditt dokument.
- 2 Tryck på ∑≫ (Scan).
- **3** Tryck på ▲ eller ▼ för att välja Skanna till ocr.

Skanna till ocr♦

Tryck på Menu/Set.

4 Tryck på ▲ eller ▼ för att välja vilken PC du vill skicka till. Tryck på Menu/Set.

Om du uppmanas att ange en kod, ska du ange den fyrsiffriga koden för den mottagande datorn på kontrollpanelen.

#### Tryck på Mono Start eller Colour Start.

Maskinen börjar att skanna dokumentet.

## Skanna till fil

Välj Skanna till fil om du vill skanna ett svartvitt dokument eller ett färgdokument och sända det direkt till den PC du har specificerat på ditt nätverk. Filen sparas i den mapp och det filformat du har angivit i ControlCenter2.0 på avsedd PC. Du kan ändra konfigurationen för Scan. (Se Fil på sidan 3-11.)

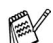

Vid nätverksskanning används ControlCenter2.0-alternativen enbart för konfigurering av skannerknappen. Du kan inte starta nätverksskanning från ControlCenter2.0.

- 1 Ladda ditt dokument.
- 2 Tryck på \> (Scan).
- 3 Tryck på ▲ eller ▼ för att välja Skanna till fil. Tryck på Menu/Set.

Skanna till fil♦

4 Tryck på ▲ eller ▼ för att välja vilken PC du vill skicka till. Tryck på Menu/Set.

Om du uppmanas att ange en kod, ska du ange den fyrsiffriga koden för den mottagande datorn på kontrollpanelen.

Tryck på Mono Start eller Colour Start.

Maskinen börjar att skanna dokumentet.

# 8 Använda maskinen med Macintosh<sup>®</sup>

## Installera på en USB-utrustad Apple<sup>®</sup> Macintosh<sup>®</sup>

 Innan du kan ansluta maskinen till din Macintosh<sup>®</sup>, måste du köpa en USB-kabel som inte får vara längre än 2 meter.
 Anslut inte maskinen till en USB-port på ett tangentbord eller en icke strömförsörjd USB-hubb.

De funktioner som maskinen stöder beror på vilket operativsystem du använder. I tabellen nedan anges de funktioner som kan användas.

| Funktion            | Mac OS <sup>®</sup> |     | Mac OS <sup>®</sup> X                |
|---------------------|---------------------|-----|--------------------------------------|
|                     | 8.6                 | 9.X | 10.2.4 eller<br>senare <sup>*2</sup> |
| Utskrift            | Ja                  | Ja  | Ja                                   |
| Skanning (TWAIN)    | Nej                 | Ja  | Ja                                   |
| ControlCenter2.0*1  | Nej                 | Nej | Ja                                   |
| PC-Fax-sändning     | Ja                  | Ja  | Ja                                   |
| Fjärrinställning    | Nej                 | Nej | Ja                                   |
| PhotoCapture Center | Nej                 | Ja  | Ja                                   |

- \*1 För mer information om ControlCenter2.0, se Använda ControlCenter2.0 (för Mac OS<sup>®</sup> X 10.2.4 eller senare) på sidan 8-26.
- \*2 Användare av Mac OS<sup>®</sup> X 10.2.0 till 10.2.3 måste uppgradera till Mac OS<sup>®</sup> X 10.2.4 eller senare. (Du hittar den senaste informationen om Mac OS<sup>®</sup> X på: http://solutions.brother.com)

## Papperstyp

För bästa utskriftsresultat bör det papper som för tillfället används väljas i drivrutinen. Maskinen ändrar utskriftssätt beroende på vilken papperstyp som ställs in.

Vanligt papper Bläckpapper Glättat papper OH-film Långsamt torkande papper

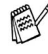

📸 Välj Långsamt torkande papper när du gör utskrifter på det slags vanligt papper som bläcket torkar mycket långsamt på. Denna inställning kan göra texten lite suddig.

## **Kvalitet**

Med kvalitetsalternativet väljer du upplösning på utskriften. Det råder ett samband mellan utskriftskvalitet och hastighet. Ju bättre kvalitet desto längre utskriftstid. Kvalitetsalternativen varierar beroende på vilken papperstyp som används.

- Högsta: Upp till 1200 x 6000 dpi. (Se Skrivarupplösning i avsnittet Specifikationer i bruksanvisningen.) Använd det här alternativet för detaljerade bildutskrifter, till exempel fotografier. Detta är den Högsta upplösningen och tar längst tid att skriva ut.
- Foto: 1200 x 2400 dpi. Det här alternativet är lämpligt för utskrift av fotografier. Eftersom utskriftsinformationen är mycket mer omfattande än i normalläget, blir processtid, dataöverföringstid och utskriftstid längre än vanligt.
- Fin: 1200 x 1200 dpi. Bättre utskriftskvalitet än Normal och kortare utskriftstid än Foto.
- Förbättrad normalutskrift: 750 x 750 dpi. Använd det här alternativet om du kan se vågräta ränder på papperet. Utskriften sker med ökad upplösning vilket medför att ränder inte uppträder men utskriftshastigheten är långsamare än i normalläget. Du kan bara välja det här alternativet om du använder vanligt papper eller OH-film.

- Normal: 600 x 600 dpi. God utskriftskvalitet och normal utskriftshastighet.
- Snabb Normal: 600 x 300 dpi. Bättre utskriftskvalitet än Fast och kortare utskriftstid än Normal.
- Snabb: 600 x 150 dpi. Det snabbaste utskriftsalternativet med den lägsta bläckförbrukningen. Lämpligt för omfattande dokument eller dokument som ska korrekturläsas.

| Papperstyp     | Färg/Gråskala | Val av utskriftskvalitet                    |
|----------------|---------------|---------------------------------------------|
| Vanligt papper | Färg/Gråskala | Snabb, Snabb noraml, <b>Normal</b> ,<br>Fin |
| Bläckpapper    | Färg/Gråskala | Fin, Foto                                   |
| Glättat papper | Färg/Gråskala | Fin, <b>Foto</b> , Högsta                   |
| OH-film        | Färg/Gråskala | Normal, Fin                                 |

Grundinställningen anges med fet stil.

## Använda Brother-skrivare med Apple<sup>®</sup> Macintosh<sup>®</sup> (Mac OS<sup>®</sup> X)

#### Välja sidinställningsalternativ

1 Från ditt tillämpningsprogram klickar du på menyn Arkiv och väljer Sidinställning. Se till att *MFC-XXXX (Där XXXX är ditt modelnamn)* valts i Format för pop-up menyn. Du kan ändra inställningar för Pappersformat, Riktning och Storlek, klicka därefter på OK.

| Inställningar: | Sidinformation      | ÷  |
|----------------|---------------------|----|
| Format för:    | MFC-XXXX            | \$ |
|                | Brother Ink         |    |
| Pappersformat: | A4                  | \$ |
|                | 20.99 cm x 29.70 cm |    |
| Riktning:      |                     |    |
| Storlek:       | 100 %               |    |

2 Från ditt tillämpningsprogram klickar du på menyn Arkiv och väljer Skriv ut. Klicka på Skriv ut för att börja skriva ut.

| Skrivare:         | MFC-XXXX                            |
|-------------------|-------------------------------------|
| Förinställningar: | Standard                            |
|                   | Exemplar och sidor                  |
| Exemplar:         | 1 Sorterat                          |
| Sidor:            | • Alla<br>• Från: 1 till: 1         |
| ? Förhandsvisa    | Spara som PDF) Faxa Avbryt Skriv ut |

#### Välja utskriftsalternativ

Välj Utskriftsinställningar i dialogrutan Skrivare om du vill använda skrivarens specialfunktioner. Du kan ställa in Kvalitet, Papperstyp, Färg/Gråskala, Papperstjocklek, Tvåvägsutskrift och Förbättrad normalutskrift.

| Skrivare:                                                                                                    | MFC-XXXX 🛟                                                                                                    |
|----------------------------------------------------------------------------------------------------|----------------------------------------------------------------------------------------------------|
| Förinställningar:                                                                                               | Standard                                                                                                    |
| Exemplar:<br>Sidor:                                                                                             | <ul> <li>✓ Exemplar och sidor</li> <li>Layout</li> <li>Alternativ för utdata</li> <li>Schemaläggare</li> <li>Pappershantering</li> <li>ColorSync</li> <li>Pappersmatare</li> </ul>                                                                                                    |
| ? Förhandsvisa                                                                                                  | Utskriftsinställningar       Farge kontroll       Sänd fax       Sammanfattning                                                                                                    |
|                                                                                                    |                                                                                                    |
| Skrivare:                                                                                                    | MFC-XXXX                                                                                                    |
| Skrivare:<br>Förinställningar:                                                                                  | MFC-XXXX   Standard                                                                                                    |
| Skrivare:<br>Förinställningar:                                                                                  | MFC-XXXX   Standard  Utskriftsinställningar                                                                                                    |
| Skrivare:<br>Förinställningar:<br>Kvalitet<br>Snabb Normal<br>Snabb Normal<br>Fin                               | MFC-XXXX   Standard  Utskriftsinställningar  Papperstyp: Vanligt papper  Papperstjocklek: Normalt  Constant Constant Con |
| Skrivare:<br>Förinställningar:<br>Kvalitet<br>Snabb Normal<br>Shormal<br>Fin<br>Foto<br>Högsta<br>Färg/Gråskala | MFC-XXXX<br>Standard<br>Utskriftsinställningar<br>Papperstyp: Vanliqt papper<br>Papperstjocklek: Normalt<br>Papperstjocklek: Normalt<br>Standard<br>Papperstjocklek: Normalt<br>Spegelvänd utskrift                                                                                                    |

Se Upplösning i avsnittet Specifikationer i bruksanvisningen.

## Använda Brothers skrivardrivrutin med Apple<sup>®</sup> Macintosh<sup>®</sup> (Mac OS<sup>®</sup> 8.6-9.2)

#### Så här väljer du skrivare:

1 Öppna Väljaren på Apple-menyn.

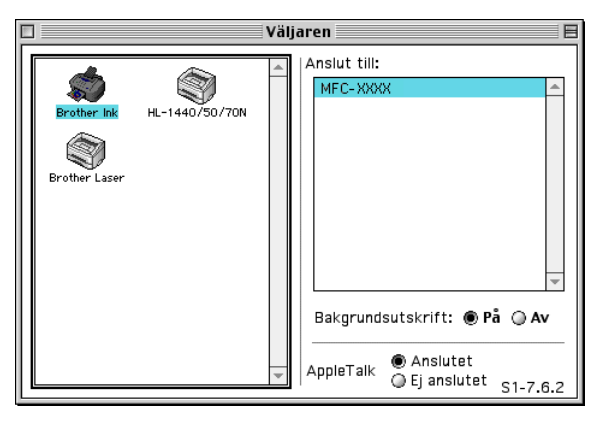

2 Klicka på **Brother Ink**-ikonen. Klicka till höger i **Väljaren** på den skrivare du vill använda. Stäng **Väljaren**.

#### Så här skriver du ut ett dokument:

3 Från ditt tillämpningsprogram, t.ex. Presto!<sup>®</sup> PageManager<sup>®</sup>, klickar du på menyn Arkiv och väljer Sidinställning. Du kan ställa in Pappersformat, Papperstjocklek, Papperskälla, Riktning och Skalning. Klicka därefter på OK.

| brother MFC-XXXX                                                       | 2.2.0          |
|------------------------------------------------------------------------|----------------|
| Pappersformat : @ Letter @ A4<br>@ Legal @ A5<br>@ [JIS B5             | Avbryt         |
| Riktning:                                                              | Paper<br>Hjälp |
| Skalning : 🛛 🚺 🖏 🔲 Utan kanter                                         |                |
| Papperstjocklek : Normalt ▼<br>Papperskälla : Automatisk inställning ▼ | Standard       |

4 Från tillämpningsprogram som Presto!<sup>®</sup> PageManager<sup>®</sup> klickar du på menyn Arkiv och markerar Skriv ut. Klicka på Skriv ut för att börja skriva ut.

| brother MFC-XXXX                   |                                 |
|------------------------------------|---------------------------------|
| Destination : Skrivare 🔻           | Autor                           |
| Kopior : 🛛 🔲 Omvänd ordning        | AVDFyt                          |
| Sidor : 💿 Alla 🔾 Från : 🔄 Till : 🦳 | Alternativ                      |
| Papperstyp : Vanligt papper 🔹      | Adress                          |
| Kvalitet : Normal 🔻 Inställning    | Hjälp                           |
| Färg/Gråskala : 🔝 🔛 Färg Gråskala  | Standard<br>Spara inställningar |

Om du vill ändra Kopior, Sidor, Kvalitet, Papperstyp eller Färg/Gråskala, väljer du inställningarna innan du klickar på Skriv ut.

Klicka på **Alternativ** eller **Inställning** för att ändra **Bildtyp** och andra utskriftsalternativ.

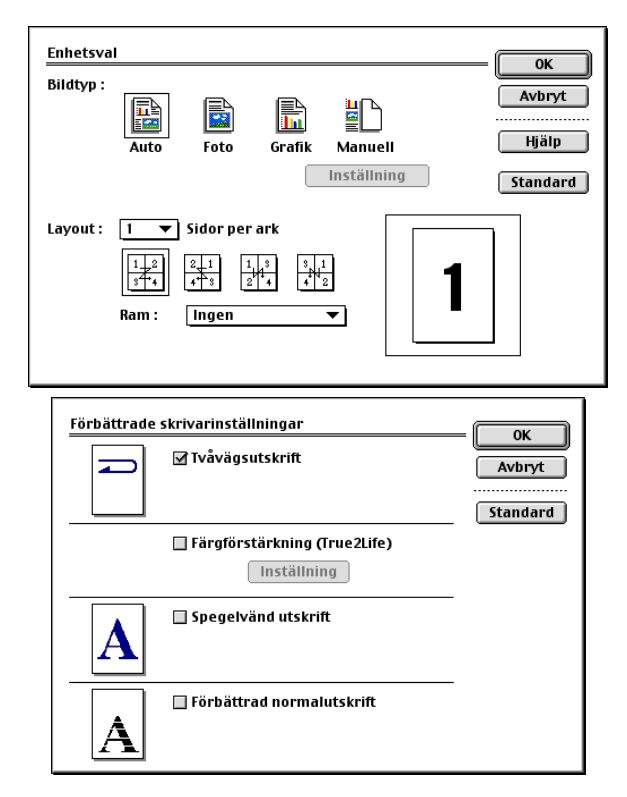

## Skicka ett fax från ett Macintosh<sup>®</sup>-program (gäller ej för DCP-110C och DCP-310CN)

## För användare av Mac OS<sup>®</sup> X

Du kan skicka fax direkt från en Macintosh®.

- 1 Skapa ett dokument i ett Macintosh<sup>®</sup>-program.
- **2** Välj **Skriv ut** på **Arkiv**-menyn för att sända ett fax. Dialogrutan för skrivaren öppnas:

| Skrivare:         | MFC-XXXX                              |
|-------------------|---------------------------------------|
| Förinställningar: | Standard                              |
|                   | Exemplar och sidor                    |
| Exemplar:         | 1 Sorterat                            |
| Sidor:            | Alla     Frán: 1 till: 1              |
| ? Förhandsvisa    | ) Spara som PDF) Faxa Avbryt Skriv ut |

3 Välj Sänd fax i listrutan.

| Skrivare:           | MFC-XXXX                                                                                                    | •               |
|---------------------|----------------------------------------------------------------------------------------------------|-----------------|
| Förinställningar:   | Standard                                                                                                    | •               |
| Exemplar:<br>Sidor: | ✓ Exemplar och sidor<br>Layout<br>Alternativ för utdata<br>Schemaläggare<br>Pappershantering<br>ColorSync<br>Pappersmatare<br>Utskriftsinställningar<br>Farge kontroll |                 |
| Pomanusvisa         | Sänd fax<br>Sammanfattning                                                                                                    | Avbryt Skriv ut |

4 Välj Fax i listrutan Destination.

| Eörinställningar: | Standard |   |       |      |           |  |
|-------------------|----------|---|-------|------|-----------|--|
| Formstanningar.   | Standard |   |       | •    |           |  |
|                   | Sänd fax |   |       | •    |           |  |
| Destination : Fax |          | • |       |      |           |  |
| Ange faxnummer :  |          |   |       |      |           |  |
|                   |          |   |       | Lä   | gg till   |  |
| Sparade faxnummer | :        |   |       | _    |           |  |
| fax hem           | •        | C | Adres | sbok | $\supset$ |  |
| Mottagarfaxnummer | :        |   |       |      | _         |  |
| Namn              | Fax#     |   |       |      |           |  |
|                   |          |   |       |      |           |  |
|                   |          |   |       |      |           |  |
|                   |          |   |       |      |           |  |
|                   |          |   |       |      |           |  |
|                   |          |   |       |      | _         |  |
| <u> </u>          |          |   |       | )    | 4 1       |  |
|                   |          |   |       | Ra   | dera      |  |
|                   |          |   |       |      |           |  |

- **5** Ange mottagare genom att skriva faxnumret i rutan **Ange** faxnummer och klicka sedan på **Skriv ut**.
- Om du vill sända ett faxmeddelande till mer än en mottagare klickar du på Lägg till efter att ha angivit det första faxnumret. Mottagarnas faxnummer visas i dialogrutan.

| Skrivare:         | MFC-XXXX             |
|-------------------|----------------------|
| Förinställningar: | Standard 🛟           |
|                   | Sänd fax             |
| Destination : Fax | ×                    |
| Ange faxnummer :  |                      |
|                   | Lägg till            |
| Sparade faxnummer |                      |
| fax hem           | + Adressbok          |
| Mottagarfaxnumme  | r:                   |
| Namn              | Fax#<br>222-111-3333 |
| (                 | ) ( )                |
|                   | Radera               |
|                   |                      |

## Dra ett vKort från Mac OS<sup>®</sup> X Adressbok

Du kan ange faxnumret genom att dra ett vKort (ett elektroniskt visitkort) från Mac OS<sup>®</sup> till Mottagarfaxnummer.

- 1 Klicka på knappen Adressbok.
- 2 Dra ett vKort från Mac OS<sup>®</sup> X Adressbok till fältet Mottagarfaxnummer.

När du har valt mottagare klickar du på Skriv ut.

| Skrivare:         | MFC-XXXX      | •                 |                |            |                 |                     |  |
|-------------------|---------------|-------------------|----------------|------------|-----------------|---------------------|--|
| Förinställningar: | Standard      | •                 |                |            |                 |                     |  |
|                   | Sänd fax      | •                 |                | 000        | Ac              | Iressbok            |  |
| Destination : Fax |               | •                 |                |            |                 | Sök:                |  |
| Ange faxnummer :  |               | •                 |                | Grupp      | Namn            | Bab                 |  |
|                   |               | Lägg              | till           | Kataloger  | L Bob           | BOD                 |  |
| Sparade faxnummer |               |                   |                |            |                 |                     |  |
| fax hem           | •             | Adressbok         | )              |            | -               | hem 999-888-0001    |  |
| Mottagarfaxnummer | :<br>Eavel    |                   |                |            |                 | hem bob@xxx.vvv.com |  |
| Bob               | 999-888-0000  |                   |                |            |                 |                     |  |
|                   |               |                   |                |            |                 | Anteckning:         |  |
|                   |               |                   |                | (+)        | (+)             | Redigera            |  |
|                   |               |                   |                |            |                 |                     |  |
|                   |               |                   |                |            |                 |                     |  |
| C                 |               | )4                | •              |            |                 |                     |  |
|                   |               | Rader             | (a)            |            |                 |                     |  |
|                   |               |                   |                |            |                 |                     |  |
| ? Förhandsvisa    | Spara som PDF | Faxa Avb          | oryt Skriv ut  |            |                 |                     |  |
|                   |               |                   |                |            |                 |                     |  |
|                   |               |                   |                |            |                 |                     |  |
|                   |               | Skrivare:         | MFC-XXXX       | •          |                 |                     |  |
|                   |               | Förinställningar: | Standard       |            |                 |                     |  |
|                   |               |                   | Sand fay       | •          |                 |                     |  |
|                   |               |                   | Janu lax       | _          |                 |                     |  |
|                   |               | Destination : Fax | (              | •          |                 |                     |  |
|                   |               | Ange faxnummer :  |                |            |                 |                     |  |
|                   |               |                   |                |            | Lägg till       |                     |  |
|                   |               | Sparade faxnummer | :              | Advershelt |                 |                     |  |
|                   |               | Mottagarfaxpummer |                | Adressbok  |                 |                     |  |
|                   |               | Namn              | Fax#           |            |                 |                     |  |
|                   |               | Bob               | 999-888-0000   |            |                 |                     |  |
|                   |               |                   |                |            |                 |                     |  |
|                   |               |                   |                |            |                 |                     |  |
|                   |               |                   |                |            |                 |                     |  |
|                   |               |                   |                |            |                 |                     |  |
|                   |               | (                 | *******        |            | ) 4 . • (       |                     |  |
|                   |               |                   |                | (F         | Radera          |                     |  |
|                   |               | _                 |                |            |                 |                     |  |
|                   | (             | ? Förhandsvisa    | Spara som PDF. | ) (Faxa) ( | Avbryt Skriv ut | )                   |  |
|                   |               |                   |                |            |                 |                     |  |

Ett vCard måste innehålla ett nummer till **fax arbete** eller **fax hem**.

Om du väljer fax arbete eller fax hem på menyn Sparade faxnummer, kan du bara använda de faxnummer som finns i Mac OS<sup>®</sup> X Adressbok för vald kategori. Om faxnumret enbart finns i en av Mac OS<sup>®</sup> X Adressbok-kategorierna, kommer detta att hämtas oavsett vilken kategori du har valt (arbete eller hem).

## För användare av Mac OS<sup>®</sup> 8.6 - 9.2

Du kan skicka fax direkt från en Macintosh®.

- **1** Skapa ett dokument i ett Macintosh<sup>®</sup>-program.
- 2 Välj Skriv ut på Arkiv-menyn för att sända ett fax.

Dialogrutan för skrivaren öppnas:

| brother MFC-XXXX                     | 2.2.0 Skriv ut                  |
|--------------------------------------|---------------------------------|
| Destination : Skrivare 🔻             |                                 |
| Kopior : 🚺 🔲 Omvänd ordning          | Avbryt                          |
| Sidor : 💿 Alla 🔾 Från : 🔄 Till : 🔄   | Alternativ                      |
| Papperstyp : Vanligt papper 🔻        | Adress                          |
| Kvalitet : Normal 🔻 Inställning      | Hjälp                           |
| Färg/Gråskala : 🚺 🔛<br>Färg Gråskala | Standard<br>Spara inställningar |

När du har valt *Skrivare* aktiveras knappen **Skriv ut** längst upp i fönstret, samtidigt som knappen **Adress** tonas ned.

#### 3 Gå till listrutan **Destination** och välj Fax.

| brother MFC-XXXX                                                 | 2.2.0 Sindfax                          |
|------------------------------------------------------------------|----------------------------------------|
| <br>Destination : Fax  Kopior :                                  | Avbryt                                 |
| Sidor : 🕘 Alla 📿 Från : 🔄 Till : 🔄                               | Alternativ                             |
| Papperstyp : Vanligt papper 🔹<br>Kvalitet : Normal 💌 Inställning | Hjälp                                  |
| Färg/Gråskala : 👔 🔝<br>Färg Gråskala                             | <b>Standard</b><br>Spara inställningar |

När du har valt *Fax* aktiveras knappen **Sänd fax** längst upp i fönstret, samtidigt som knappen **Adress** blir tillgänglig.

4 Klicka på Sänd fax.

Dialogrutan Sänd fax visas:

| Ange faxnummer : |                | Mottagai | rfaxnummer : |          |
|------------------|----------------|----------|--------------|----------|
|                  |                |          |              | <u>_</u> |
| iparade faxnumme | er :           |          |              |          |
| Barble           | 908-477-8888 🔺 |          |              |          |
| Bob              | 908-869-8888   |          |              |          |
| Frank            | 908-236-8888   |          |              |          |
| Tony             | 908-569-8888   |          |              |          |
|                  |                |          |              |          |
|                  |                |          |              |          |
|                  |                |          |              |          |
|                  | *              |          |              | *        |
|                  |                |          |              |          |

Dialogrutan **Sänd fax** innehåller två listrutor. I den vänstra anges alla tidigare **Sparade faxnummer** och i den högra anges **Mottagarfaxnummer** i takt med att du väljer dem.

- 5 Ange mottagare genom att skriva faxnumret i rutan Ange faxnummer.
- 6 När du har valt mottagare klickar du på Sänd fax.
- 🛒 Om du vill bara vill sända några sidor av ett dokument klickar du på OK för att gå till dialogrutan Skrivare.

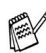

Följande felmeddelande visas om du klickar på Sänd fax utan att ange mottagare:

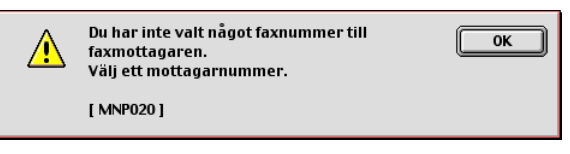

Klicka på OK för att gå tillbaka till dialogrutan Sänd fax.

# Skanning från en Macintosh<sup>®</sup> (gäller ej för Mac OS<sup>®</sup> 8.6)

Programvaran till Brother-maskinen innehåller en TWAIN-skannerdrivrutin för Macintosh®. Du kan använda den här Macintosh® TWAIN-skannerdrivrutinen tillsammans med tillämpningar som stöder TWAIN.

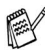

🔊 Om du vill skanna från en annan maskin i ett nätverk, måste du välja maskinen i nätverket. Se Ställa in nätverksskanning på sidan 8-21.

## Lokalisera skannern

Kör ditt Macintosh® TWAIN-kompatibla program. Första gången du använder Brother TWAIN-drivrutinen, anger du den som standard genom att välja Välj källa (eller det menyalternativ som används för val av enhet). När du skannar nästa dokument väljer du Läs in eller Skanna. Dialogrutan Brother MFL Pro Skanner visas.

 $\operatorname{product}$  De bilder som visas i det här kapitlet är hämtade från Mac OS $^{ extsf{@}}$ X 10.2.4. Bilderna på din dator kan skilja sig något från dessa beroende på vilket Macintosh®-operativsystem du använder.

Metoden som används vid val av källa eller skanning beror på vilket tillämpningsprogram du använder.

|                                                   | В                               | rother TW. | AIN             |               |
|---------------------------------------------------|---------------------------------|------------|-----------------|---------------|
| Bild<br>Upplösning:<br>Skann typ:                 | 200 x 200 dpi<br>Svartvit       | 1.3.7<br>• | Skanningsområde |               |
| Skanna dokume                                     | ent Letter 8.5 x 11             | t 🗘        |                 |               |
| Bredd: 8                                          | 8.5                             |            |                 |               |
| Höjd: 1                                           | .1                              |            | 11              | -             |
| Enhet: 🔘                                          | mm 💿 tum                        |            |                 |               |
| Bildjustering                                     |                                 |            |                 |               |
| <ul> <li>Egna insta</li> <li>ColorSync</li> </ul> | ällningar <b>Justera b</b><br>: | oild       |                 |               |
| Metod:                                            | Absolut kolorimetr              | isk 🔹      |                 | 8.5           |
| Skannerpr                                         | ofil:                           | ×          |                 |               |
| ? Föri                                            | nställt värde                   | Avbr       | yt Start        | Förinskanning |
|                                                   |                                 |            | (Mac            | OS® X 10 2 4  |

## Skanna in en bild till Macintosh<sup>®</sup>

Du kan skanna hela sidan

#### -ELLER-

skanna en del av sidan efter förinskanning av dokumentet.

#### Skanna en hel sida

1 Placera dokumentet i dokumentmataren.

Om maskinen är en flatbäddsskanner kan du även placera dokumentet på kopieringsglaset.

2 Ställ vid behov in följande alternativ i dialogrutan Skannerinställning:

Upplösning Skann typ Skanna dokument Ljusstyrka Kontrast

- 3 Klicka på Start.

Bilden visas i grafikprogrammet efter att ha skannats.

## Förinskanning av bild

Förinskanning ger dig möjlighet att snabbt skanna en bild i låg upplösning. En miniatyr av bilden visas i **Skanningsområde**. Det här är en förhandsvisning av bilden som endast ger dig en uppfattning om hur den kommer att se ut i färdigt skick. Tryck på knappen **Förinskanning** om du vill förhandsgranska en bild innan du beskär den. När du är nöjd skannar du bilden genom att klicka på **Start**.

- 1 Ladda dokumentet.
- Klicka på Förinskanning.
   Hela bilden skannas in i din Macintosh<sup>®</sup> och visas i
   Skanningsområde i dialogrutan Skanner:
- **3** Om du vill skanna en del av den bild som förhandsvisas, beskär du den genom att klicka och dra med musen.

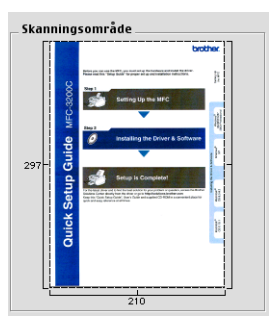

- 4 Placera dokumentet i dokumentmataren igen.
- Om du har en flatbäddskanner och du har lagt dokumentet på kopieringsglaset i steg 1, hoppar du över detta steg.
- 5 Gör dina justeringar av inställningarna för Upplösning, Skann typ (Gråskala), Ljusstyrka, Kontrast och Storlek i dialogrutan Skannerinställning.
- 6 Klicka på Start.

Endast den beskurna delen av bilden visas i **Skanningsområdet**.

7 Du kan förändra bilden i redigeringsprogrammet.

#### Bild

#### Upplösning

Välj skannerupplösning i listrutan **Upplösning**. En hög upplösning kräver mer minne och längre överföringstid, men resulterar i en klarare bild.

| Upplösning                                                 | Svartvit/Gråskala<br>(spridning) | 8 bitars färg | Sann gråskala /<br>24 bitars färg |
|------------------------------------------------------------|----------------------------------|---------------|-----------------------------------|
| 100 x 100 dpi                                              | Ja                               | Ja            | Ja                                |
| 150 x 150 dpi                                              | Ja                               | Ja            | Ja                                |
| 200 x 200 dpi                                              | Ja                               | Ja            | Ja                                |
| 300 x 300 dpi                                              | Ja                               | Ja            | Ja                                |
| 400 x 400 dpi                                              | Ja                               | Ja            | Ja                                |
| 600 x 600 dpi                                              | Ja                               | Ja            | Ja                                |
| 1200 x 1200 dpi                                            | Ja                               | Nej           | Ja                                |
| 2400 x 2400 dpi                                            | Ja                               | Nej           | Ja                                |
| 4800 x 4800 dpi<br>(Inte MFC-3240C<br>och<br>MFC-3340CN)   | Ja                               | Nej           | Ja                                |
| 9600 x 9600 dpi<br>(Inte MFC-3240C<br>och<br>MFC-3340CN)   | Ja                               | Nej           | Ja                                |
| 19200 x 19200 dpi<br>(Inte MFC-3240C<br>och<br>MFC-3340CN) | Ja                               | Nej           | Ja                                |

#### Skann typ

*Svartvit*—Ställ in bildtypen på *Svartvit* för text eller linjegrafik. Om du skannar fotografier ska du ställa in bildtypen på Gråskala (spridning) eller Sann gråkala.

*Gråskala (felspridning)*—Används för dokument som innehåller bilder eller grafik. (Spridning simulerar grå bilder genom att placera ut svarta prickar i en specifik matris i stället för grå prickar.)

Sann gråskala—Används för dokument som innehåller bilder eller grafik. Den är mer exakt eftersom den använder upp till 256 nyanser av grått. Den kräver mest minne och längst överföringstid.

*Färger*—Används för antingen 8-bitars färger, som skannar upp till 8-bitars färger, eller 24-bitars färgar, som skannar upp till 16,8 miljoner färger. 24-bitars färg ger korrekt färgåtergivning av en bild, men bildfilen blir cirka tre gånger så stor som en fil som skapas med 8-bitars färg.

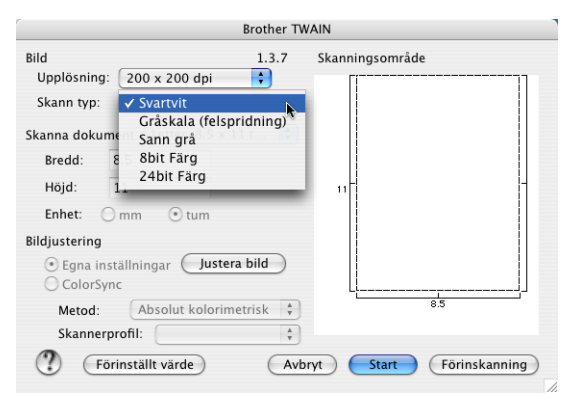

#### Skanningsområde

Ställ in formatet på ett av följande alternativ:

- A4 210 x 297 mm
- JIS B5 182 x 257 mm
- Letter 8,5 x 11 tum
- Legal 8,5 x 14 tum
- A5 148 x 210 mm
- Executive 7,25 x 10,5 tum
- Visitkort
- Foto 1 4 x 6 tum
- Foto 2 5 x 8 tum
- Foto L 89 x 127 mm
- Foto 2L 127 x 178 mm
- Vykort 1 100 x 148 mm
- Vykort 2 148 x 200 mm
- Egen dokumenstorlek (användaren kan själv justera från 0,35 x 0,35 tum till 8,5 x 14 tum eller 8,9 x 8,9 mm till 215 x 355 mm.)

När du har valt storlek kan du justera skanningsområdet. Beskär bilden genom att hålla musknappen nedtryckt samtidigt som du drar musen.

- Bredd: Ange standardstorlekens bredd.
- Höjd: Ange standardstorlekens höjd.

## Visitkort (gäller ej MFC-3240C och MFC-3340CN)

Om du har en flatbäddsskanner (gäller ej MFC-3240C och MFC-3340CN) kan du skanna visitkort. Om du vill skanna visitkort ska du välja alternativet Visitkort (90 x 60 mm) och placera visitkortet i mitten på kopieringsglaset.

Om du skannar fotografier eller andra bilder, som ska användas i en ordbehandlare eller ett grafikprogram, bör du prova olika inställningar för kontrast, läge och upplösning för att se vilka alternativ som passar bäst.

#### Justera bild

#### Ljusstyrka

Med alternativet **Ljushet** ställer du in bildens ljusstyrka. Brother TWAIN-skannerdrivrutinen har 100 olika inställningar för ljusstyrka (-50 till 50). Grundvärdet är 0 (en mellaninställning).

Du ställer in **Ljushet** genom att dra reglaget åt höger (ljusare bild) eller åt vänster (mörkare bild). Du kan även ställa in ljusstyrkan genom att ange ett värde i rutan. Klicka på **OK**.

Om den skannade bilden är för ljus, ställer du in ett lägre värde för Ljushet och skannar dokumentet en gång till.

Om den skannade bilden är för mörk ställer du in ett högre värde för Ljushet och skannar dokumentet en gång till.

| Ljushet<br>  |           |
|--------------|-----------|
| Kontrast<br> |           |
|              | Avbryt OK |

#### Kontrast

Du kan endast justera **Kontrast** om du har ställt in en gråskala. Det här alternativet är inte tillgängligt om du väljer Svartvit som **Skann typ**.

En ökning av **Kontrast** (reglaget dras till höger) framhäver bildens mörka och ljusa avsnitt, medan en minskning av **Kontrast** (reglaget dras till vänster) framhäver fler detaljer i de grå avsnitten. Om du inte vill använda reglaget för att ställa in kontrasten kan du ange ett värde i rutan. Klicka på **OK**.
## Ställa in nätverksskanning

(Endast nätverksmodeller).

Om du vill skanna från maskinen i ett nätverk, måste du välja nätverksmaskinen i programmet Device Selector i Macintosh HD/ Library/Printers/Brother/Utilities. Om du redan installerat programvaran MFL-Pro enligt nätverksinstallationens steg i Snabbguiden bör detta val redan ha gjorts.

För att använda maskinen som Nätverksskanner, måste maskinen konfigureras med en TCP/IP-adress. Du kan ställa in eller ändra adressinställningarna från kontrollpanelen. (Se Bruksanvisning för nätverksanvändare på CD-skivan.)

Högst 25 klienter kan vara anslutna samtidigt till en maskin på ett nätverk. Om till exempel 30 klienter försöker att nå maskinen på samma gång, visas inte fem av dem på skärmen.

(Nätverksskanning stöds inte av DCP-110C.)

(ControlCenter2.0 stöds inte av Mac OS® 8.6-9.2.)

- 1 Från Library, välj Printers, Brother, Utilities och DeviceSelector, och dubbelklicka sedan DeviceSelector. Rutan DeviceSelector visas. Detta fönster kan även öppnas från ControlCenter2.0.
- 2 Välj nätverk på anslutningstypens rullgardinsmeny.

| 0 | Broth                                   | ner DeviceSelector                                                             |  |
|---|-----------------------------------------|--------------------------------------------------------------------------------|--|
|   | Anslutningstyp nätverk                  |                                                                                |  |
|   | Ange adressen till din maskin           | Registera din dator i maskinen med<br>funktionerna "Skanna till"               |  |
|   | IP-adress                               | Displaynamn<br>(Max 15 tecken)                                                 |  |
|   | O Ange namnet på din maskin<br>Nodenamn | Pinkod för "Skanna till"–knappen i den här<br>datorn<br>Aktivera pinkods skydd |  |
|   | Bläddra                                 | Pinkod<br>("0" - "9", 4 siffror)                                               |  |
|   |                                         | Upprepa pinkod                                                                 |  |
|   |                                         | (Avbryt) OK                                                                    |  |

3 Specificera din maskin genom IP-adressen eller nodnamn. För att ändra IP-adressen, ange den nya IP-adressen. För att ändra nodnamnet på din maskin, ange det nya nodnamnet. Varje nod (maskin) har ett eget nodnamn. Du hittar nodnamnet då du skriver ut maskinens konfigurationssida. (Se Bruksanvisning för nätverksanvändare på CD-skivan.) Det förinställda nodnamnet är "BRN\_xxxxxx" ("xxxxxx" är de sista sex tecknen i Ethernet-adressen). Du kan även välja en maskin från listan över tillgängliga

maskiner. Klicka på Bläddra för att visa listan.

4 Klicka på knappen OK.

#### Använda skannerknappen

För nätverksanvändare se *Använda skannerknappen* på sidan 7-5. För dem som använder USB, se *Använda skannerknappen (Vid USB-kabel)* på sidan 2-20.

Du kan undvika att ta emot oönskade dokument med hjälp av en fyrsiffrig kod. Ange koden i fältet **Pinkod** och fältet **Upprepa pinkod**. Om du vill sända data till en dator som skyddas av en sådan kod, uppmanas du att ange koden innan dokumentet skannas och sänds. (Se *Använda skannerknappen* på sidan 7-5 till 7-8.)

Sätt på Registera din dator i maskinen med funktionerna "Skanna till" och ange en kod på 4 tecken.

| siutningstyp natverk          |                                                                                                    |
|-------------------------------|----------------------------------------------------------------------------------------------------|
| Ange adressen till din maskin | □ Registera din dator i maskinen med<br>funktionerna "Skanna till"                                            |
| IP-adress                     | Displaynamn<br>(Max 15 tecken)                                                                                |
| Ange namnet på din maskin     | Pinkod för "Skanna till"-knappen i den här                                                                    |
| Nodenamn                      | datorn Aktivera pinkods skydd                                                                                 |
| Bläddra                       | Pinkod<br>("0" – "9", 4 siffror)                                                                              |
|                               | Upprepa pinkod                                                                                                |
| Bläddra                       | <ul> <li>Aktivera pinkods skydd</li> <li>Pinkod<br/>("0" - "9", 4 siffror)</li> <li>Upprepa pinkod</li> </ul> |

# Använda Presto!<sup>®</sup> PageManager<sup>®</sup>

Presto!<sup>®</sup> PageManager<sup>®</sup> är ett dokumenthanteringsprogram för datorer. Eftersom det är kompatibelt med de flesta bildredigeringsprogram och ordbehandlare, ger Presto!<sup>®</sup> PageManager<sup>®</sup> dig en bra kontroll över datorfilerna. Det är enkelt att hantera dokument, redigera e-post och filer samt läsa dokument med det OCR-program som är inbyggt i Presto!<sup>®</sup> PageManager<sup>®</sup>.

Om du använder maskinens skannerfunktion bör att du installerar Presto!<sup>®</sup> PageManager<sup>®</sup>. Anvisningar om hur du installerar Presto!<sup>®</sup> PageManager<sup>®</sup>, finns i snabbguiden.

En komplett handbok till Presto!® PageManager® 4.0 finns på CD-skivan som medföljer maskinen.

### Huvudfunktioner

- OCR: Skannar en bild, igenkänning av textformatet och redigering med ordbehandlare i ett enda steg.
- Bildredigering: Förstorar, beskär och roterar bilder eller öppnar dem med det bildredigeringsprogram du väljer.
- Kommentarer: Lägger in flyttbara kommentarer, stämplar och teckningar i bilder.
- Trädstruktur: Visar och arrangerar mapparna på ett lättåtkomligt sätt.
- Miniatyrbilder: Visa filer i miniatyrformat på ett lättöverskådligt sätt.

### Systemkrav för Presto!<sup>®</sup> PageManager<sup>®</sup>

- PowerPC-processor
- System 8.6-9.X, 10.1, eller senare
- CD-ROM-enhet
- Hårddisk med minst 120 MB ledigt utrymme

#### **Rekommendationer:**

- Det elektroniska e-postprogrammet Eudora Mail eller Outlook **Express**

#### **Teknisk support**

#### [För USA]

| Företagets namn:<br>Postadress:<br>Telefon: | Newsoft America Inc.<br>4113 Clipper Court Fremont<br>CA 94538, USA<br>510-4458600 |
|---------------------------------------------|------------------------------------------------------------------------------------|
| Fax:                                        | 510-4458601                                                                        |
| E-postadress:                               | contactus@newsoftinc.com                                                           |
| URL:                                        | http://www.newsoft.com/                                                            |
| [För Kanada]                                |                                                                                    |
| E-postadress:                               | contactus@newsoftinc.com                                                           |
| [Tyskland]                                  |                                                                                    |
| Företagets namn:                            | NewSoft Europe                                                                     |
| Postadress:                                 | Regus Center Fleethof Stadthausbrucke 3 20355 Hamburg, Tyskland                    |
| Telefon:                                    | 49-40-37644530                                                                     |
| Fax:                                        | 49-40-37644500                                                                     |
| E-postadress:                               | contact@newsoft.eu.com                                                             |
| URL:                                        | http://de.newsoft.eu.com/                                                          |
| Företagets namn:<br>Postadress:             | SoftBay GmbH<br>Carlstrase 50<br>D-52531 Ubach-Palenberg                           |

| Telefon:      | 49(0)2451/9112647         |
|---------------|---------------------------|
| Fax:          | 49(0)2451/409642          |
| E-postadress: | newsoft@softbay.de        |
| URL:          | http://de.newsoft.eu.com/ |

#### [Storbritannien]

| Företagets namn: | Guildsoft Ltd             |
|------------------|---------------------------|
| Postadress:      | Ej öppen                  |
| Telefon:         | 44-01752-201148           |
| Fax:             | 44-01752-894833           |
| E-postadress:    | Tech@guildsoft.co.uk      |
| URL:             | http://uk.newsoft.eu.com/ |

#### [Frankrike]

| Företagets namn: | Partners in Europe                         |
|------------------|--------------------------------------------|
| Postadress:      | Unit 14, Distribution Centre, Shannon Ind. |
|                  | Est Shannon, Co. Clare, Irland             |
| Telefon:         | 0800-917171                                |
| E-postadress:    | Newsoft@pie.ie                             |

#### [Italien]

| Företagets namn: | V.I.P                      |
|------------------|----------------------------|
| Postadress:      | Ej öppen                   |
| Telefon:         | 166821700                  |
| Fax:             | 532786999                  |
| E-postadress:    | supporto@gensoftonline.com |

#### [Spanien]

| Företagets namn: | Atlantic Devices              |
|------------------|-------------------------------|
| Postadress:      | Caputxins, 58, 08700 Igualada |
| Telefon:         | 938040702-33                  |
| Fax:             | 938054057                     |
| E-postadress:    | support@atlanticdevices.com   |

[Andra länder]

| E-postadress: | tech@newsoft.eu.com |
|---------------|---------------------|
|---------------|---------------------|

### Använda ControlCenter2.0 (för Mac OS<sup>®</sup> X 10.2.4 eller senare)

Funktionerna i ControlCenter2.0 kan variera mellan olika modeller.

ControlCenter2.0 är ett program som du använder för att snabbt och enkelt öppna de program du använder ofta. Med ControlCenter2.0 slipper du manuellt starta det specifika programmet. I

ControlCenter2.0 finns följande fyra operatörskategorier:

- **1** Skanna in direkt till valfri fil, e-postprogram, ordbehandlare eller grafikprogram.
- 2 Anpassa skanningsknappar så att de passar dina behov.
- 3 Öppna kopieringsfunktionen via Macintosh<sup>®</sup>.
- **4** Öppna inställningarna för att konfigurera enheten.

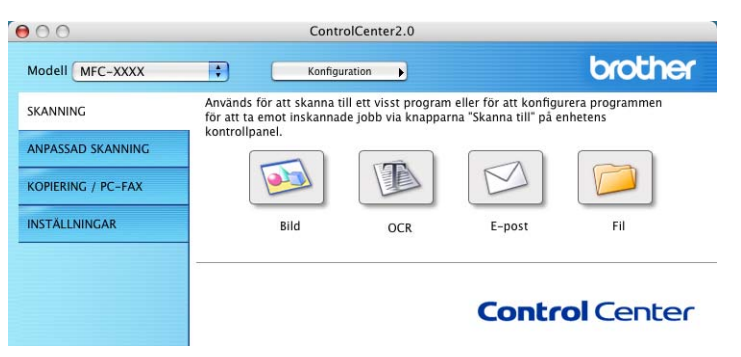

Du kan öppna konfigurationsfönstret för varje funktion genom att klicka på knappen **Konfiguration**.

I listan **Modell** kan du välja vilken maskin du vill ansluta till ControlCenter2.0.

# Hur du stänger av funktioner för automatisk laddning i ControlCenter2.0

Ikonen visas på menyraden. Du öppnar ControlCenter2.0 genom att klicka på ikonen 🔝 och välja **Öppna**.

Gör så här om du inte vill att ControlCenter2.0 ska köras automatiskt varje gång datorn startar;

- 1 Klicka på ikonen ControlCenter2.0 i menyfältet och välj Inställningar.
- 2 Egenskapsfönstret ControlCenter2.0 öppnas. Ta bort markeringen i kryssrutan Starta ControlCenter när datorn startas.
- *3* Klicka på **OK** för att stänga fönstret.

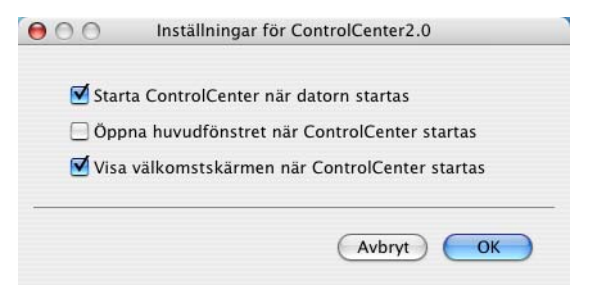

Programikonen för ControlCenter2.0 finns i

Macintosh HD/Library/Printers/Brother/Utilities/ControlCenter.

### SKANNING

Här beskrivs knapparna för att Skanna till bild, Skanna till OCR, Skanna till e-post och Skanna till fil.

- Bild (Grundinställning: Apple PreView) Du kan skanna in en bild direkt i ett bildredigeringsprogram. Du kan välja målprogram som Adobe PhotoShop eller något annat bildredigeringsprogram som är installerat på datorn.
- OCR (Grundinställning: Apple Text Edit) Du kan skanna in en sida eller dokument, köra OCR-programmet automatiskt och infoga text (inte en bild) i ett ordbehandlingsprogram. Du kan välja målordbehandlingsprogram, till exempel MS Word eller något annat program som är installerat på datorn.
- E-post (Grundinställning: ditt e-postprogram) Du kan läsa in en sida eller ett dokument direkt in ett e-postprogram som en bilaga. Du kan välja filtyp och upplösning för bilagan.
- Fil Du kan skanna direkt till en fil på datorn. Du kan vid behov ändra filtyp och målmapp.

ControlCenter2.0 ger dig möjlighet att konfigurera maskinvaruknappen **Scan** för varje skanningfunktion. Välj **Härdvarusektion** i konfigurationsmenyn för varje **skanningsknapp**.

### ANPASSAD SKANNING

Du kan ändra knappnamnet och inställningarna för varje knapp för att passa dina behov när du klickar på knappen, håller ner Ctrl-tangenten och följer konfigurationsmenyerna.

### KOPIERING

**KOPIERING** — Med det här alternativet kan du använda datorn och en skrivardrivrutin för avancerade kopieringsfunktioner. Du kan skanna sidan på maskinen och skriva ut kopiorna med valfri funktion i maskinens skrivardrivrutin—**ELLER**—Du sänder informationen till standardskrivardrivrutinen som är installerad på datorn, gäller även nätverksskrivare.

Du kan själv ändra inställningar för de fyra knapparna.

### INSTÄLLNINGAR

Du kan konfigurera maskininställningarna eller kontrollera bläcknivån.

- Fjärrinställning Du öppnar fjärrinställningsprogrammet. (Se MFC fjärrinställning (Mac OS<sup>®</sup> X 10.2.4 eller senare) (gäller ej DCP-110C och DCP-310CN) på sidan 8-45.)
- Kortnummer Du öppnar fönstret Set Quick-Dial i fjärrinställningsprogrammet. (Se MFC fjärrinställning (Mac OS<sup>®</sup> X 10.2.4 eller senare) (gäller ej DCP-110C och DCP-310CN) på sidan 8-45.)
- Bläcknivå Du kontrollerar bläcknivå med fjärrinställningsprogrammet. (Se MFC fjärrinställning (Mac OS<sup>®</sup> X 10.2.4 eller senare) (gäller ej DCP-110C och DCP-310CN) på sidan 8-45.)
  - Du kan inte använda funktionen när maskinen är ansluten till ett nätverk.

### SKANNING

Här beskrivs knapparna för att Skanna till bild, Skanna till OCR, Skanna till e-post och Skanna till fil.

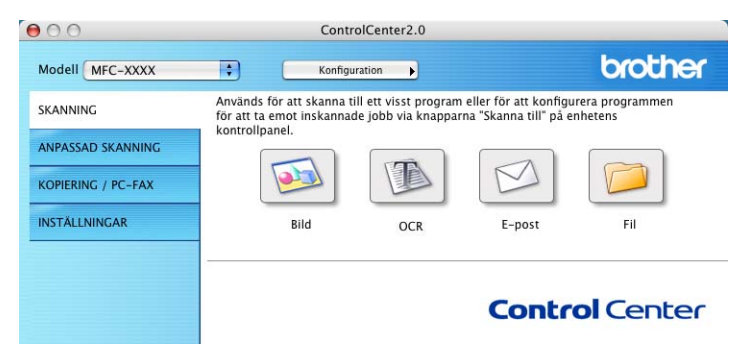

#### Bild (exempel: Apple PreView)

**Skanna till bild** använder du för att skanna in en bild direkt till ett grafikprogram. Om du vill ändra grundinställningarna, klickar du på knappen samtidigt som du håller ner Ctrl-tangenten och väljer **Programvaruknapp**.

| Apple Prev  | iew     | Lägg till Ta bort |
|-------------|---------|-------------------|
| Filtyp      |         |                   |
| PDF (*.pdf) |         | •                 |
| Upplösning  |         | Ljusstyrka        |
| 300 x 300   | dpi 🛟   | • •               |
| Skanningsty | p       | - <del> </del>    |
| 24 bitars f | ärg 🛟   | Kontrast          |
| Dokumentst  | orlek   |                   |
| A4 210 x 2  | 97 mm 🛟 | <u>5</u>          |

Ändra vid behov även de andra inställningarna.

Genom att välja **Knapp på enheten** för varje skanningsknapp, kan du konfigurera **Scan** -knappen på maskinen för varje skanningsfunktion.

8 - 30 ANVÄNDA MASKINEN MED MACINTOSH®

Ändra målprogram genom att välja ett program i listrutan Mälprogram. Du kan lägga till ett program till listorna genom att klicka på knappen Lägg till.

| 00                                            | Lägg till program för skanning till bild                                                                              |
|-----------------------------------------------|----------------------------------------------------------------------------------------------------|
| Ange prograr<br>"Skanna till b<br>programmet. | nnamn, sökväg och filtyp om du vill ändra program för<br>ild". Klicka sedan på knappen "Lägg till" för att lägga till |
| Programnam                                    | n                                                                                                    |
| Program                                       |                                                                                                    |
|                                               | Bläddra                                                                                                    |
|                                               |                                                                                                    |
| Filtyp                                        |                                                                                                    |

Ange Programnamn (högst 30 tecken) och välj ett program genom att klicka på knappen Bläddra. Välj Filtyp i listrutan.

Det går att ta bort program som du lagt till. Markera Programnamn och klicka på knappen Ta bort.

| 000                                           | Ta bort program för skanning till bild                                                              | d                                          |  |
|-----------------------------------------------|----------------------------------------------------------------------------------------------------|--------------------------------------------|--|
| Välj program<br>program för "<br>bort program | met undet "Programnamn" om du vill ta bor<br>'Skanna till bild". Klicka sedan på knappen "<br>imet. | rt ett registrerat<br>"Ta bort" för att ta |  |
| Programnam                                    | n                                                                                                   |                                            |  |
| My original                                   | •                                                                                                   |                                            |  |
| Program                                       |                                                                                                    |                                            |  |
| iPhoto                                        |                                                                                                    |                                            |  |
| Filtyp                                        |                                                                                                    |                                            |  |
| JPEG (*.jpg)                                  |                                                                                                    |                                            |  |
|                                               | Avb                                                                                                 | bryt Ta bort                               |  |

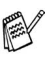

Den här funktionen finns också för e-post och OCR-skanning. Fönstrets utseende varierar beroende på funktion.

#### OCR (ordbehandlingsprogram)

Med **Skanna till OCR** omvandlas grafiska bilddata till text som kan redigeras i valfritt ordbehandlingsprogram. Du kan ändra standardordbehandlare.

Om du vill konfigurera **Skanna till OCR**, klickar du på knappen samtidigt som du håller ner Ctrl-tangenten och väljer **Programvaruknapp**.

| Apple TextEdit  | Lägg till (Ta bort) |
|-----------------|---------------------|
| Filtyp          |                     |
| Text (*.txt)    | •                   |
| OCR-program     |                     |
| Newsoft OCR     |                     |
| 400 x 400 dpi   | 5                   |
| Svartvit        | Kontrast            |
| Dokumentstorlek | ■ _ =               |
| A4 210 x 297 mm |                     |

Om du vill ändra ordbehandlingsprogram väljer du det nya programmet i listrutan **Målprogram**. Du kan lägga till ett program till listorna genom att klicka på knappen **Lägg till**. Du tar bort ett program genom att klicka på knappen **Ta bort**.

Du kan också ändra andra inställningar för detta avsnitt.

#### E-post

Med knappen för **Skanna till e-post** kan du skanna ett dokument till ditt standard-e-postprogram så att du kan skicka det skannade dokumentet som en bilaga. Om du vill ändra e-postprogram och bilagetyp, klickar du på knappen samtidigt som du håller ner Ctrl-tangenten och väljer **Programvaruknapp**.

| [               | Lägg till (Ta bort) |
|-----------------|---------------------|
| Filtyp          |                     |
|                 | •                   |
|                 |                     |
| Upplösning      | Ljusstyrka          |
| 200 x 200 dpi   | • •                 |
| Skanningstyp    |                     |
| 24 bitars färg  | *                   |
| Dokumentstorlek |                     |
| A4 210 x 297 mm |                     |
|                 |                     |

Om du vill ändra e-postprogram markerar du det nya programmet i listrutan **E-postprogram**. Du kan lägga till ett program till listorna genom att klicka på knappen **Lägg till**. Du tar bort ett program genom att klicka på knappen **Ta bort**.

Du kan också ändra andra inställningar som används för att skapa bilagor.

#### Bilagor

Du väljer mellan följande filtyper för bilagor till e-postprogrammet eller för att spara dokumentet i en mapp.

Filtyp — Välj en filtyp i listrutan för de inlästa bilderna.

```
Windows-bitmapp (*.bmp)
JPEG (*.jpg)
TIFF-okomprimerad (*.tif)
TIFF - komprimerad (*.tif)
Flersidig TIFF - okomprimerad (*.tif)
Flersidig TIFF - komprimerad (*.tif)
Portable Network Graphics (*.png)
PDF (*.pdf)
```

Fler filformat går att använda när du skannar till Presto!<sup>®</sup> PageManager<sup>®</sup>. Välj sedan spara som-funktionen och ange vilket filformat du vill använda. (Se *Systemkrav för Presto!*<sup>®</sup> *PageManager*<sup>®</sup> på sidan 8-24.)

Ytterligare filformat som går att använda är:

```
TIFF - Grupp 4 (*.tif)
```

```
TIFF - klass F (*.tif)
```

```
Flersidig TIFF - Grupp 4 (*.tif)
```

```
Flersidig TIFF - klass F (*.tif)
```

Fil

Med knappen för **Skanna till fil** kan du läsa in en bild och spara den som en specifik bildtyp i valfri katalog på hårddisken. På det här sättet kan du lätt arkivera dina pappersdokument. Om du vill ändra filtyp och spara i en katalog, klickar du på knappen samtidigt som du håller ner Ctrl-tangenten och väljer **Programvaruknapp**.

| Filtyp          |            |
|-----------------|------------|
| JPEG (*.jpg)    | •          |
| Målmapp         |            |
| Bilder          | Bläddra    |
| Upplösning      | Ljusstyrka |
| 300 x 300 dpi   | ) 📕 🔄 🗌    |
| Skanningstyp    |            |
| 24 bitars färg  | Kontrast   |
| Dokumentstorlek |            |
| A4 210 x 297 mm | )          |
|                 |            |

Välj filtyp för den sparade bilden på listrutan **Filtyp**. Du kan spara filen i mappen Pictures eller välja en annan mapp/katalog genom att klicka på knappen **Bläddra**.

I Bilagor på sidan 8-34 beskrivs vilka filtyper som är giltiga.

### ANPASSAD SKANNING

Det finns fyra knappar som du kan använda för egna skanningsinställningar.

Du konfigurerar en knapp genom att klicka på knappen och hålla ned Ctrl-tangenten. Nu öppnas ett fönster. Det finns fyra skanningsalternativ: **Skanna till bild**, **Skanna till OCR**, **Skanna till e-post** och **Skanna till fil**.

**Skanna till bild:** Du kan skanna en bild direkt till ett bildredigeringsprogram. Du väljer bildredigeringsprogrammet du har installerat i datorn som målprogram.

**Skanna till OCR:** Skannade dokument omvandlas till redigeringsbara textfiler. Om du har ett annat ordbehandlingsprogram installerat på datorn kan du välja det i stället. Du kan också välja målprogram för den redigeringsbara texten.

**Skanna till e-post:** Skannade bilder bifogas ett e-postmeddelande. Du kan välja vilket e-postprogram som ska användas om du har mer än ett program installerat på datorn. Du kan även välja filtyp för bilagan samt skapa en sändlista med e-postadresser hämtade från din e-postkatalog.

**Skanna till fil:** Välj det här alternativet om du vill skanna en bild i valfri katalog på hårddisken (lokal eller nätverk). Du kan också välja den filtyp som ska användas.

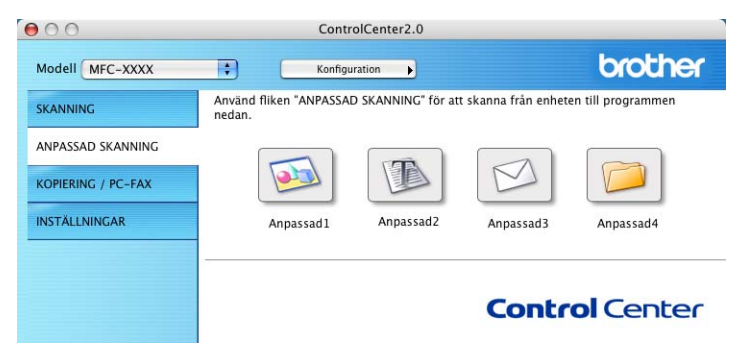

#### Inställning av en användardefinierad knapp

Du konfigurerar en knapp genom att klicka på knappen och hålla ned Ctrl-tangenten. Nu öppnas ett fönster. Gör på följande sätt för att konfigurera knapparna.

#### Skanna till bild:

#### Fliken Allmänt

Du kan skriva ett namn på högst 30 tecken i fältet **Namn på** anpassad skanning. Namnet visas sedan som knappnamn.

Välj typ av skanning i avsnittet Skanningsåtgärd.

#### Fliken Inställningar

Du kan välja inställningar för **Målprogram**, **Filtyp**, **Upplösning**, **Skanningstyp**, **Dokumentstorlek**, **Ljusstyrka** och **Kontrast**.

| O ANPASSAD SKANNING1       | ANPASSAD SKANNING1       |
|----------------------------|--------------------------|
| Allmänt Inställningar      | Allmänt Inställningar    |
| Namn på anpassad skanning1 | Målprogram               |
| Anpassad1                  | Apple Preview            |
| Skanningsåtgärd            | Filtyp PDF (*.pdf)       |
| Skanna till bild           |                          |
| 🔘 Skanna till OCR          |                          |
| 🔘 Skanna till e-post       |                          |
| 🔘 Skanna till fil          |                          |
|                            | Upplösning Ljusstyrka    |
|                            | 300 x 300 dpi            |
|                            | Skanningstyp             |
|                            | 24 bitars färg Kontrast  |
|                            | Dokumentstorlek 📃 🔳      |
|                            | A4 210 x 297 mm          |
|                            | Aterställ standardvärden |
|                            |                          |
| Avbryt                     | OK Avbryt O              |

#### Skanna till OCR:

#### Fliken Allmänt

Du kan skriva ett namn på högst 30 tecken i fältet **Namn på** anpassad skanning. Namnet visas sedan som knappnamn.

Välj typ av skanning i avsnittet Skanningsåtgärd.

#### Fliken Inställningar

Du kan välja inställningar för Målprogram, Filtyp, OCR-program, Upplösning, Skanningstyp, Dokumentstorlek, Ljusstyrka och Kontrast.

| 0            | ANPASSAD SKANNING2    | ANPASSAD SKANNING2          |      |
|--------------|-----------------------|-----------------------------|------|
|              | Allmänt Inställningar | Allmänt                     |      |
| Namn på anp  | passad skanning2      | Målprogram                  |      |
| Anpassad2    |                       | Apple TextEdit Lägg till Ta | bort |
|              |                       | Filtyp                      |      |
| Skanningsåtg | gārd                  | Text (*.txt)                |      |
| Skanna i     | till bild             | OCR-program                 |      |
| Skarina      | un ock                | Newsoft OCR                 |      |
| 🔘 Skanna i   | till e-post           |                             |      |
| 🔘 Skanna i   | till fil              |                             |      |
|              |                       | 400 x 400 dpi               |      |
|              |                       |                             | _    |
|              |                       | Skanningstyp                |      |
|              |                       | Kontrast                    |      |
|              |                       | Dokumentstorlek             | =    |
|              |                       | A4 210 x 297 mm             |      |
|              |                       |                             | -    |
|              |                       | Återställ standardvärden    |      |
|              |                       |                             |      |
|              | Avbot                 | OK Avbrit                   | 0    |
|              |                       |                             | _    |

#### Skanna till e-post:

#### Fliken Allmänt

Du kan skriva ett namn på högst 30 tecken i fältet **Namn på** anpassad skanning. Namnet visas sedan som knappnamn.

Välj typ av skanning i avsnittet Skanningsåtgärd.

#### Fliken Inställningar

Du kan välja inställningar för **E-postprogram**, **Filtyp**, **Upplösning**, **Skanningstyp**, **Dokumentstorlek**, **Ljusstyrka** och **Kontrast**.

| 0                                  | ANPASSAD SKANNING3    | ● ○ ○      | ANPASSAD SKANNING3    |
|------------------------------------|-----------------------|------------|-----------------------|
|                                    | Allmänt Inställningar |            | Allmänt Inställningar |
| Namn på anpassa                    | ad skanning3          | E-postprog | gram                  |
| Anpassad3                          |                       |            | Lägg till (Ta bort)   |
| Skanningsåtgärd<br>O Skanna till b | ild                   | Filtyp     |                       |
| Skanna till (                      | ICR                   |            |                       |
| Skanna till e                      | -port                 |            |                       |
| O ci un cin c                      | -post                 |            |                       |
| U Skanna till fi                   |                       | Upplösning | j Ljusstyrka          |
|                                    |                       | 200 x 200  | 0 dpi 🔹               |
|                                    |                       | Skanningst | yp                    |
|                                    |                       | 24 bitars  | färg 😫                |
|                                    |                       | Dokuments  | storlek               |
|                                    |                       | A4 210 x   | 297 mm                |
|                                    |                       |            |                       |
|                                    |                       | Återställ  | standardvärden        |
|                                    |                       |            |                       |
|                                    |                       |            |                       |

#### Scanna till fil:

#### Fliken Allmänt

Du kan skriva ett namn på högst 30 tecken i fältet **Namn på** anpassad skanning. Namnet visas sedan som knappnamn.

Välj typ av skanning i avsnittet Skanningsåtgärd.

#### Fliken Inställningar

Välj filformat på listrutan **Filtyp**. Du kan sända filen till standardmappen Mina bilder eller välja en annan målkatalog med hjälp av knappen **Bläddra**.

Du kan välja inställningar för **Upplösning**, **Skanningstyp**, **Dokumentstorlek**, **Ljusstyrka** och **Kontrast**.

| 0              | ANPASSAD SKANNING4    | ● ○ ○              | ANPASSAD SKANNING4    |
|----------------|-----------------------|--------------------|-----------------------|
|                | Allmänt Inställningar |                    | Allmänt Inställningar |
| Namn på anpas  | ssad skanning4        | Filtyp             |                       |
| Anpassad4      |                       | JPEG (*.jpg)       | *                     |
|                |                       | Målmapp            |                       |
| Skanningsåtgär | rd                    | Bilder             | Bläddra               |
| 🔘 Skanna till  | l bild                |                    |                       |
| 🔘 Skanna till  | I OCR                 |                    |                       |
| 🔘 Skanna till  | l e-post              |                    |                       |
| 💽 Skanna till  | l fil                 |                    |                       |
|                |                       | Oppiosning         | Ljusstyrka            |
|                |                       | 300 x 300 upi      |                       |
|                |                       | Skanningstyp       |                       |
|                |                       | 24 bitars färg     | Kontrast              |
|                |                       | Dokumentstorlek    |                       |
|                |                       | A4 210 x 297 mm    |                       |
|                |                       |                    |                       |
|                |                       | Återställ standard | lvärden               |
|                |                       |                    |                       |
|                | (Avbryt)              | ОК                 | (Avbryt)              |

### KOPIERING

Du kan ställa in de fyra knapparna **Kopiering** så att du kan göra avancerade kopior, till exempel N på 1, med hjälp av Brothers skrivardrivrutiner.

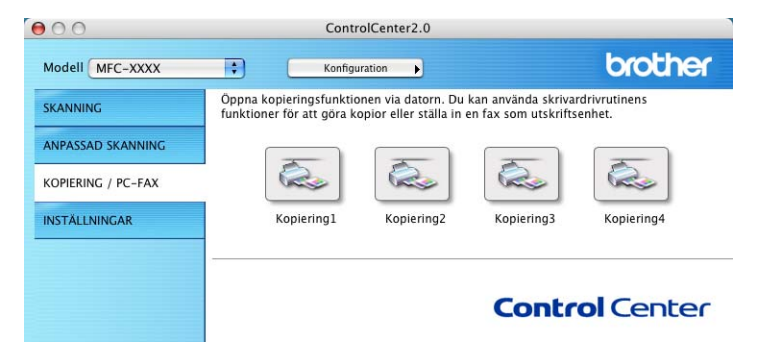

Innan du använder knapparna **Kopiering** måste du först konfigurera skrivardrivrutinen genom att klicka på knappen samtidigt som du håller ned Ctrl-tangenten.

| 0.0                   | Ko      | piering1   |
|-----------------------|---------|------------|
| Namn på Kopiering1    |         |            |
| Kopiering 1           |         |            |
| Kopieringsförhållande |         |            |
| 100%                  |         | •          |
| Upplösning            |         | Ljusstyrka |
| 300 x 300 dpi         | \$      |            |
| Skanningstyp          |         |            |
| 24 bitars färg        | •       | Kontract   |
| Dokumentstorlek       |         |            |
| A4 210 x 297 mm       | \$      | 5          |
| Skrivare              | MFC-38  | 820CN      |
| Förinställningar      | Standar | ′d 🛟       |
| Återställ standardvi  | ärden   | Avbryt OK  |

Du kan skriva ett namn på högst 30 tecken i fältet **Namn på KOPIERING** och välja **Kopieringsförhållande**.

Du kan välja att inställningar för **Upplösning**, **Scanningstyp**, **Dokumentstorlek**, **Ljusstyrka** och **Kontrast** ska användas.

Avsluta konfigureringen av **Kopiering** -knappen genom att ange **Skrivarnamn**. Markera sedan skrivarinställningarna i listrutan och klicka på OK för att stänga förnstret. När du klickar på den konfigurerade kopieringsknappen öppnas utskriftsfönstret.

| Skrivare:         | MFC-XXXX 🛟                                   |
|-------------------|----------------------------------------------|
| Förinställningar: | Standard                                     |
|                   | Exemplar och sidor                           |
| Exemplar:         | 1 Sorterat                                   |
| Sidor:            | • Alla<br>• Från: 1 till: 1                  |
| ? Förhandsvisa    | ) (Spara som PDF) (Faxa) (Avbryt) (Skriv ut) |

Du måste konfigurera en kopieringsknapp innan du kan använda den.

När du använder kopieringsknappen kan du också skicka en fax med skrivardrivrutinen. (Se *Skicka ett fax från ett Macintosh<sup>®</sup>-program (gäller ej för DCP-110C och DCP-310CN)* på sidan 8-8.)

### INSTÄLLNINGAR (gäller ej DCP-110C och DCP-310CN)

I det här avsnittet kan du konfigurera eller kontrollera bläcknivån genom att klicka på en knapp.

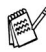

🕵 Du kan inte använda funktionen när maskinen är ansluten till ett nätverk

| 00                 | ControlCente                      | r2.0                                                        | 1            |
|--------------------|-----------------------------------|-------------------------------------------------------------|--------------|
| Modell MFC-XXXX    | * Konfiguration                   | •                                                           | brother      |
| SKANNING           | Här kan du göra inställningar för | att konfigurera enheten                                     |              |
| ANPASSAD SKANNING  |                                   |                                                             |              |
| KOPIERING / PC-FAX |                                   | 1000<br>1000<br>1000<br>1000<br>1000<br>1000<br>1000<br>100 |              |
| INSTÄLLNINGAR      | Fjärrinställning                  | Kortnummer                                                  | Blācknivå    |
|                    | -                                 |                                                             |              |
|                    |                                   | Cor                                                         | ntrol Center |

#### Fjärrinställning (gäller ej MFC-210C)

Knappen Fjärrinställning använder du för att öppna fönstret för fjärrinställningsprogrammet med vilket du kan konfigurera maskinsinställningsmenyn.

|                                                                                                    | Brother MFC fjärrstyrningsprogram                                                                                                    |
|----------------------------------------------------------------------------------------------------|----------------------------------------------------------------------------------------------------|
| <ul> <li>MEC-2000X</li> <li>Grundinställn</li> <li>Fax</li> <li>Mott.inställ.</li> <li>Sand inställ.</li> <li>Prog. kortnr</li> <li>Rapportinst.</li> <li>Fjärrstyr val</li> <li>Ställ Tel/Svar</li> <li>Kopia</li> <li>Fotoinfängning</li> <li>Grund inställ.</li> <li>Underhåll</li> </ul> | Grund install.<br>Svarsläge Endast fax ?<br>Datum/Tid från PC klocka<br>Fax ID<br>Fax:<br>Namn:<br>Ton/Puls Ton ?<br>Välj linjetyp Normal ? |
| Ergoniena (Imponiena                                                                                                    | Shirat OK Abyi Vehisid                                                                                                    |

#### Kortnummer (gäller ej MFC-210C)

Knappen **Kortnummer** gör att du kan öppna fönstret **Prog. kortnr** för fjärrinställningsprogrammet så att du enkelt kan registrera eller ändra numren som slås från datorn.

| MFC-20000                                                                                                    | Prog. Korth                                                                                           |                | N                                                                                                    |              | NOTTICANE |
|----------------------------------------------------------------------------------------------------|----------------------------------------------------------------------------------------------------|----------------|----------------------------------------------------------------------------------------------------|--------------|-----------|
| Grundinställn<br>▼ Fax<br>Mott.inställ.<br>Prog. kortnr<br>Rapportinst.<br>Fjärstyr val<br>Ställ Tel/Svar<br>Kopia<br>Fotoinfångning<br>Grund inställ.<br>Underhåll | #01<br>#02<br>#03<br>#04<br>#05<br>#06<br>#07<br>#08<br>#10<br>#11<br>#11<br>#12<br>#13<br>#14<br>#15 | FAX/TEL NUMMER | Typ av Nr.           F/T           F/T | •••••••••••• | MOTTAGARE |

#### Bläcknivå

Knappen **Bläcknivå** öppnar fönstret för underhållsfunktionen för fjärrinstallationsprogrammet där du ser hur mycket bläck som finns i varje patron.

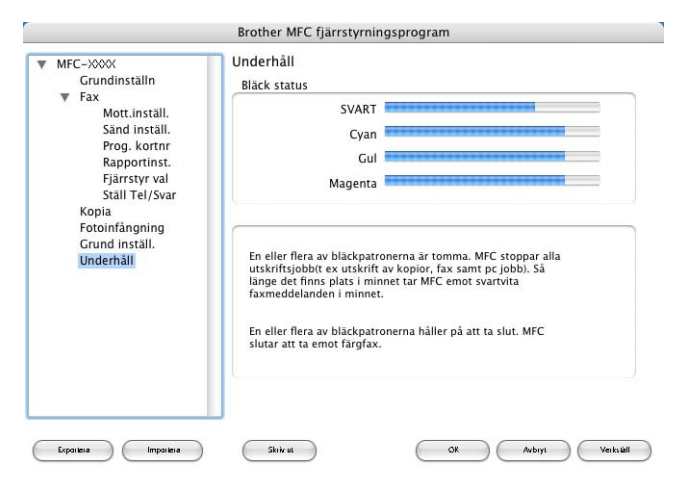

### MFC fjärrinställning (Mac OS<sup>®</sup> X 10.2.4 eller senare) (gäller ej DCP-110C och DCP-310CN)

Med MFC fjärrinställning kan du konfigurera många av inställningar i din MFC från ett Macintosh<sup>®</sup>-program. När du använder den här tillämpningen överförs maskinens inställningar till din Macintosh<sup>®</sup> och visas på datorskärmen. Om du ändrar inställningarna kan du överföra dessa direkt till maskinen.

Konen för MFC fjärrinställning finns i Macintosh HD/Library/Printers/Brother/Utilities.

|                                                                                                    | Brother MFC fjärrstyrnir                                                                                                    | igsprogram                                                                                                    |
|----------------------------------------------------------------------------------------------------|----------------------------------------------------------------------------------------------------|----------------------------------------------------------------------------------------------------|
| <ul> <li>MFC-XXXX</li> <li>Grundinstalln</li> <li>Fax</li> <li>Mott.install.</li> <li>Stad install.</li> <li>Prog. kortnr</li> <li>Rapportinst.</li> <li>Fjärrstyr val</li> <li>Stall Tel/Svar</li> <li>Kopia</li> <li>Fotoinfångning</li> <li>Grund install.</li> <li>Underhåll</li> </ul> | Grundinställn<br>Lägestimer<br>Papperstyp<br>Pappersformat<br>Volym<br>Ring volym<br>Knappvolym<br>Högtalarvolym<br>Auto Sommartid<br>Energisparinst<br>LCD Styrka | 2 Min     Image: Constraint of the second second seco |
| Exportera Importera                                                                                                    | Skriv at                                                                                                    | OK Avbiyi Verksüll                                                                                                    |

#### ОК

Välj det här alternativet för att överföra informationen till maskinen och avsluta fjärrinställningsprogrammet. Ange korrekt information på nytt om ett felmeddelande visas. Klicka på **OK**.

#### Avbryt

Välj det här alternativet för att lämna fjärrinställningsfunktionen utan att överföra informationen till maskinen.

#### Verkställ

Välj det här alternativet för att överföra information till maskinen utan att lämna fjärrinställningsfunktionen.

#### Skriv ut

Välj det här alternativet för att skriva ut vald information på maskinen. Du kan inte skriva ut informationen förrän den överförts till maskinen. Klicka på **Verkställ** för att överföra den nya informationen till maskinen. Klicka sedan på **Skriv ut**.

#### Exportera

Välj det här alternativet för att spara aktuella inställningar i en fil.

#### Importera

Välj det här alternativet för att läsa in inställningarna i en fil.

### Använda PhotoCapture Center<sup>™</sup> från en Macintosh<sup>®</sup> (gäller ej MFC-3240C och MFC-5440CN)

Du kan nå det mediakort du har satt in i maskinen från din Macintosh<sup>®</sup>.

#### Endast för Mac OS<sup>®</sup> 8.6

Du måste ladda ner programvaran "USB Mass Storage Support 1.3.5" från Apple<sup>®</sup> Macintosh<sup>®</sup> webbplats.

1 Sätt in ett SmartMedia<sup>®</sup>, CompactFlash<sup>®</sup>, Memory Stick<sup>®</sup>, SecureDigital<sup>™</sup> eller xD-Picture Card<sup>™</sup> i maskinen. Ikonen Flyttbar disk visas på datorns skrivbord.

Om du anger ett namn på mediakortets volymetikett, anges detta namn i stället för "Flyttbar disk".

- **2** Dubbelklicka på ikonen **Flyttbar disk**. De filer och mappar som finns på mediakortet visas på datorskärmen.
- **3** Du kan redigera filen och spara den på en annan enhet på din Macintosh<sup>®</sup>.

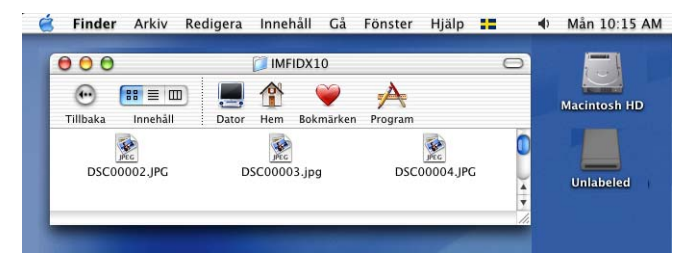

- 4 Stäng alla program som använder data på mediakortet och dra ikonen Flyttbar disk till Soptunnan innan du tar ut mediakortet ur maskinen.
- PhotoCapture Center<sup>™</sup> kan endast läsa ett kort åt gången, så sätt inte in flera kort i maskinen.
- Dra INTE ut nätsladden, USB-kabeln eller något av korten SmartMedia<sup>®</sup>, CompactFlash<sup>®</sup>, Memory Stick<sup>®</sup>, SecureDigital<sup>™</sup> eller xD-Picture Card<sup>™</sup> från maskinen medan informationen på kortet läses (**PhotoCapture** blinkar). Du riskerar att förlora dina data eller att skada kortet.

När maskinen skriver ut från PhotoCapture Center<sup>™</sup>, kan inte PhotoCapture Center<sup>™</sup> användas i Macintosh<sup>®</sup>.

Du kan använda en MagicGate Memory Stick<sup>®</sup>, men den musikinformation som finns på kortet kan inte läsas.

# Register

| Α                                         |   |
|-------------------------------------------|---|
| Använda Brothers                          |   |
| skrivardrivrutin med                      |   |
| Apple <sup>®</sup> Macintosh <sup>®</sup> |   |
| (Mac OS <sup>®</sup> 8.6-9.2)8-           | 6 |

#### С

| Control Center 2.0 | 3-1  |
|--------------------|------|
| Control Center 2.0 | för  |
| Macintosh          | 8-26 |

#### D

| 8-4, 8-6  |
|-----------|
| 8-14      |
|           |
| 1-1, 1-6  |
| 2-1, 2-10 |
| 2-2       |
|           |

#### F

| Fax                                 |       |
|-------------------------------------|-------|
| Macintosh®                          |       |
| Mac OS <sup>®</sup> 8.6-9.2         | 8-11  |
| Mac OS <sup>®</sup> X8-8,           | 8-10  |
| PC-FAX för Macintosh <sup>®</sup> . | 8-8   |
| Windows <sup>®</sup>                |       |
| PC-FAX                              | 5-1   |
| mottagning                          | 5-19  |
| sända                               |       |
| adressbok                           | 5-7   |
| enkel stil                          | .5-17 |
| Fax-stil                            | 5-16  |
| försättsblad                        | 5-14  |
| grupp                               | 5-9   |
|                                     |       |

| L                                            |        |
|----------------------------------------------|--------|
| Läs in                                       |        |
| Macintosh®                                   |        |
| Skannerknapp:                                | .2-20  |
| Windows®                                     |        |
| Nätverk                                      | 7-1    |
| OmniPage <sup>®</sup> OCR                    | .2-31  |
| ScanSoft <sup>®</sup> PaperPort <sup>®</sup> | .2-28  |
| Skannerknapp: 2-20                           | ), 7-5 |
| till PC                                      | .2-12  |
| TWAIN-kompatibel                             | .2-10  |
| Upplösning                                   | .2-16  |
| WIA-kompatibel                               | 2-2    |
|                                              |        |

#### Μ

| MFC Fjärrinsta            | ällning                |      |
|---------------------------|------------------------|------|
| Macintosh <sup>®</sup> (I | Mac OS <sup>®</sup> X) | 8-45 |
| Windows <sup>®</sup> .    |                        | 4-1  |

#### Ν

| Nätverk                          |      |
|----------------------------------|------|
| PhotoCapture Center <sup>™</sup> | 6-3  |
| Ställa in skanning               |      |
| Macintosh <sup>®</sup>           | 8-21 |
| Windows <sup>®</sup>             | 7-1  |
|                                  |      |

#### Ρ

| PaperPort <sup>®</sup> (Windows <sup>®</sup> ) |       |
|------------------------------------------------|-------|
| exportera                                      | .2-32 |
| importera                                      | .2-31 |
| och OmniPage <sup>®</sup> OCR                  | .2-12 |
| PhotoCapture Center <sup>™</sup>               |       |
| Macintosh <sup>®</sup> (Mac OS <sup>®</sup> X) | .8-47 |
| Windows <sup>®</sup>                           | 6-1   |
|                                                |       |

U

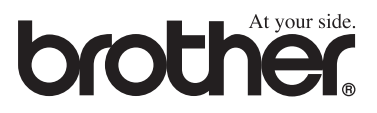